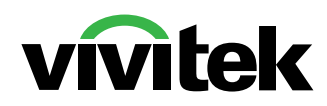

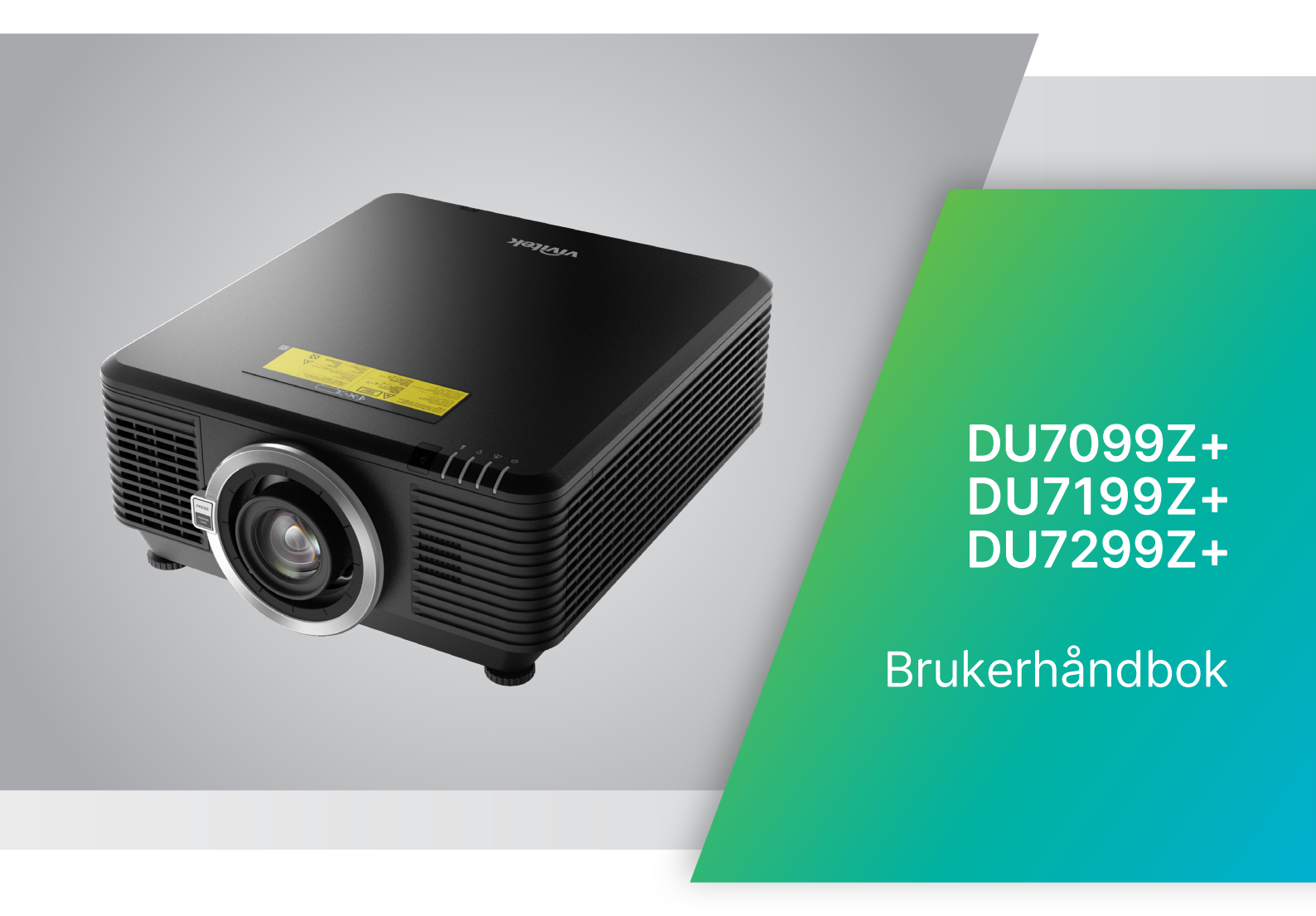

# Innholdsfortegnelse

| 1. Generell informasjon                                                                                                    | 5                                      |
|----------------------------------------------------------------------------------------------------|----------------------------------------|
| Opphavsrett<br>Fraskrivelse<br>Vedkjennelse av varemerker                                                                                                    | 5<br>5<br>5                            |
| Viktige sikkerhetsopplysninger<br>Symboler som brukes<br>Generell sikkerhetsinformasjon<br>Symboler som brukes                                                                                                    | 6<br>6<br>6                            |
| Laserparametere                                                                                                    | <b>7</b><br>7                          |
| Risikogruppe 3 Laserfare Forholdsregler ved installasjon                                                                                                    |                                        |
| Advarselsmerker                                                                                                    | 9                                      |
| Plassering til laseråpning                                                                                                    | 10                                     |
| Sikringsbrytere                                                                                                    | 10                                     |
| Generell merknad<br>Strømforsyning<br>Rengjøre projektoren<br>Forskriftsmessige advarsler<br>Symbolforklaringer<br>Pass spesielt på laserstråler!<br>Advarsel om sollys                                                                                                    | 11<br>11<br>11<br>11<br>11<br>11<br>11 |
| 2. Komme i gang                                                                                                    | 12                                     |
| Innholdet i pakken                                                                                                    | 12                                     |
| Projektorfunksjoner                                                                                                    | 13                                     |
| Projektorfunksjoner                                                                                                    | 13                                     |
| Koble til kildeenheter<br>Kontrolltastatur                                                                                                    | <b>14</b><br>14                        |
| <b>Fjernkontroller (SRC) + funksjon</b><br>Angi kontroll-ID-nummer<br>Rekkevidde<br>Batterier                                                                                                    | <b>15</b><br>16<br>17<br>17            |
| Installasjonsveiledning<br>Bekreft installasjonsstedet<br>Merknader om kjøling<br>Installasjonsmelding<br>Alternativer for oppsett og projisering<br>Montere projektoren<br>Samsvar ved montering i tilpasset stativ<br>Installere eller fjerne den valgfrie linsen<br>Linseserie |                                        |

# Innholdsfortegnelse

| Startveiledning for projektor                                              | 23 |
|----------------------------------------------------------------------------|----|
| 1 Koble til strøm og kildeenheter                                          | 23 |
| 2 Strøm PÅ/AV                                                              | 23 |
| 3 Velg kildeenhet                                                          | 23 |
| 4 Justere vipping på projektoren                                           | 24 |
| Justere posisjonen til det projiserte bildet ved hjelp av linseforskyvning | 24 |
| 3. Innstillinger på skjermmenyen                                           | 25 |
| Skjermmenykontroll                                                         | 25 |
| Navigere i skjermmenyen                                                    | 25 |
| Inngang-meny                                                               | 26 |
| Automatisk kildevalg                                                       | 26 |
| HDMI                                                                       | 27 |
| Analog                                                                     | 27 |
| 3D                                                                         | 27 |
| Signalstrøm på                                                             | 28 |
| Testmønster                                                                | 28 |
| Bilde-meny                                                                 | 29 |
| Bildemodus                                                                 | 30 |
| Lysstyrke                                                                  | 30 |
| Kontrast                                                                   | 30 |
| Fargestyring                                                               | 30 |
| Avansert                                                                   | 31 |
| l lidakestili diidemodus                                                   | 31 |
| Justering-meny                                                             | 32 |
| Blideformat                                                                | 33 |
| Digital zoom                                                               | 33 |
|                                                                            | 33 |
| 4 Notkoring                                                                |    |
| Drojeksjon                                                                 |    |
| Skierminnstillinger                                                        |    |
| Objektivinnstillinger                                                      |    |
| Tilbakestilling av justering                                               | 34 |
| Kontroll-meny                                                              | 35 |
| Direkte strøm på                                                           | 36 |
| l vskilde                                                                  | 36 |
| Høvfiell                                                                   |    |
| IR-kontroll                                                                |    |
| Fjernkontroll-ID                                                           | 37 |
| HDBaseT                                                                    | 37 |
| Nettverk                                                                   | 37 |
| Oppsett for Art-Net                                                        | 43 |
|                                                                            |    |

# Innholdsfortegnelse

| Innstillmeny                          | 45 |
|---------------------------------------|----|
| Øko                                   | 46 |
| Lyd                                   | 46 |
| Luftfilter                            | 46 |
| Bakgrunnsfarge                        | 46 |
| Meny                                  | 46 |
| Tastaturlås                           | 46 |
| Sikkerhetslås                         | 47 |
| Språk                                 | 47 |
| Miljøstatus                           | 47 |
| Tilbakestill alle                     | 48 |
| Info-skjerm                           | 48 |
| 4. VEDLIKEHOLD                        | 49 |
| Rengiøre luftfilteret                 |    |
| Skifte filteret                       |    |
|                                       | 50 |
| 5. Fellsøking                         | 52 |
| Vanlige problemer og løsninger        | 52 |
| Tips til feilsøking                   | 52 |
| LED-indikatormeldinger                | 53 |
| Spørsmål og svar om problem med bilde | 54 |
| Problemer med lyskilde                | 54 |
| Problemer med fjernkontrollen         | 54 |
| Problemer med lyd                     | 55 |
| Sende projektoren til service         | 55 |
| Spørsmål og svar om HDMI              | 56 |
| 6. Spesifikasjoner                    | 57 |
| Projektorens mål                      |    |
| Datablad for projektor                | 58 |
| Projektor-tidtabell                   |    |
|                                       |    |
| 7. Samsvar med forskrifter            | 61 |
| FCC-advarsel                          | 61 |
| Canada                                | 61 |
| Sikkerhetssertifikater                | 61 |
| Kassering og resirkulering            | 61 |
| 8. RS-232-kommunikasjon               | 62 |
| Oppsett av kommunikasionsparameter    | 62 |
| Driftskommandoer                      | 62 |
| Lens related function                 | 70 |
| 9. Servies                            | 71 |

# 1. Generell informasjon

### Opphavsrett

Denne utgivelsen, inkludert alle fotografier, illustrasjoner og programvare, er beskyttet under internasjonale lover for opphavsrett, med enerett. Verken denne veiledningen, eller noe av materialet i den, kan reproduseres uten skriftlig tillatelse fra skaperen. © Copyright 2023

## Fraskrivelse

Informasjonen i dette dokumentet kan endres uten forvarsel. Produsenten fremsetter ingen krav eller garantier med hensyn til innholdet i dette dokumentet, og fraskriver seg konkret alle garantier, salgbarhet eller egnethet for et bestemt formål. Fabrikanten forbeholder seg rettigheten til å revidere denne publikasjonen og gjøre endringer nå og da til innholdet herav uten forpliktelse til å melde i fra til noen om en slik revidering eller endring.

#### Vedkjennelse av varemerker

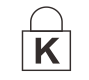

Kensington er et USA-registrert varemerke for ACCO Brand Corporation med utstedte registreringer og søknader i andre land over hele verden.

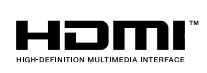

HDMI, HDMI-logoen og High-Definition Multimedia Interface er varemerker eller registrerte varemerker for HDMI Licensing LLC i USA og andre land.

**UNDB**... HDBaseT<sup>™</sup> og HDBaseT Alliance-logoen er varemerker for HDBaseT Alliance.

Alle andre produktnavn som brukes i denne veiledningen, tilhører sine respektive eiere og er anerkjent.

## Viktige sikkerhetsopplysninger

#### Viktig:

Vi anbefaler sterkt at du leser denne delen nøye før du bruker projektoren. Disse instruksjoner for sikkerhet og bruk vil sikre at du får glede av projektoren i mange år. Ta vare på denne bruksanvisningen for fremtidig oppslag.

#### Symboler som brukes

Advarselssymbolene som brukes på enheten og i denne håndboken varsler deg om farlige situasjoner.

Følgende stiler brukes i denne bruksanvisningen for å varsle deg om viktig informasjon.

#### Obs:

Gir tilleggsinformasjon om emnet.

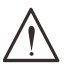

#### Viktig:

Gir tilleggsinformasjon som ikke bør overses.

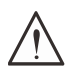

#### Vær varsom:

Varsler deg om situasjoner som kan skade enheten.

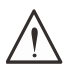

#### Advarsel:

Varsler deg om situasjoner som kan skade enheten, skape et farlig miljø eller forårsake personskade.

Gjennom hele denne bruksanvisningen er deler og elementer i skjermmenyene merket med fet skrift, som på dette eksemplet:

Trykk Menyknappen på fjernkontrollen for å åpne hovedmenyen.

#### Generell sikkerhetsinformasjon

- Ikke åpne kabinettet på enheten. Enheten har ingen deler som kan repareres av bruker. For service og vedlikehold må man kontakte kvalifisert servicepersonell.
- Følg alle advarsler og forsiktighetsregler i denne håndboken og på enhetens kabinett.
- Ikke se inn i linsen når lyskilden er på for å unngå å skade øynene.
- Ikke plasser enheten på en ustabil overflate, tralle eller stativ.
- Unngå å bruke systemet i nærheten av vann, i direkte sollys eller i nærheten av et varmeapparat.
- Ikke plasser tunge gjenstander som bøker eller poser på enheten.

#### Symboler som brukes

Dette produktet er beregnet på voksne som har evnen til å betjene denne maskinen. Skriv ned projektorens modellnummer og serienummer, og ta vare på informasjonen for vedlikeholdsformål i fremtiden. Dersom man mister eller får frastjålet utstyret, vil informasjonen også kunne brukes i en politianmeldelse.

Modellnummer: Serienummer:

## Laseradvarsel

#### Laserparametere

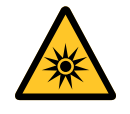

LASERLYS – UNNGÅ DIREKTE EKSPONERING AV ØYE. Ikke pek laseren eller la laserlyset pekes eller reflekteres mot andre mennesker eller reflekterende gjenstander.

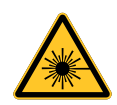

Direkte eller spredt lys kan være farlig for øyne og hud. Det er fare for at øyne eksponeres for laserstråling dersom de medfølgende instruksjonene ikke følges.

Vær varsom – Bruk av kontroller, justeringer eller fremgangsmåter ut over de som er spesifisert her kan medføre eksponering for farlig stråling

| Bølgelengde                   | 449–461 nm (blå)                      |
|-------------------------------|---------------------------------------|
| Driftsmodus                   | Pulserende, på grunn av bildefrekvens |
| Pulsbredde                    | 1,12 ms                               |
| Pulsrepetisjonsfrekvens       | 120 Hz                                |
| Maksimal laserenergi          | 0,611 mJ                              |
| Samlet intern effekt          | > 100 W                               |
| Tilsynelatende kildestørrelse | > 10 mm ved linsestopp                |
| Divergens                     | > 100 milliradian                     |

## Risikogruppe 3 Laserfare Forholdsregler ved installasjon

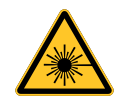

Dette produktet er et laserprodukt i risikogruppe 3. Det må installeres på et trygt sted og må håndteres av kvalifisert og profesjonelt opplært personell.

Ikke forsøk å få tilgang til den interne maskinvaren til projektoren. Ikke forsøk å modifisere eller fjerne lasermodulen.

Ikke bruk projektoren uten beskyttelsesdekslene.

Ikke bruk projektoren uten linse installert.

Rådfør deg med en kvalifisert fagperson for å installere eller fjerne linsen.

#### Lysfarevarsel

- Fareavstanden er avstanden, som målt fra projeksjonslinsen, der intensiteten eller energien per overflateenhet er lavere enn gjeldende eksponeringsgrense på hornhinnen eller huden <sup>①</sup>.
- Faresonen er området fra projeksjonslinsen opp til fareavstanden som omfatter der den projiserte strålen anses som farlig 2.
- Hvis noen er innenfor fareavstanden, anses eksponering for strålen som utrygt.

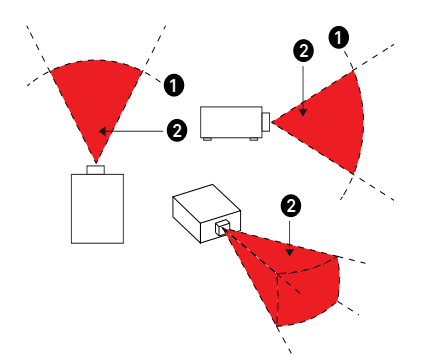

|                                    |            | (IEC/EN 62471-5) Fareavstand (m) |            |             |            |                |                |                |  |  |
|------------------------------------|------------|----------------------------------|------------|-------------|------------|----------------|----------------|----------------|--|--|
| Linsens P/N<br>og<br>spesifikasion | D86-0711   | D86-1113                         | D86-1216   | D86-1519    | D86-1929   | D88-<br>SMLZ01 | D88-<br>LOZ101 | D88-<br>LOZ201 |  |  |
| зрезпказјоп                        | 0,77 - 1,1 | 1,1 - 1,3                        | 1,25 -1,60 | 1,54 - 1,93 | 1,93 - 2,9 | 2,22 -3,67     | 3,58 - 5,38    | 5,31- 8,26     |  |  |
| Risikogruppe                       | RG2        | RG2                              | RG2        | RG2         | RG3        | RG3            | RG3            | RG3            |  |  |
| Fareavstand<br>(HD)                | 0m         | 0m                               | 0m         | 0m          | 1,25m      | 2,00m          | 2,50m          | 3,30m          |  |  |

#### Restriksjonssone

Det bør settes en restriksjonssone rundt faresonen for å forhindre at noen kommer inn i faresonen med noen del av kroppen:

- Horisontal klaring ●. Dette bør ikke være mindre enn 2,5 m rundt faresonen ❷.
- Vertikal klaring <sup>3</sup>. Dette bør ikke være mindre enn 3 m mellom faresonen <sup>2</sup> og gulvet når projektoren er installert over hodet.

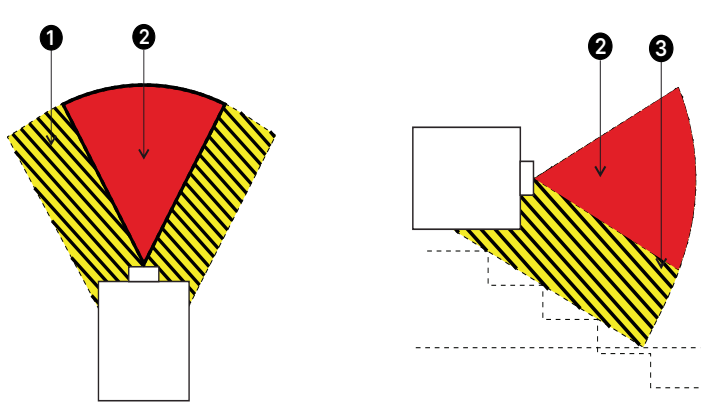

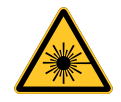

Ingen direkte eksponering for strålen er tillatt, RG3 IEC 62471-5:2015. Operatørene bør kontrollere tilgang til strålen innen fareavstanden eller montere produktet høyt nok til å forhindre at titteres øyne eksponeres innen fareområdet. Når laseren er installert over hodet, må man la det være minst 3 m mellom gulvoverflaten og risikogruppe 3-området.

## Advarselsmerker

Etiketter med informasjon om sikkerhetsfarer og advarsler er plassert på følgende steder:

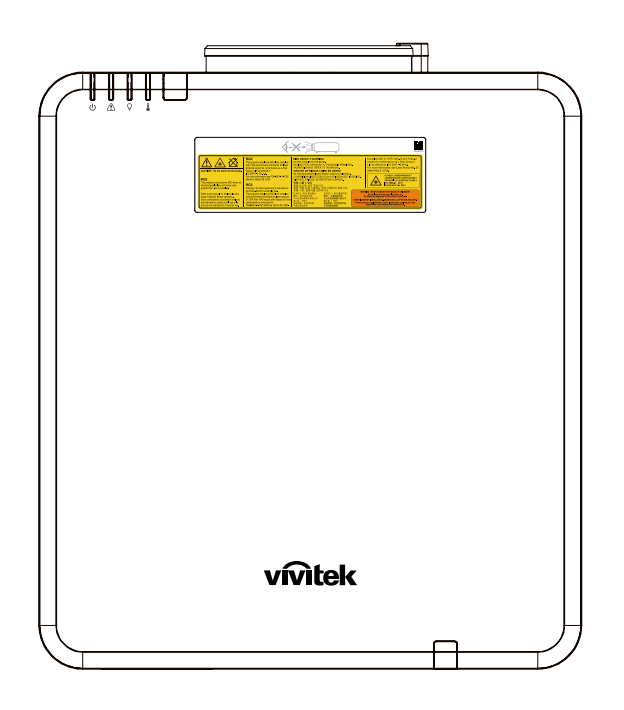

Farevarselsymbol og blenderåpningsetikett og forklarende etikett

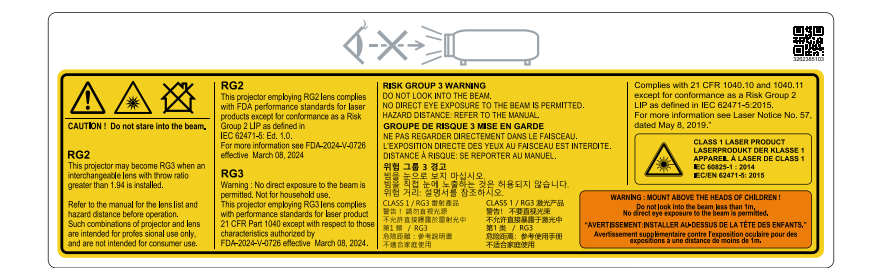

## Plassering til laseråpning

Tegningen under viser hvor laseråpningen er. Vær forsiktig så ikke øyet ser lyset direkte.

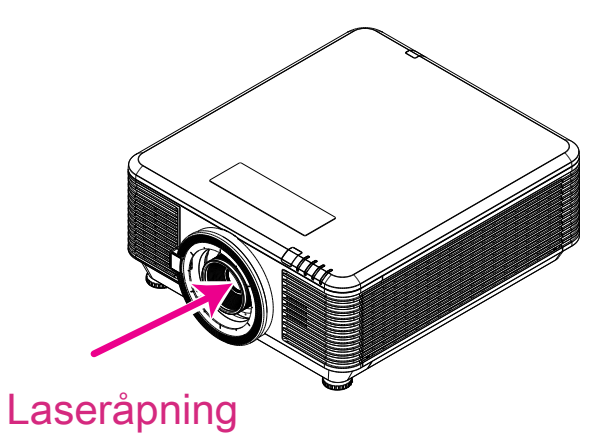

## Sikringsbrytere

Denne maskinen har 2 (toppdeksel x 1, linse x 1) sikringsbrytere for å beskytte mot lekkasje av laserlys.

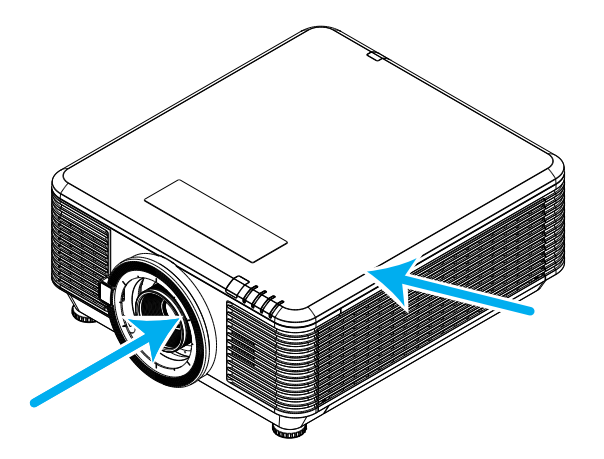

- 1. Systemet slås av når toppdekslet er fjernet.
- 2. Slår av systemet individuelt når linsen fjernes eller ikke installeres riktig.

## Generell merknad

#### Strømforsyning

- Bruk kun den medfølgende strømledningen.
- Ikke legg noe på strømledningen. Plasser strømledningen der den ikke er i veien for folk som går.
- Fjern batteriene fra fjernkontrollen når den legges til oppbevaring eller ikke skal in brukes på en lengre stund.

#### Rengjøre projektoren

- Trekk ut strømledningen før rengjøring.
- La lyskilden kjøle seg ned i ca. én time.

#### Forskriftsmessige advarsler

Før du installerer og bruker projektoren, må du lese forskriftsmerknadene i Samsvar med forskrifter på side 61.

#### Symbolforklaringer

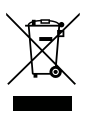

**KASSERING:** Elektrisk og elektronisk utstyr skal ikke kastes som vanlig husholdningsavfall. I EU og EØS må man bruke egne gjenvinningstjenester.

#### Pass spesielt på laserstråler!

Man må være spesielt forsiktig når DLP-projektorer og laserutstyr med høy effekt brukes i samme rom. Hvis en laserstråle treffer projektorlinsen direkte eller indirekte, kan det føre til alvorlig skade på Digital Mirror Devices (DMD<sup>™</sup>).

#### Advarsel om sollys

Unngå å bruke projektoren i direkte sollys. Hvis sollys treffer projektorlinsen, kan det føre til alvorlig skade på Digital Mirror Devices (DMD<sup>™</sup>).

# 2. Komme i gang

## Innholdet i pakken

Pakk forsiktig ut projektoren, og kontroller at følgende er inkludert:

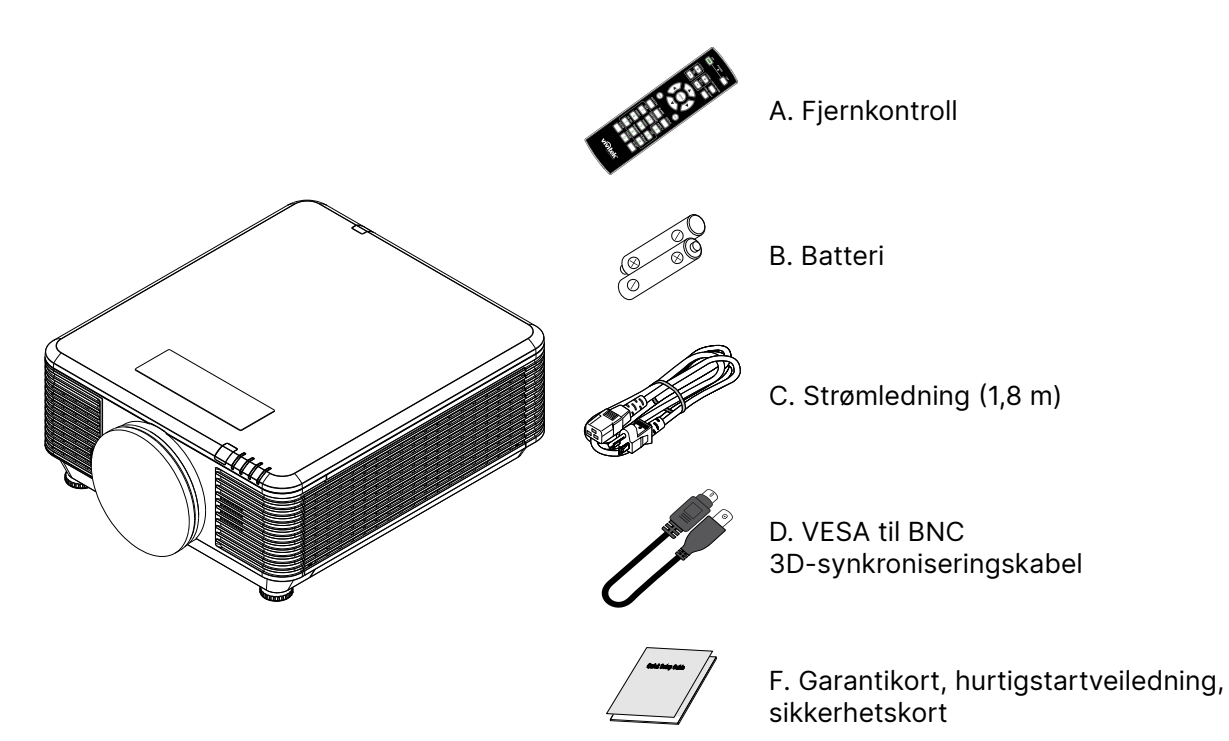

#### Obs:

Kontakt forhandleren umiddelbart hvis noe mangler, ser ut til å være skadet eller hvis enheten ikke fungerer. Det anbefales at du oppbevarer originalemballasjen i tilfelle du blir nødt til å returnere utstyret for garantiservice.

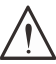

#### Vær varsom:

Ikke bruk projektoren i støvete miljø.

## Projektorfunksjoner

- Kompatibel med alle store videostandarder inkludert NTSC, PAL og SECAM
- Den høye lysstyrkeklassifiseringen gjør at man kan gi presentasjoner i dagslys eller i opplyste rom
- Fleksibelt oppsett gjør at man kan projisere bak- og forfra
- Synslinjeprojeksjoner forblir firkantede, med avansert keystone-korreksjon for vinklede projeksjoner
- Inndatakilde oppdages automatisk
- Høy lysstyrke for projisering i omtrent alle miljøer
- Støtter oppløsninger på opptil 4K UHD for klare og skarpe bilder
- Teknologiene DLP® og BrilliantColor™ fra Texas Instruments
- Midtstilt linse for enkel montering
- Horisontal og vertikal linseforskyvning
- Nettverksklar for integrasjon og systemadministrasjon via RJ45
- Forseglet motor for å minimere påvirkning fra støv og røyk
- Tyverisikringsfunksjoner inkluderer: Kensington-sikkerhetsspor, sikkerhetsstang
- Innebygd HDBaseT-mottaker. HDBaseT<sup>™</sup>-grensesnitt med støtte for distribusjon av HDvideo, digitalt lydinnhold RS232, RJ45 og IR-funksjon over standard CAT5e/6 LAN-kabel
- Avansert laser-fosforlysmotor for overlegen lysstyrke og fargesamsvar
- Laserdesignen leverer opptil 20 000 timers driftstid

## Projektorfunksjoner

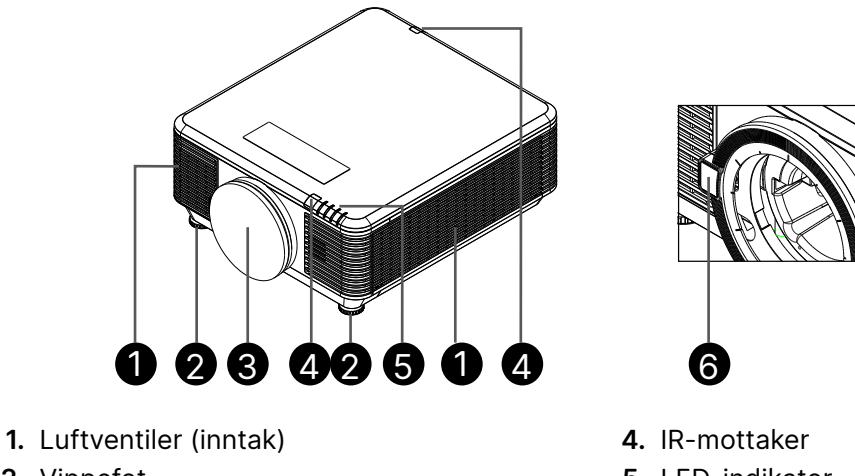

- 2. Vippefot

Viktia:

3. Linsefiltersvamp

- 5. LED-indikator
- 6. Utløserknapp for linse

Ventilasjonsåpninger på projektoren gir god luftsirkulasjon, noe som holder projektorens lyskilde kjølig. Ikke blokker noen av ventilasjonsåpningene.

## Koble til kildeenheter

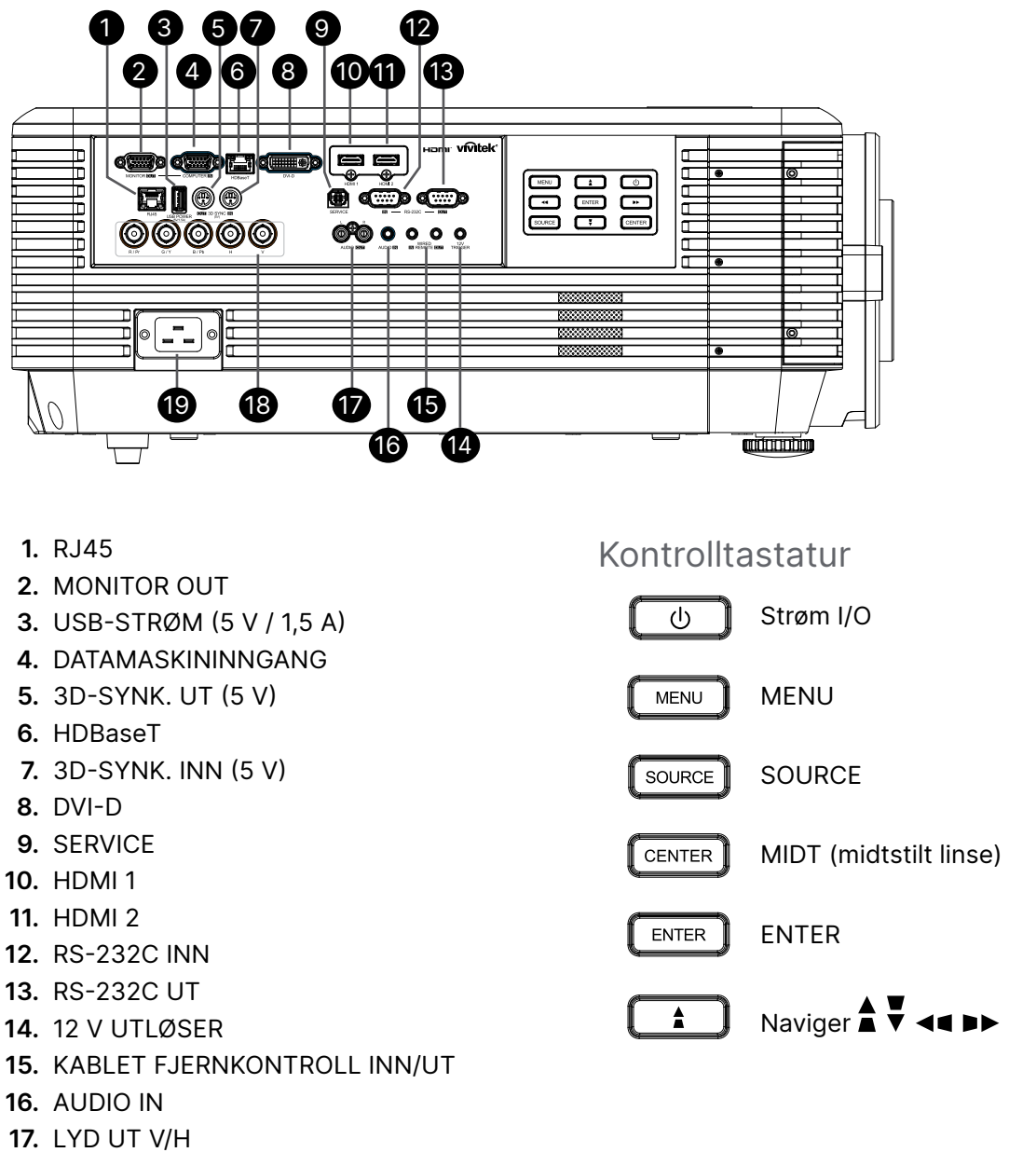

- 18. BNC
- 19. VEKSELSTRØM INN

#### Obs:

- For å bruke denne funksjonen må du koble til kontakten før du slår på/av projektoren.
- Skjermkontrollere leveres og støttes av skjermprodusenter.
- Ikke bruk denne kontakten for noe annet enn tiltenkt bruk.

#### Advarsel:

Som en sikkerhetsforholdsregel må du koble all strøm fra projektoren og koble fra tilkoblede enheter før du kobler noe til.

## Fjernkontroller (SRC) + funksjon

- 1. IR-sender
- 2. Strøm PÅ
- 3. Strøm AV
- **4.** ZOOM +
- 5. FOKUS +
- 6. FOKUS -
- **7.** ZOOM -
- 8. PRØVEMØNSTER
- 9. LINSEFORSKYVNING
- 10. Navigasjon
- 11. Meny
- 12. Avslutt
- 13. BLANK
- 14. AUTO PC
- 15. STATUS
- 16. SIDEFORHOLD / ID 3
- 17. VGA / ID 1
- 18. KOMPONENT / ID 2
- 19. HDMI1 / ID 4
- 20. HDMI2 / ID 5
- 21. 3 G-SDI / ID 7 (ikke tilgjengelig)
- 22. DisplayPort / ID 8 (ikke tilgjengelig)
- 23. DVI / ID 6
- 24. HDBaseT / ID 9
- 25. RYDD
- 26. Frys / ID 0
- 27. ID SETT
- 28. Kablet kontakt

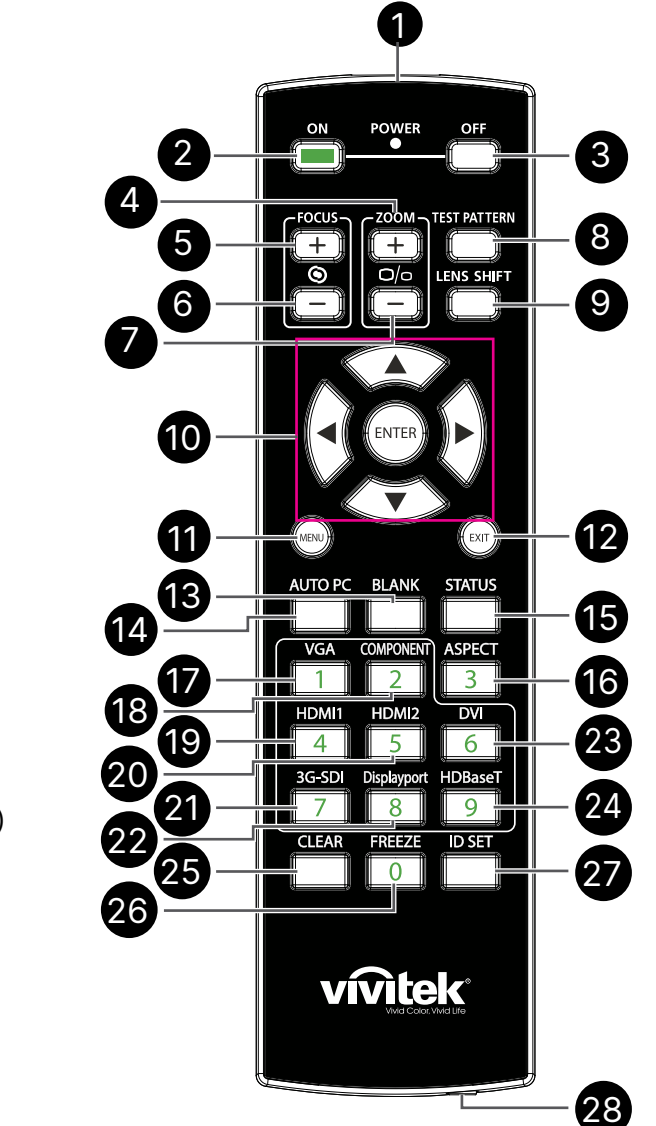

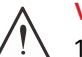

#### Viktig:

1. Unngå å bruke projektoren når sterkt fluorescerende lys er slått på. Enkelte høyfrekvente fluorescerende lys kan forstyrre fjernkontrollen.

2. Sørg for at ingenting står i veien mellom fjernkontrollen og projektoren. Hvis det er blokkert mellom fjernkontrollen og projektoren, kan du sprette signalet fra visse reflekterende overflater som lerret.

3. Knappene på projektoren har samme funksjoner som de tilsvarende knappene på fjernkontrollen. Denne bruksanvisningen beskriver funksjonene basert på fjernkontrollen.

15

## Angi kontroll-ID-nummer

Velg alternativet Kontroll ID-nummer og trykk deretter på Enter-knappen og bruk ▶-knappen for å øke eller ◀-knappen for å redusere tallet. Dette alternativet er tilgjengelig når Projektor-IDkontroll er slått på.

#### Still inn identifikasjonsnummeret til fjernkontrollen

Hold inne ID SET-knappen på fjernkontrollen i ca. 5 sekunder, LED-lampen Power blinker rødt med jevne mellomrom. Trykk lett på to sifre for å angi ønsket ID-nummer. LED-lampen Power blinker når fjernkontrollen bekrefter innstillingen.

LED-lampen Power blinker

#### Hold inne ID SET-knappen i 5 sekunder

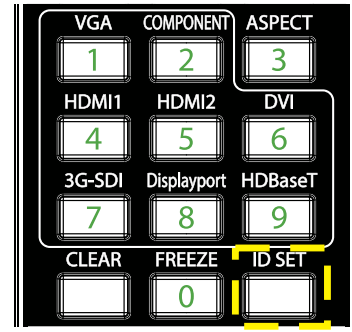

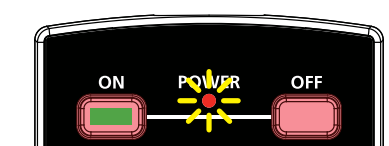

700M

O/o

FOCUS

0

TEST PATTERN

LENS SHIFT

Trykk to sifre for ID-nummer

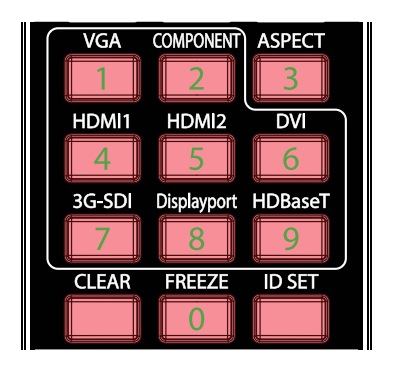

#### Obs:

Når man stiller inn et ID-nummer, vil det overskrive et tidligere angitt ID-nummer. Du kan stille inn ID-nummeret direkte hvis du vil lage et nytt ID-nummer for fjernkontrollen.

#### Slett identifikasjonsnummeret til fjernkontrollen

Det angitte ID-nummeret overskrives hvis et nytt ID-nummer settes. Du kan trykke ID SET- og CLEAR-knappen for å slette ID-nummeret til fjernkontrollen.

Trykk ID SET- og CLEAR-knappene samtidig

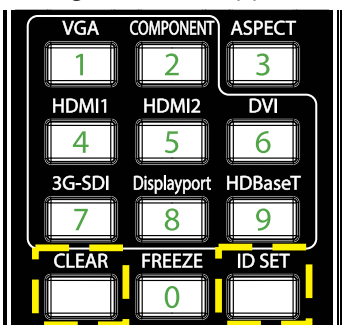

#### Baklyset på knappene blinker én gang

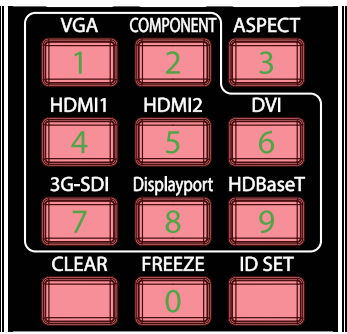

#### Rekkevidde

- Fjernkontrollen bruker infrarød overføring for å styre projektoren.
- Det er ikke nødvendig å peke fjernkontrollen direkte mot projektoren.
- Fjernkontrollen vil fungere riktig innenfor en avstand på ca. 10 meter (25 fot) og en vertikal vinkel på 15 grader over eller under projektoren.

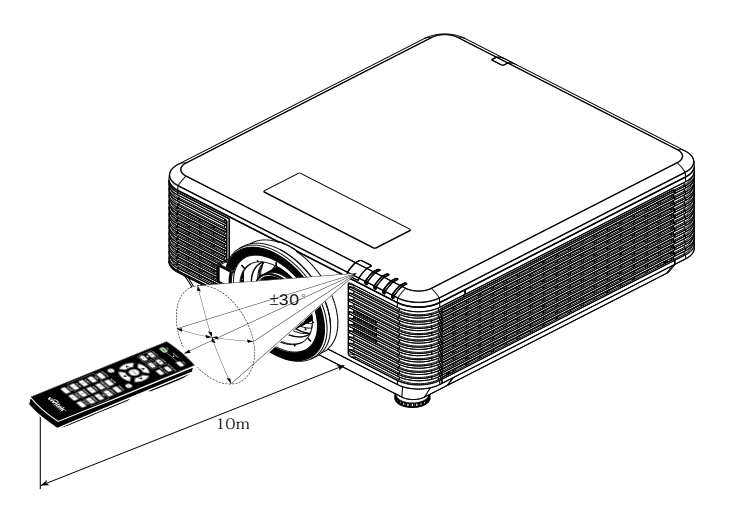

#### Obs:

Hvis projektoren ikke reagerer på fjernkontrollen, går du nærmere eller skifter batteriene.

#### Batterier

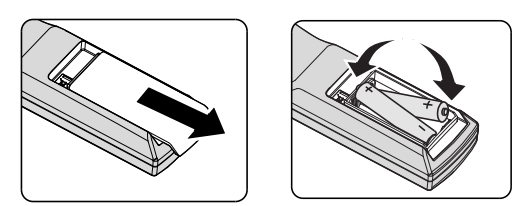

- Skyv INN/UT dekselet til batterirommet.
- Sett inn batteriet med den positive siden opp.

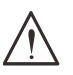

#### Vær varsom:

- 1. Bruk kun AAA-batterier (alkaliske batterier anbefales).
- 2. Kast brukte batterier i henhold til lokale forordninger.
- 3. Ta ut batteriene når du ikke bruker projektoren over lengre perioder.

## Installasjonsveiledning

#### Bekreft installasjonsstedet

- Strøm må gis fra en jordet stikkontakt for å sikre riktig jording og utjevnet jordpotensiale for alt utstyret i projektoren.
- Bruk strømledningen som følger med projektoren. Dersom den mangler, bruker du en kvalifisert jordet strømledning. IKKE BRUK EN UJORDET STRØMLEDNING.
- Kontroller at spenningen er stabil, jordet og at det ikke er noen strømlekkasje.
- Regn ut det totale strømforbruket og sørg for at det er innenfor sikkerhetskapasiteten for å unngå sikkerhetsproblemer og kortslutning.
- Slå på høydemodus når du befinner deg i høye områder
- Projektoren kan installeres og vil fungere som den skal uten begrensning i enhver vinkel eller orientering.
- Sørg for at installasjonsbrakettene er godt festet og kan støtte vekten til projektoren
- Unngå å installere i nærheten av luftkondisjoneringskanaler eller basshøyttalere.
- Unngå å installere på steder med høy temperatur, utilstrekkelig kjøling og tungt støv.
- Hold unna lysrør (minst 1 meter) for å unngå feil forårsaket av IR-forstyrrelse
- Sørg for at VGA IN-kontakten er satt godt inn i VGA IN-porten. Skruene på begge sider må være godt festet for å sikre riktig tilkobling og ledningssignal som gir optimal visning.
- AUDIO IN-kontakten skal kun kobles til AUDIO IN-porten. IKKE koble til AUDIO OUT-porten eller andre porter som BNC, RCA.
- Før du slår PÅ må du sørge for at strømledningen og signalkabelen er riktig tilkoblet. For å unngå at projektoren blir skadet under oppstart og bruk må du IKKE sette inn eller fjerne signalkabelen eller strømledningen.

#### Merknader om kjøling

#### Luftuttak

- Sørg for at luftuttaket er 50 cm unna eventuelle hindringer for å sikre riktig kjøling.
- Luftuttaket bør ikke plasseres være foran linsen på en annen projektor for å unngå forstyrrelser.
- Hold uttaket minst 100 cm unna inntakene til andre projektorer.
- Projektoren genererer en enorm mengde varme under bruk. Den interne viften sprer varmen fra projektoren når den slås av. Dette kan fortsette en stund. Når projektoren går i VENTEMODUS, trykker du vekselstrømknappen for å slå av projektoren og ta ut strømledningen. IKKE fjern strømledningen mens den slås av, da det kan forårsake skade på projektoren. Den forsinkede varmeutstrålingen vil også påvirke levetiden til projektoren. Tiden det tar å slå av kan variere avhengig av modellen som brukes. Uansett må man sørge for å koble fra strømledningen til etter at projektoren går inn i VENTEMODUS.

#### Luftinntak

- Sørg for at ingen gjenstander blokkerer luftinntaket innen 30 cm.
- Hold inntaket unna andre varmekilder
- Unngå steder med mye støv

#### Installasjonsmelding

• Det er ingen begrensning for vinkelen projektoren kan installeres

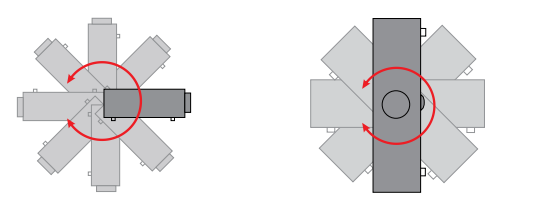

• Sørg for at det er minst en klaring på > 500 mm (19,7 tommer) rundt alle uttaksventiler.

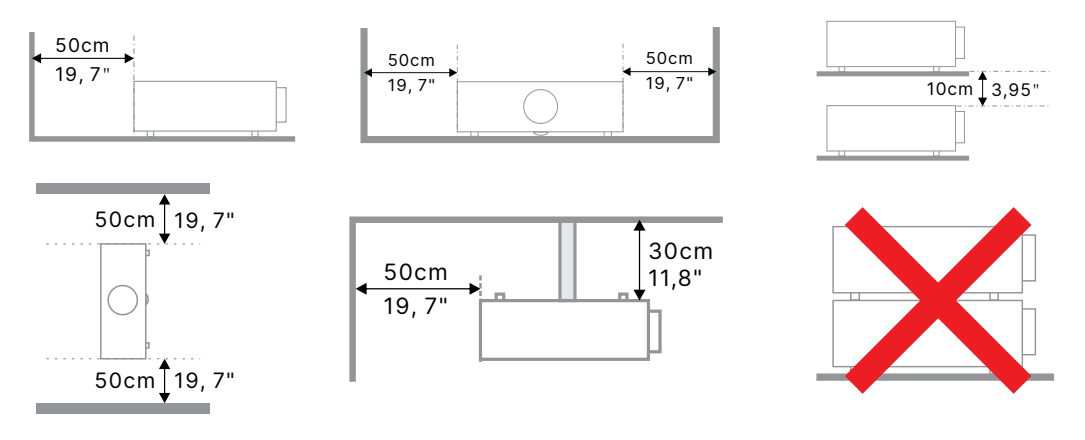

• Når projektoren brukes i et lukket rom, må man sørge for at lufttemperaturen i omgivelsene ikke overskrider projektorens maksimale driftstemperatur og at luftinntaks- og uttaksåpningene er uhindret.

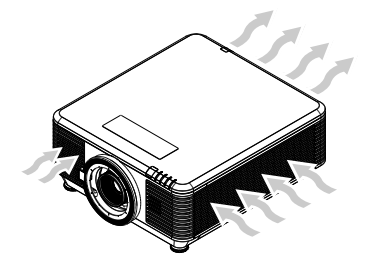

- Sørg for at inntaksventilene ikke resirkulerer varm luft eller eksosluft fra uttaksventiler, da dette kan føre til at enheten slår seg av, selv om temperaturen til kabinettet er innenfor det akseptable driftstemperaturområdet.
- Alle kabinetter skal bestå en sertifisert termisk evaluering for å sikre at projektoren ikke resirkulerer avtrekksluft.

## Alternativer for oppsett og projisering

Bak

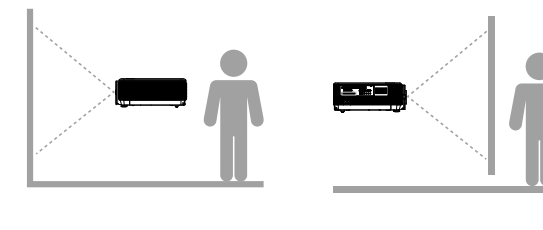

Front

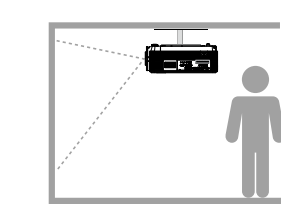

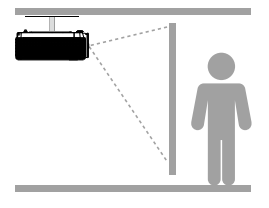

Tak front

Tak bak

#### Montere projektoren

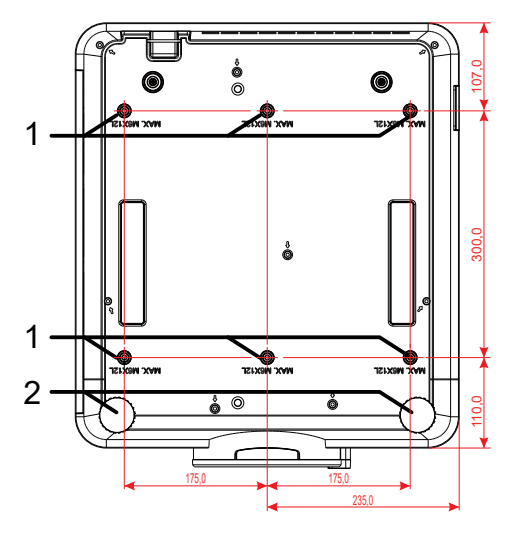

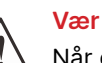

#### Vær varsom:

Når du installerer må du sørge for at du kun bruker UL-oppførte takfester.

For installasjon i tak må du bruke godkjent monteringsutstyr og M6-skruer med en maksimal skruedybde på 12 mm (0,47 tommer).

Takfestet må være konstruert med passende form og styrke. Kapasiteten til takfestet må overstige vekten til det installerte utstyret og som en ekstra forholdsregel være i stand til å tåle tre ganger vekten til utstyret over en periode på 60 sekunder.

#### Samsvar ved montering i tilpasset stativ

For montering i tilpasset stativ, for eksempel stående, må man samsvare med følgende:

- Bruk 6 skruer for å feste projektoren sikkert til festet.
- Midtre mål for skruehull: 300 × 350 (stigning = 175) mm
- Sørg for at basen har en solid design for å støtte projektorens vekt og unngå velt.

#### Obs:

Tegningen under er kun til referanse. Det er ikke en nøyaktig tegning av designet til stativet.

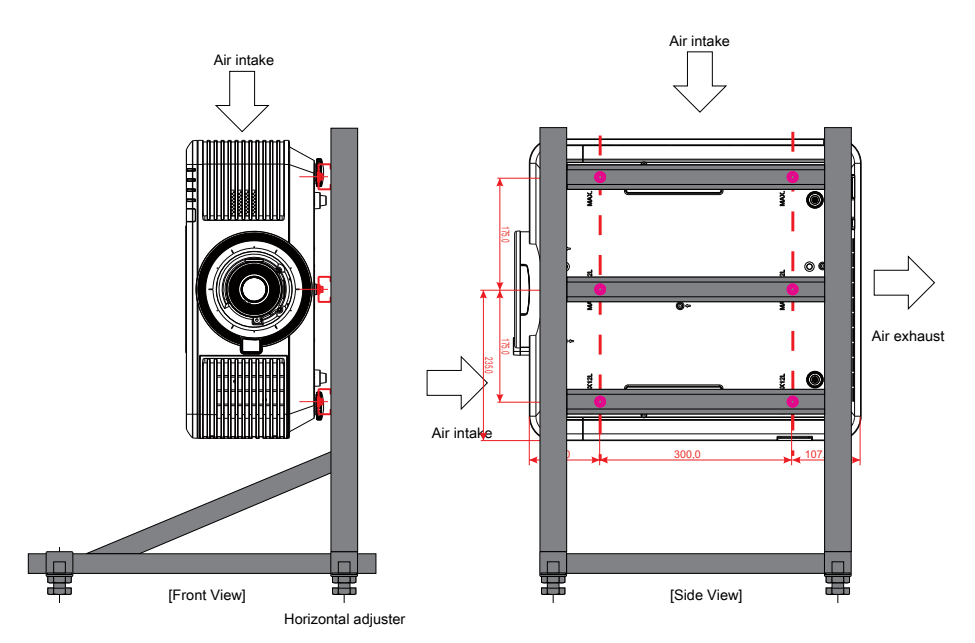

## Installere eller fjerne den valgfrie linsen

#### Vær varsom:

- 1. Ikke rist eller legg for stort trykk på projektoren eller linsekomponentene, da projektoren og linsekomponentene inneholder presisjonsdeler.
- 2. Før du fjerner eller installerer linsen, må du slå av projektoren, vente til kjøleviften stopper og så slå av hovedstrømbryteren.
- 3. Ikke ta på linseoverflaten når du fjerner eller monterer linsen.
- 4. Hold fingeravtrykk, støv eller olje borte fra linseoverflaten.
- 5. Ikke lag riper på linseoverflaten.
- 6. Arbeid på en jevn overflate med en myk klut under for å unngå riper.
- 7. Hvis du skal fjerne og legge bort linsen, fester du linsedekselet til projektoren for å holde støv og skitt unna.

#### Installere den nye linsen

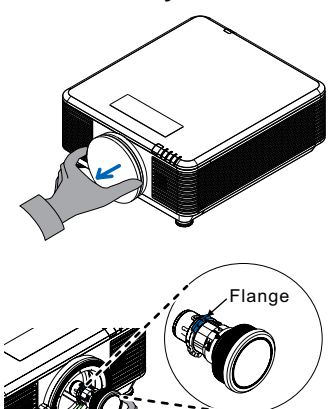

Ta av linsefiltersvampen.

Juster flensen og plasser den riktig som vist på bildet.

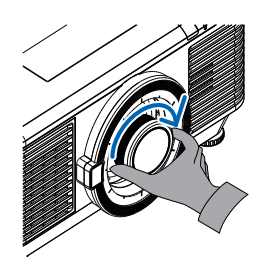

Drei linsen med klokken til du føler at den klikker på plass.

#### Fjerne den eksisterende linsen fra projektoren

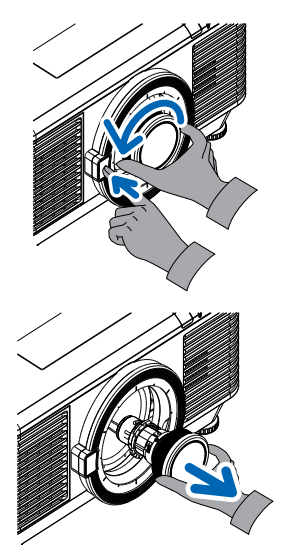

Trykk LINSEFRIGJØRING-knappen til opplåst posisjon.

Ta tak i linsen.

Drei linsen mot klokken. Den eksisterende LINSEN vil bli UTKOBLET.

Trekk ut den eksisterende linsen sakte.

#### Linseserie

Åtte typer valgfrie elektriske linser er tilgjengelige for projektoren, som på tabellen nedenfor. Kontakt en autoriserte forhandler for Vivitek for mer informasjon.

#### Linsegruppe (valgfritt)

| Linse                                      | Stråleforhold | Zoomforhold | Bildestørrelse<br>(diagonal) | Projiseringsavstand |
|--------------------------------------------|---------------|-------------|------------------------------|---------------------|
| Zoom med kort<br>stråleavstand<br>D86-0711 | 0.77 - 1.1    | 1.42x       | 42,3"–300"                   | 1–4,98 m            |
| Standard kort<br>stråleavstand<br>D86-1113 | 1.1 - 1.3     | 1.18x       | 35,8"–379,8"                 | 1–9 m               |
| Semi-kort stråleavstand<br>D86-1216        | 1.25 - 1.60   | 1.28x       | 39,1"–300"                   | 1,35–8,08 m         |
| Standard<br>D86-1519                       | 1.54 - 1.93   | 1.25x       | 48,2"-300"                   | 2–10 m              |
| Lang stråleavstand<br>D86-1929             | 1.93 - 2.9    | 1.5x        | 32,1''-481,1''               | 2,0–20 m            |
| Semi-lang zoom<br>D88-SMLZ01               | 2.22 - 3.67   | 1.65x       | 40"–500"                     | 1,05–19,59 m        |
| Lang zoom<br>D88-LOZ101                    | 3.58 - 5.38   | 1.5x        | 40"–500"                     | 1,05–19,59 m        |
| Lang zoom<br>D88-LOZ201                    | 5.31 - 8.26   | 1.55x       | 40"–500"                     | 1,05–19,59 m        |

#### Obs:

Zoomlinsene ovenfor gir best ytelse innenfor vertikal forskyvning -40–50 %, horisontal forskyvning ±13 %. Projektoren kan støtte et bredere justerbart skifteområde for fleksibilitet i installasjonen.

## Startveiledning for projektor

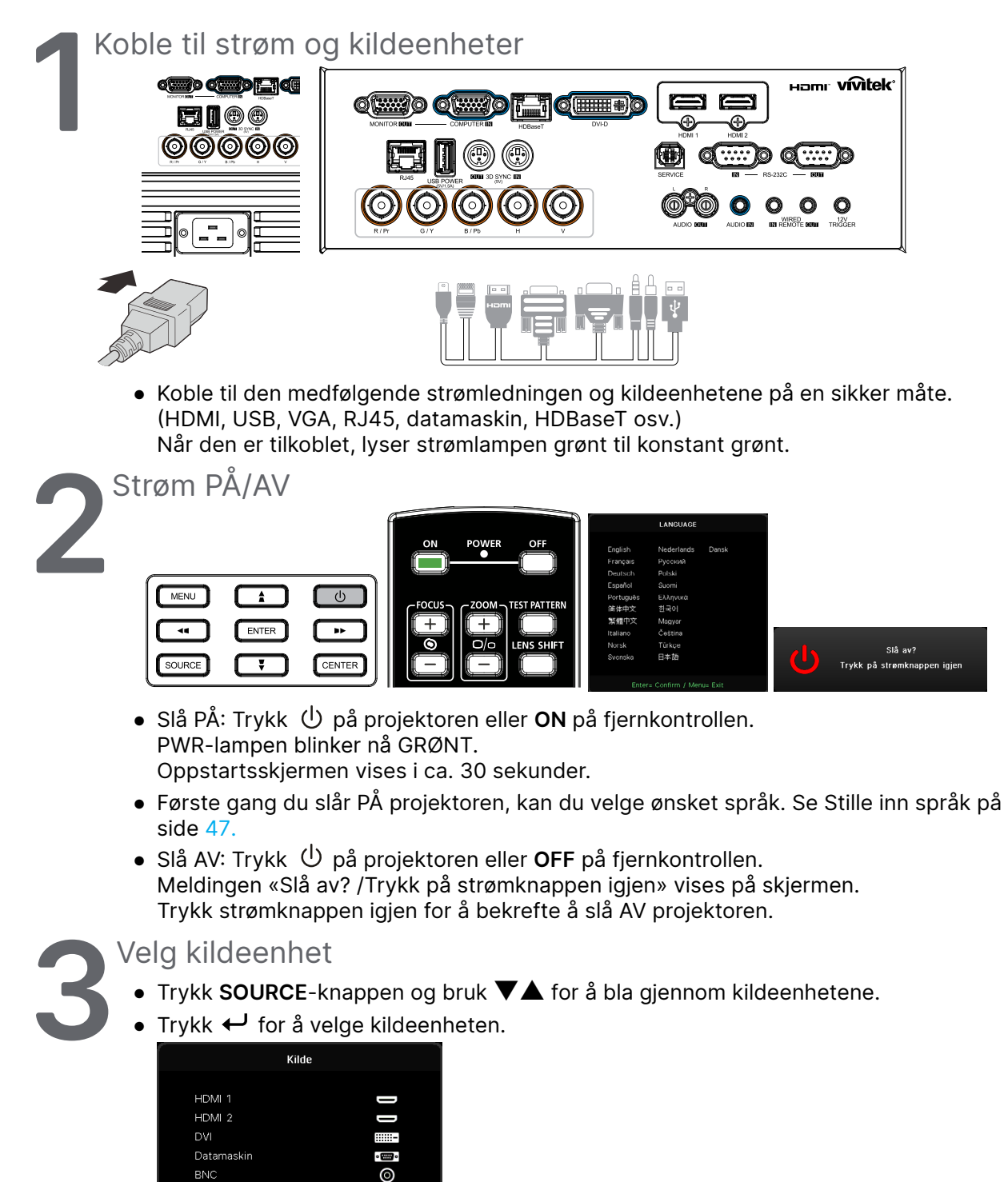

Komponent støttes gjennom RGB til komponent-adapter.

Ved å bruke en enkelt HDBaseT CAT5e-kabel (eller over) støtter projektoren en HDBaseTtilkoblingsavstand på 100 m/328ft.

HDBase1

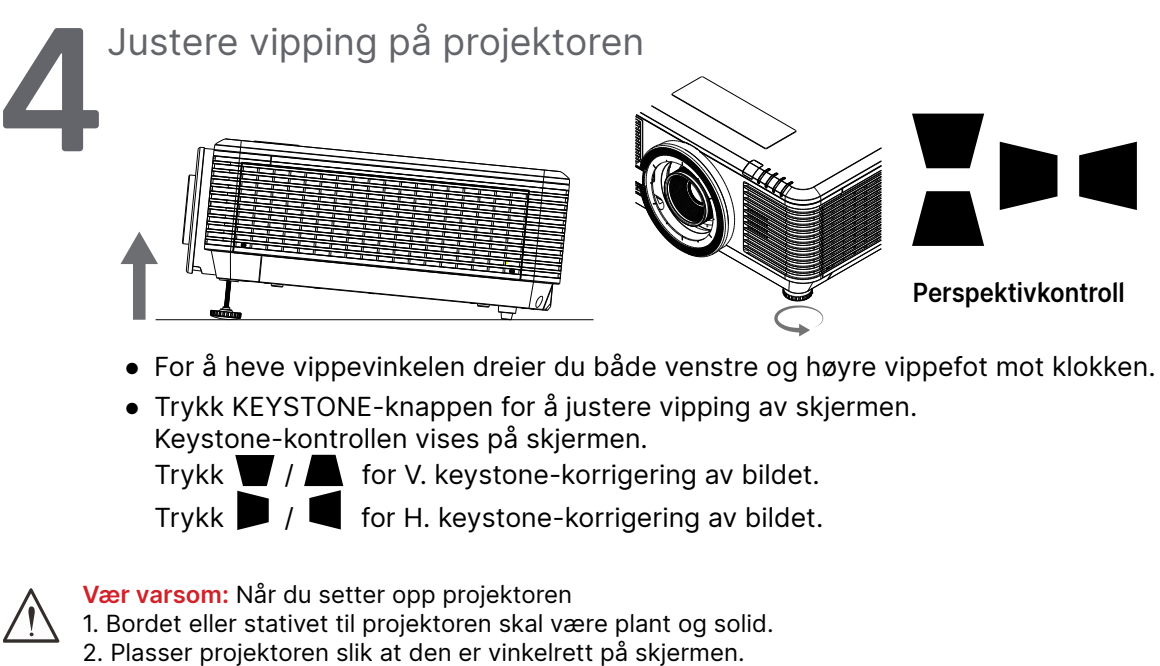

3. Kontroller at kablene er på et trygt sted. Du kan snuble over dem.

# Justere posisjonen til det projiserte bildet ved hjelp av linseforskyvning

Projektoren har strømdrevet linseforskyvningsfunksjon. Bildet kan forskyves vertikalt eller horisontalt uten å flytte projektoren. Linseforskyvningsområdet vises i prosent av høyden og bredden til bildet. Det vertikale forskyvningsområdet er mellom 70 og 50 % av bildehøyden, og det horisontale 15 % av bildebredden til høyre og venstre. Se illustrasjonen under.

#### Diagram for linseforskyvningsrekkevidde

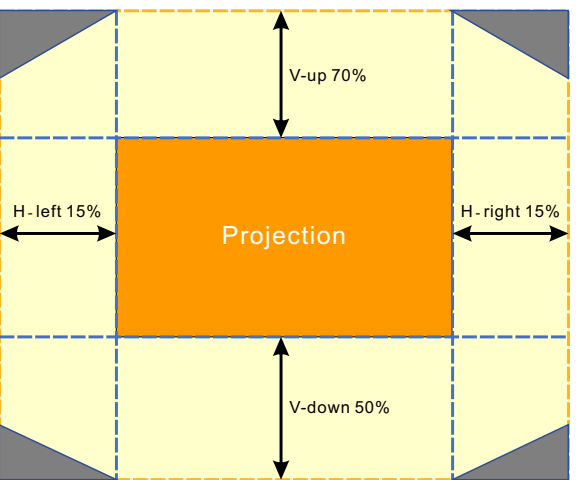

-området er grensen til Linseforskyvning

#### Obs:

Projektoren er utstyrt med en sikkerhetsbryter inne i linsens monteringshull. Projiseringslinsen må installeres i projektoren før du slår på strømmen, ellers kan ikke projeksjonen startes.

På skjermmenyen er det en linselåsfunksjon for å deaktivere linsekontrolljustering for å unngå mulig feilbetjening når du er ferdig med justeringen. Sørg for å deaktivere låsen før du utfører linsekontroll.

# 3. Innstillinger på skjermmenyen

## Skjermmenykontroll

På skjermmenyen kan du justere bilder, endre ulike innstillinger og sjekke statusen til projektoren.

## Navigere i skjermmenyen

Du kan bruke fjernkontrollen eller kontrollknappene på projektoren til å navigere og gjøre endringer på skjermmenyen.

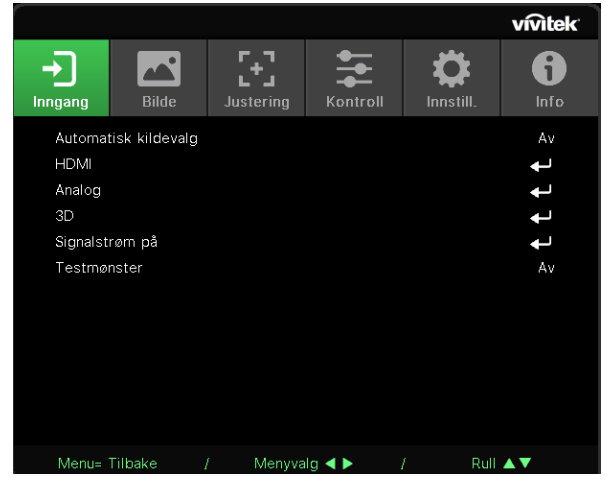

- Trykk MENU-knappen for å åpne skjermmenyen.
- Det er seks toppmenyikoner. Trykk ◀ / ▶-knappene for å velge menyer.
- Trykk ▼/▲-knappene for å bla gjennom undermenyene.
- Trykk ◀ / ▶-knappene for å endre undermenyinnstillingene.
- Trykk 🔶 for å gå inn i innstillingene på avanserte undermenyer.
- Trykk MENU-knappen for å lukke skjermmenyen eller gå ut av en undermeny.
- Trykk EXIT-knappen for å gå tilbake til forrige meny.

#### Obs:

Avhengig av videokilden er ikke alle elementene på skjermmenyen tilgjengelige. For eksempel kan elementene for horisontal/vertikal posisjon på datamaskinmenyen bare endres når den er koblet til en PC. Elementer som ikke er tilgjengelige, kan ikke nås og er nedtonet.

## Inngang-meny

| Automatisk<br>kildevalg | På, Av                                                                                                    |                                                                               |                    | vívitek   |
|-------------------------|----------------------------------------------------------------------------------------------------|-------------------------------------------------------------------------------|--------------------|-----------|
| HDMI                    | HDMI-format: Auto,<br>RGB begrenset, RGB full,<br>YUV begrenset, YUV full<br>HDR: Auto, Av, HDR 10<br>HDMI EDID: HDMI1, HDMI2                                                                                                    | Automatisk kildevalg<br>HDMI<br>Analog<br>3D<br>Signalstrøm på<br>Testmønster | Justering Kontroll | Innstill. |
| Analog                  | H. posisjon: -5~5<br>V. posisjon: -5~5                                                                                                    |                                                                               |                    |           |
|                         | Fase: 0~31<br>Fase: 0~31<br>Automatisk synkronisering:<br>På, Av                                                                                                    | Menu= Tilbake                                                                 | / Menyvalg ◀►      | / Rull ▲▼ |
| 3D                      | <ul> <li>3D: DLP-Link, IR</li> <li>3D-synk omvendt: Av, På</li> <li>3D-format Auto, Topp,<br/>Bunn, Delbilde-sekvens,<br/>Bildepakking, Side ved side,<br/>Av</li> <li>3D synkutforsinkelse:<br/>0 ~ 359</li> <li>3D-synkroniseringsutgang:<br/>Intern, Ekstern</li> </ul> |                                                                               |                    |           |
| Signalstrøm på          | Datamaskin: Av, På<br>HDMI: Av, På                                                                                                    |                                                                               |                    |           |
| Testmønster             | Rutenett, Hvit, Rød, Grønn,<br>Blå, Svart, RGB ramper,<br>Fargelinje, Trinnlinje,<br>Sjakkbrett, Horisontale linjer,<br>Vertikale linjer, Diagonale<br>linjer, Horisontale ramper,<br>Vertikale ramper, Off                                                                |                                                                               |                    |           |

## Automatisk kildevalg

- Bruk ◀/▶ for å stille inn Av/på.
- På: Lar projektoren søke etter inngangssignalet automatisk.
- Av: Velg inngangssignalet manuelt.

#### HDMI

- Trykk ← og bruk ▼/▲ for å bla gjennom undermenyene
- HDMI-format: Still inn HDMI-format.
   Auto: I henhold til HDMI-inforamme for å oppdage fargerom automatisk.
   RGB begrenset: Tving til å velge fargerom med begrenset RGB-område.
   RGB full: Tving til å velge fullstendig RGB-fargerom.
   YUV begrenset: Tving til å velge YUV-begrenset fargeområde.
   YUV full: Tving til å velge fargerom med fullstendig YUV-rom.
- HDR: Bruk ◄/▶ for å stille inn Auto, Av, HDR 10. Automatisk: Bytt til HDR-innstilling automatisk når det oppdages HDR-synkronisering. Av: Uansett om HDR-synkronisering oppdages, tving til å lukke HDR-innstillingene. HDR 10: Uansett om HDR-synkronisering oppdages, tving til å velge HDR-innstillingene
- HDMI EDID: Trykk ← og bruk ▼/▲ for å stille inn HDMI1, HDMI2 Forbedret: Velg for å bruke HDMI 2.0 EDID.

Standard: Velg for å bruke HDMI 1.4b EDID.

#### Analog

- Trykk ← og bruk ▼/▲ for å bla gjennom undermenyene
- H. posisjon: Bruk ◀/▶ for å justere visningsposisjonen i horisontal retning.
- V. posisjon: Bruk ◀/▶ for å justere visningsposisjonen i vertikal retning.
- Fase: Bruk ◀/▶ for å justere frekvensen for å redusere analog RGB-bildeforvrengning.
- Klokke: Bruk ◀/▶ for å justere den horisontale bredden på det analoge RGB-bildet.
- Automatisk synkronisering: Bruk </ > for å velge På/Av for å låse bildesynkronisering

#### 3D

- Trykk ← og bruk ▼/▲ for å angi 3D-kilde, synkroniseringsmetode og 3D-format.
- Før du stiller inn 3D må du sørge for at et inngangssignal med 3D-synkronisering er tilkoblet.
- 3D: Bruk ◄/▶ for for å aktivere/deaktivere 3D-funksjonen. DLP-Link: Aktiver intern 3D-synkronisering.
   IR: Aktiver ekstern 3D-synkronisering.
- **3D-synk omvendt:** Bruk ◀/▶ for å bytte 3D-signal mellom V/H og H/V. På: Aktiver invertert signal. Av: Følg synkronisering av mottatte signaler.
- **3D-format** Trykk ← og bruk ▼/▲ for å velge 3D-formattype: Auto, Topp, Bunn, Delbilde-sekvens, Bildepakking, Side ved side, Av.
- Forsinkelse for 3D-synk.-inngang: Bruk ◀/▶ for å justere forsinkelsen for 3D-synkroniseringsinngang.
- 3D synk.-utforsinkelse: Bruk ◀/► for å justere forsinket 3D-synkronisering.
- 3D-synkroniseringsutgang: Bruk ◄/▶ for å velge 3D-formattype: Intern: 3D-synkronisering er fra intern synkroniseringsgenerator. Ekstern: 3D-synkronisering er fra ekstern inngangskontakt.

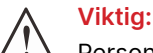

Personer med følgende tilstander bør være forsiktig når de ser på 3D-bilder:

#### Barn under seks år

Personer som er følsomme for eller allergiske mot lys, har dårlig helse og har en historie med hjerte- og karsykdommer.

Folk som er trøtte eller mangler søvn

Folk som er under påvirkning av legemidler eller alkohol

Normalt er det trygt å se 3D-bilder. Noen personer kan imidlertid føle ubehag. Se retningslinjene som ble revidert og utgitt av 3D League 10. desember 2008. Der står det at personer som ser på 3D-bilder, må ta en pause på minst 5 til 15 minutter hvert trettiende minutt eller én gang i timen.

#### Signalstrøm på

- Trykk ← og bruk ▼/▲ for å bla gjennom undermenyene.
- Datamaskin: Bruk ◀/▶ for å slå På/Av å aktivere eller deaktivere påslåing via VGA-inngang.
- HDMI: Bruk ◀/▶ for å slå På/Av å aktivere eller deaktivere påslåing via HDMI-inngang.

#### Testmønster

 Bruk ◄/▶ for å velge Rutenett, Hvit, Rød, Grønn, Blå, Svart, RGB ramper, Fargelinje, Trinnlinje, Sjakkbrett, Horisontale linjer, Vertikale linjer, Diagonale linjer, Horisontale ramper, Vertikale ramper eller Av for å aktivere testmønsterbildet.

## Bilde-meny

| Bildemodus   | Presentasjon, Lys, Spill,<br>Film, Livlig, Blanding, sRGB,<br>DICOM SIM, Bruker, (3D),<br>(HDR 10) | Hingang Bilde                                                   | Justering Kontroll         | vintek<br>binnstill.               |  |  |
|--------------|----------------------------------------------------------------------------------------------------|-----------------------------------------------------------------|----------------------------|------------------------------------|--|--|
| Lysstyrke    | 0~100                                                                                              | Bildemodus<br>Lysstyrke<br>Kontrast<br>Fargestyring<br>Avansert |                            | Presentasjon<br>50<br>50<br>4<br>4 |  |  |
| Kontrast     | 0~100                                                                                              | Tilbakestill bildemod                                           | lus                        | •                                  |  |  |
| Fargestyring | Farge: R, G, B, C, M, Y, W                                                                         |                                                                 |                            |                                    |  |  |
|              | Nyanse: -99-99:<br>Rød: 0-399 (kun W)                                                              | Menu= Tilbake                                                   | / Menvvalg ◀ ► /           | / Rull ▲▼                          |  |  |
|              | Metning: 0–199<br>Grønn: 0–399 (kun W)                                                             |                                                                 |                            |                                    |  |  |
|              | Forsterkning: 5–195<br>Blå: 0–399 (kun W)                                                          | →<br>Inngang Bilde                                              | Justering Kontroll         | Innstill.                          |  |  |
| Avansert     | Brilliant farge: 0~10                                                                              | R-økning                                                        | Avansert > Inngangsbalanse | 0                                  |  |  |
| Avansert     | Skarphet: 0~31                                                                                     | G-økning<br>B-økning                                            |                            |                                    |  |  |
|              | Gamma: 1,8, 2,0, 2,2, 2,4,<br>S/H, Lineær, DICOM SIM                                               | R-forskyvning<br>G-forskyvning<br>B-forskyvning                 |                            |                                    |  |  |
|              | HDR PQ: PQ-L300,<br>PQ-L400, PQ-L500,<br>PQ-L600, PQ-L700<br>(kun for HDR)                         |                                                                 |                            |                                    |  |  |
|              | Fargetemperatur: Varm,<br>Normal, Kald                                                             | Menu= Tilbake                                                   | / Menyvalg ◀ ► /           | Rull ▲▼                            |  |  |
|              | Inngangsbalanse: R-økning/<br>G-økning/B-økning/<br>R-forskyvning/G-forskyvning/<br>B-forskyvning  | Hilde                                                           | Justering Kontroll         | innstill.                          |  |  |
| Tilbakestill | Gieldende: (OK Aybryt)                                                                             | Gjeldende<br>Alle                                               |                            | t t                                |  |  |
| bildemodus   | Alle: (OK Avbryt)                                                                                  |                                                                 |                            |                                    |  |  |
|              |                                                                                                    |                                                                 |                            |                                    |  |  |

Vivitek - DU7099Z+\_DU7199Z+\_DU7299Z+ Series

Menu= Tilbake / Menyvalg ◀ ► / Rull ▲▼

#### Bildemodus

- Bruk **◄**/**▶** for å velge en modus i henhold til dine preferanser.
- Presentasjon: Foreslås å bruke. Den beste projeksjonseffekten for presentasjoner.
- Lys: Modusen er egnet for bruksområder der man trenger mye lysstyrke.
- Spill: Brukes til videospill.
- Film: Gir god balanse mellom fargemetning, kontrast og lysstyrke. Foreslås å bruke i mørke omgivelser.
- Livlig: For å gi livlige farger.
- Blanding: Modusen er egnet for et oppslukende miljø.
- sRGB: Optimaliserer RGB-farger for å få naturtro bilder med begrenset lysstyrkeinnstilling.
- DICOM SIM: Til bruk med digital bildebehandling og kommunikasjon i medisin
- Bruker: Tilpasning med preferanse for lysstyrke, kontrast, farge.
- 3D: Bytt automatisk når det oppdages 3D-synkronisering.
- HDR 10: Bytt automatisk når det oppdages HDR-synkronisering.

#### Lysstyrke

• Bruk ◀/▶ for å øke eller redusere lysstyrken til bildet.

#### Kontrast

• Bruk ◀/▶ for å justere kontrasten på bildet.

#### Fargestyring

- Trykk ← og bruk ▼/▲ for å bla gjennom undermenyene
- Farge: For å velge og justere fargen (rød, grønn, blå, cyan, magenta, gul, hvit).
- Nyanse: Bruk ◀/▶ for å justere fargenyansen
- Metning: Bruk ◀/▶ for å justere fargemetningen
- Forsterkning: Bruk ◀/▶ for å justere forsterkningen
- Rød: Bruk ◀/▶ for å justere den hvite fargens røde verdi
- Grønn: Bruk ◀/▶ for å justere den hvite fargens grønne verdi
- Blå: Bruk ◀/▶ for å justere den hvite fargens blå verdi
- Disse tre alternativene brukes til å justere området for fargeinndata for hele bildet. Hvis det vises litt rødt, grønt eller blått i de grå områdene, senker du forsterkningen til den fargen tilsvarende. Når forsterkningen økes, reduseres kontrasten i bildet.

#### Avansert

- Trykk ← og bruk ▼/▲ for å bla gjennom undermenyene
- Brilliant farge: Bruk ◀/▶ for å justere brilliant farge på bildet
- Skarphet: Bruk ◀/► for å justere skarphet på bildet
- Gamma: Bruk ◄/▶ for å velge forskjellig krominans til bildet. Når omgivelseslyset er så sterkt at det kan påvirke det projiserte bildet i det svake området, kan du endre gamma for å justere krominansen. De tilgjengelige alternativene er 1,8, 2,0, 2,2, 2,4, S/H, Lineær, DICOM SIM.
- HDR PQ: Bruk ◀/▶ for å velge PQ-innstillinger PQ-L300, PQ-L400, PQ-L500, PQ-L600, PQ-L700
- Fargetemperatur: Bruk ◀/▶ for å velge fargetemperaturen Varm: Dette gjør bildet hvitt med en rødtone. Normal: Normale hvitfarger. Kald: Dette gjør bildet hvitt med en blåtone.
- Inngangsbalanse: Trykk ← og bruk ▼/▲ for å bla gjennom undermenyene. Bruk ◀/▶ for å justere forsterknings- og forskyvningsverdier for rød, grønn, blå farge for hvitbalanse. Forsterkning: Juster lysstyrken på for rødt, grønt og blått. Forskyvning: Juster kontrastnivået for rød, grønn, blå.

#### Tilbakestill bildemodus

- Trykk ← og bruk ▼/▲ for å bla gjennom undermenyene
- Gjeldende: Trykk ← for å nullstille gjeldende Bildemodus til standardinnstillingene.
- Alle: Trykk ← for å nullstille alle Bildemoduser til standardinnstillingene.

#### Obs:

«Tilbakestill bildemodus» tilbakestiller kun i henhold til inngangssignalet.

## Justering-meny

| Bildeformat           | Fyll, 4:3, 16:9, Brevsprekk,<br>2,35:1,16:10, Auto |                                                 |                    | vivitek        |
|-----------------------|----------------------------------------------------|-------------------------------------------------|--------------------|----------------|
|                       | 2,33.1, 10.10, Auto                                | -                                               | 王至                 |                |
| Digital zoom          | Zoom inn: 0~10                                     | Inngang Bilde                                   | Justering Kontroll | Innstill. Info |
| 0                     | (1.0x~2.0x)                                        | Bildeformat<br>Digital zoom                     |                    | Auto           |
|                       | Zoom ut: -40~0                                     | Perspektivkontroll<br>4 bjørne                  |                    | <b>↓</b>       |
|                       | (0.8X~1.0X)                                        | Maskering                                       |                    | t t            |
|                       | H bildeforskyvning:                                | Projeksjon<br>Skjerminnstillinger               |                    | Front          |
|                       | V bildeforskyvning                                 | Objektivinnstillinger<br>Tilbakestilling av jus | terina             | به<br>به       |
|                       | _                                                  | , j,                                            |                    |                |
| Perspektivkontroll    | V. keystone: -30~0~30                              |                                                 |                    |                |
|                       | H. keystone: -30~0~30                              | Menu= Tilbake                                   | / Menyvalg ◀ ►     | / Rull ▲▼      |
|                       | 1                                                  |                                                 |                    |                |
| 4 hjørne              | Hjørne: lopp-venstre/                              |                                                 |                    |                |
|                       | Bunn-venstre                                       |                                                 |                    |                |
|                       | H: 0~60                                            |                                                 |                    |                |
|                       | V: 0~60                                            |                                                 |                    |                |
|                       | ~                                                  |                                                 |                    |                |
| Maskering             | Topp: 0~100                                        |                                                 |                    |                |
|                       | Bunn: 0~100                                        |                                                 |                    |                |
|                       | Venstre: 0~100                                     |                                                 |                    |                |
|                       | Høyre: 0~100                                       |                                                 |                    |                |
| Droiekoien            | Front Dok Tok Dok tok                              |                                                 |                    |                |
| Projeksjon            | FIOIIL, DAK, TAK, DAK+LAK                          |                                                 |                    |                |
| Skierminnstillinger   | Skiermformat: 16:10, 16:9.                         |                                                 |                    |                |
|                       | 4:3, 2,35:1                                        |                                                 |                    |                |
|                       | Skjermposisjon: Grå ut,                            |                                                 |                    |                |
|                       | -60-0-60 (Når 16:9),<br>-160-0-160 (Når 4:3)       |                                                 |                    |                |
|                       | -191–0–191 (Når 2,35:1)                            |                                                 |                    |                |
|                       | <u>.</u>                                           |                                                 |                    |                |
| Objektivinnstillinger | Linselås: Av, På                                   |                                                 |                    |                |
|                       | Linsetype: ikke-UST-linse,                         |                                                 |                    |                |
|                       | UST-linse                                          |                                                 |                    |                |
|                       | fokus, linseforskyvning                            |                                                 |                    |                |
|                       | Linseminne: Lagre. Last                            |                                                 |                    |                |
|                       | minne: 1~10                                        |                                                 |                    |                |
|                       | Linsens midtpunkt (utfør)                          |                                                 |                    |                |
|                       | _                                                  |                                                 |                    |                |
| Tilbakestilling av    | (OK, Avbryt)                                       |                                                 |                    |                |
| justering             |                                                    |                                                 |                    |                |

#### Bildeformat

• Bruk **◄/**▶ for å velge bildesideforhold (Fyll, 4:3, 16:9 eller 16:10, Brevsprekk, 2,35:1, Auto)

#### Digital zoom

- Trykk ← og bruk ▼/▲ for å bla gjennom undermenyene
- Zoom inn: Bruk ◀/▶ for å få bildet til å bli større fra 0–10.
- Zoom ut: Bruk ◀/▶ for å få bildet til å bli mindre fra 0–40. Juster Zoom ut for å tilbakestille HV-bildeforskyvning til standardverdien.
- Bildeforskyvning: Trykk ← og bruk ▼/▲ for å bla gjennom undermenyene H bildeforskyvning: Bruk ◄/▶ for å forskyve bildet horisontalt (venstre/høyre) V bildeforskyvning: Bruk ◄/▶ for å flytte bildet vertikalt (opp/ned) Avhenger av Zoom ut, ikke fast

#### Perspektivkontroll

- Trykk ← og bruk ▼/▲ for å bla gjennom undermenyene.
- V. keystone: Bruk ◄/▶ for å justere verdien for å korrigere bildets vertikale forvrengning. Verdien kan justeres ±30.
- H. keystone: Bruk ◄/▶ for å justere horisontal forvrengning på bildet. Verdien kan justeres ±30.

#### 4 hjørne

Denne funksjonen brukes til å korrigere bildeforvrengningen som kan oppstå i et hjørne på grunn av installasjon eller projisert overflate.

- Trykk ← og bruk ▼/▲ for å bla gjennom undermenyene.
- Hjørne: Bruk ◄/▶ for å velge et hjørne (Topp-venstre, Topp-høyre, Bunn-venstre, Bunnhøyre).
- H: Bruk ◀/▶ for å øke eller redusere horisontal verdi.
- V: Bruk ◀/▶ for å øke eller redusere vertikal verdi.

#### Maskering

- Trykk ← og bruk ▼/▲ for å bla gjennom undermenyene.
- Topp: Bruk ◄/▶ for å justere maskeringsfunksjonen på skjermen fra toppen, bunnen, venstre side og høyre side.

#### Projeksjon

- Bruk **◄**/**▶** for å velge projiseringsposisjon
- Front: Installer projektoren på skrivebordet og projiser bildet fremover.
- Bak: Installer projektoren på skrivebordet og projiser bildet fra baksiden av lerretet.
- Front tak: Monter projektoren på taket og projiser bildet fremover.
- Bak tak: Monter på taket og projiser bildet fra baksiden av lerretet.

#### Skjerminnstillinger

- Trykk ← og bruk ▼/▲ for å bla gjennom undermenyene.
- Skjermformat: Bruk ◀/▶ for å sette skjermformatet til 16:10, 16:9, 4:3 eller 2,35:1.
- Skjermposisjon: Bruk ◀/▶ for å justere posisjonen på skjermen.

#### Objektivinnstillinger

- Trykk ← og bruk ▼/▲ for å bla gjennom undermenyene.
- Linselås: Bruk ◀/▶ for å sette Linselås På eller Av.
- Linsetype: Bruk ◀/▶ for å sette Linsetype ikke-UST-linse eller UST-linse.
- Linsekontroll: Bruk ◀▶ for å justere linsefokus. Bruk ◀▶ for å justere linsezoom. Trykk Enter for å bytte Linseforskyvning-meny. Trykk ▼▲◀▶ for å justere Linseforskyvning. Trykk Enter for å bytte Linsekontroll-meny.
- Linseminne: Trykk ← og bruk ▼/▲ for å bla gjennom undermenyene. Lagre minne: Trykk ← for å velge minneinnstilling for å lagre innstillingen, og trykk ENTERknappen for å bekrefte. Last inn minne: Trykk ← for å velge ønsket minneinnstilling, og trykk deretter ENTERknappen for å utføre linseinnstillingen. Projektoren justerer linseposisjon, zoom og fokus automatisk.
- Linsens midtpunkt: Trykk ← for å utføre midtkalibrering av linseforskyvning.

#### Tilbakestilling av justering

• Trykk 🔶 for å nullstille alle justeringer til standardinnstillingene.

## Kontroll-meny

| Direkte strøm på | Av, På                                                 |                                      |               |                  |                         |                                                | vívitek            |
|------------------|--------------------------------------------------------|--------------------------------------|---------------|------------------|-------------------------|------------------------------------------------|--------------------|
|                  |                                                        | - <b>-</b>                           |               | r <sub>+</sub> ٦ | <b>•</b>                | ň                                              | A                  |
| Lyskilde         | Lysmodus: Normal, ØKO,<br>Tilpasset lysstyrke          | Inngang<br>Direkte strø              | Bilde<br>m på | L Justering      | Kontroll                | Innstill.                                      | Info<br>Av         |
|                  | Tilpasset lysstyrke: 25~100                            | Lyskilde<br>Høvfiell                 |               |                  |                         |                                                | <b>↓</b><br>Normal |
|                  | Konstant lysstyrke: Av, På                             | IR-kontroll                          |               |                  |                         | Begg                                           | ge IR på           |
|                  | ViviBlack: Dynamisk sort,<br>Tidtaker for lys av       | Fjernkontroll<br>HDBaseT<br>Nettverk | Art-Nat       |                  |                         |                                                |                    |
|                  |                                                        | Leiemodus                            | Art-Net       |                  |                         |                                                | t t                |
| Høyfjell         | Normal, Høy                                            |                                      |               |                  |                         |                                                |                    |
|                  |                                                        |                                      |               |                  |                         |                                                |                    |
| IR-kontroll      | Begge IR på, Fremre IR på,<br>Bakre IR på, Begge IR av | Menu= Tilba                          | ake /         | ' Menyva         | ilg ◀ ► /               | Rull                                           | <b>▲▼</b>          |
|                  |                                                        |                                      |               |                  |                         |                                                | vivitek            |
| Fjernkontroll-ID | Standard~99                                            | -)                                   | ~             | [+]              | +++                     | ₽                                              | 6                  |
|                  |                                                        | Inngang                              | Bilde         | Justering        | Kontroll                | Innstill.                                      | Info               |
| HDBaseT          | HDBaseT-IR_RS232_RJ45:<br>Av, På                       | Nettverk<br>Nettverksstatus<br>DHCP  |               |                  | Koble fra<br><b>Α</b> ν |                                                |                    |
|                  | HDBaseT EDID: Forbedret,<br>Standard                   | IP-adresse<br>Nettverksma<br>Gateway | aske          |                  |                         | 255.255.255.255<br>255.255.255.255<br>255.255. |                    |
|                  | <u> </u>                                               | DNS                                  |               |                  |                         | 255.255.:                                      | 255.255            |
| Nettverk         | Nettverksstatus: Koble til,<br>Koble fra               | Di uk                                |               |                  |                         |                                                | ţ.                 |
|                  | DHCP: Av, På                                           |                                      |               |                  |                         |                                                |                    |
|                  | IP-adresse: 0–255, 0–255, 0–255, 0–255, 0–255          | Menu= Tilba                          | ake /         | ( Menyva         | ilg <b>∢ ▶</b> /        | Rull                                           | <b>AT</b>          |
|                  | Nettverksmaske: 0–255,<br>0–255, 0–255, 0–255          |                                      |               |                  |                         |                                                |                    |
|                  | Gateway: 0–255, 0–255, 0–255, 0–255, 0–255             |                                      |               |                  |                         |                                                |                    |
|                  | DNS: 0–255, 0–255, 0–255, 0–255, 0–255                 |                                      |               |                  |                         |                                                |                    |
|                  | Bruk: OK, Avbryt                                       |                                      |               |                  |                         |                                                |                    |

| Oppsett for Art- | Aktiver Art-Net: Av. På                                                                                    | r                                |                         |           |          |           |               |  |
|------------------|----------------------------------------------------------------------------------------------------|----------------------------------|-------------------------|-----------|----------|-----------|---------------|--|
| Net              | (2.X.X.X), På (10.X.X.X),<br>På (Manuell)                                                                  | <b>-</b> )                       |                         | 5         | +++      | \$        | vivitek<br>() |  |
|                  | Nett: 0~127                                                                                                | Inngang<br>Direkte s             | Bilde<br>stram på       | Justering | Kontroll | Innstill. | Info<br>Av    |  |
|                  | Delnett: 0~15                                                                                              | Lyskilde                         | strøm på                |           |          |           | Ļ             |  |
|                  | Univers: 0~15                                                                                              | Høyfjell<br>IR-kontro            | Høyfjell<br>IR-kontroll |           |          |           | ge IR på      |  |
|                  | Univers: 0~15                                                                                              | Fjernkon<br>HDBase1              | troll-ID<br>T           |           |          | Standard  |               |  |
|                  | Bruk: (OK, Avbryt)                                                                                         | Nettverk                         |                         |           |          |           | L L           |  |
|                  | Innstillinger for Art-Net-<br>kanal: Kanal 1, Kanal 2,<br>Kanal 3, Kanal 4, Kanal 5                        | Uppsett for Art-Net<br>Leiemodus |                         |           |          |           | t t           |  |
| Leiemodus        | Strøm låst nivå: 60~100                                                                                    | Menu= T                          | ilbake .                | / Menyva  | alg 🜗 👘  | / Rull    | ▲▼            |  |
| Leiemodus        | Tilbakestill strøm låst nivå                                                                               |                                  |                         |           |          |           |               |  |
|                  | Bruk låst tid: Deaktiver,<br>Aktiver<br>Bruk låst-innstillinger<br>(HRS): 1~9999<br>Tilbakestill utløpstid |                                  |                         |           |          |           |               |  |
|                  | Endre passord: Nytt                                                                                        |                                  |                         |           |          |           |               |  |

#### Direkte strøm på

 Bruk ◄/▶ for å slå På/Av Denne funksjonen er satt til Av som standard. Når den er satt til På, vil projektoren slå seg på automatisk når strømmen slås på neste gang. Du kan bruke denne funksjonen og strømbryteren (i stedet for fjernkontrollen) for å slå på projektoren.

#### Lyskilde

• Trykk ← og bruk ▼/▲ for å bla gjennom undermenyene.

passord, Bekreft Passord

- Lysmodus: Bruk ◀/▶ for å velge (Normal, Øko, Tilpasset lysstyrke).
- Tilpasset lysstyrke: Bruk ◀/▶ for å justere lysstyrkenivået mellom 25 og 100 %.
- Konstant lysstyrke: Bruk ◀/▶ for å slå På/Av.
- ViviBlack: Trykk ← og bruk ▼/▲ for å bla gjennom undermenyene. Dynamisk sort: Bruk ◀/▶ for å slå På/Av. Tidtaker for lys av: Bruk ◀/▶ for å velge tid for å slå av lys (Deaktiver, 1 sek./ 2 sek. 3 sek. 4 sek.).

#### Høyfjell

• Bruk **◄**/**▶** for å justere kjøleviftehastigheten (Normal, Høy).

#### IR-kontroll

 Bruk ◀/▶ for å velge foretrukket IR-kontrollsted(Begge IR på, Fremre IR på, Bakre IR på, Begge IR av).

Denne funksjonen lar deg velge hvilken IR-fjernkontrollmottaker som skal være aktiv.
## Fjernkontroll-ID

Vis gjeldende projektor-ID og fjernkontroll-ID-nummer. Slik kan man angi en unik ID for projektorene og kontrollere dem uavhengig.

### **HDBaseT**

- Trykk ← og bruk ▼/▲ for å bla gjennom undermenyene.
- HDBaseT-IR\_RS232\_RJ45: Bruk ◀/▶ for å slå HDBaseT-IR\_RS232\_RJ45 På/Av og aktivere kontrollfunksjonen til HDBaseT med IR, RS232 og RJ45.
- HDBaseT EDID: Bruk ◀/▶ for å velge HDBaseT-modus (Forbedret, Standard).

#### Obs:

Hvis HDBaseT-kontroll er satt til På, vil lavstrømmodus settes til «På via HDBaseT» og denne funksjonen deaktiveres.

### Nettverk

Bruk denne funksjonen til å konfigurere nettverksinnstillingene slik at du kan kontrollere projektoren via nettverket.

- Trykk ← og bruk ▼/▲ for å bla gjennom undermenyene
- Nettverksstatus: Koble til / fra nettverket automatisk.
- DHCP: Bruk ◄/▶ for å stille DHCP til På/Av. Når DHCP er satt til På, vil DHCP-serveren til domenet tildele en IP-adresse til projektoren. IP-adressen vises i IP-adressevinduet uten at det sendes inndata. Hvis domenet ikke kan tildele en IP-adresse, vises 0.0.0.0 i IP-adressevinduet.
- IP-adresse: Trykk ← for å vise vinduet for å angi IP-adresse. Bruk ◀/▶ for å velge nummeret i adressen som skal endres Bruk ▼/▲ for å øke eller redusere tallet i IP-adressen. (Eksempel: Nettverks-IP-adresse 172. xxx. xxx. xxx.)
- Nettverksmaske: Angi nettverksmasken. Dette angis på samme måte som IP-adressen.
- Gateway: Still inn gateway. Dette angis på samme måte som IP-adressen.
- DNS: Still inn DNS. Dette angis på samme måte som IP-adressen.
- Bruk: Trykk ← og bruk ▼/▲ for å bla gjennom undermenyene

#### Funksjonalitet for kablet LAN-terminal

Det er også mulig å fjernstyre og overvåke en projektor fra en PC via kablet LAN. Takket være kompatibilitet med Crestron / AMX (Device Discovery) / Extron kontrollbokser kan man ikke styre projektoradministrasjon samlet på et nettverk men også administrere fra et kontrollpanel fra nettleseren på en PC.

- Crestron er et registrert varemerke for Crestron Electronics, Inc. i USA.
- Extron er et registrert varemerke for Extron Electronics, Inc. i USA.
- AMX er et registrert varemerke for AMX LLC i USA.
- PJLink har søkt om registrering av varemerke og logo i Japan, USA og andre land ved JBMIA.

#### Støtter eksterne enheter

Projektoren støtter de spesifiserte kommandoer i Crestron Electronics-kontrolleren og tilhørende programvare (f.eks. RoomView®).

#### http://www.crestron.com/

Denne projektoren støttes av AMX (Enhetssøk).

http://www.amx.com/

Denne projektoren er kompatibel med Extron-enheter for referanse.

http://www.extron.com/

Denne projektoren støtter alle kommandoene i PJLink klasse 1 (versjon 1.00).

#### http://pjlink.jbmia.or.jp/english/

Du kan få mer inngående informasjon om de ulike typene eksterne enheter som kan kobles til LAN/RJ45-porten og fjernstyre projektoren samt relaterte kontrollkommandoer som støttes for hver ekstern enhet ved å ta direkte kontakt med serviceteamet.

#### Koble til LAN

1. Koble en RJ45-kabel til RJ45-portene på projektoren og på PC-en.

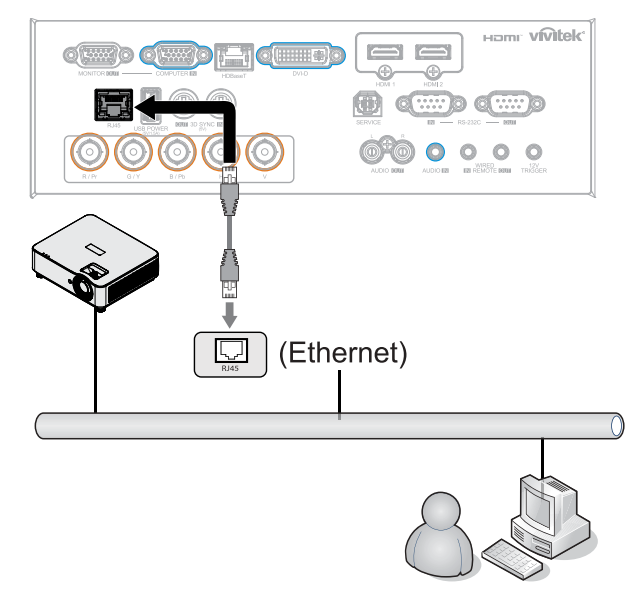

**2.** På PC-en velger du Start  $\rightarrow$  Kontrollpanel  $\rightarrow$  Nettverk og Internett.

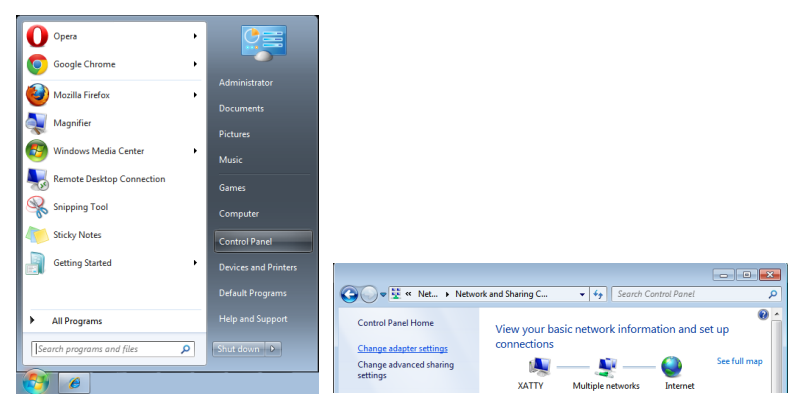

- 3. Høyreklikk på Lokal tilkobling og velg Egenskaper.
- 4. I vinduet Egenskaper velger du Nettverk-fanen og deretter Internett-protokoll (TCP/IP).
- 5. Klikk Egenskaper.
- 6. Klikk Bruk følgende IP-adresse og fyll inn IP-adresse og Nettverksmaske, og klikk deretter OK.

| Networking Sharing<br>Connect using:                                                                | General<br>You can get IP settings assigned automatically if your network supports                                                                                                    |  |  |
|----------------------------------------------------------------------------------------------------|----------------------------------------------------------------------------------------------------|--|--|
| VIA Rhine II Compatible Fast Ethernet Adapter Configure                                             | this capability. Otherwise, you need to ask your network administrator<br>for the appropriate IP settings.<br>© Obtain an IP address automatically                                                                                                    |  |  |
| This cgnnection uses the following items:                                                           | Use the following IP address:                                                                                                    |  |  |
| Glent for Microsoft Networks     GoS Packet Scheduler                                               | IP address: 10 . 10 . 10 . 99                                                                                                    |  |  |
| Read Printer Sharing for Microsoft Networks                                                         | Sybnet mask: 255 . 255 . 255 . 0                                                                                                    |  |  |
| ✓      ✓ Internet Protocol Version 6 (TCP/IPv6)     ✓      ✓ Internet Protocol Version 4 (TCP/IPv4) | Default gateway:                                                                                                    |  |  |
|                                                                                                    | Obtain DNS server address automatically                                                                                                    |  |  |
|                                                                                                    | Use the following DNS server addresses:                                                                                                    |  |  |
| Install Uninstall Properties                                                                        | Preferred DNS server:                                                                                                    |  |  |
| Description                                                                                         | Alternate DNS server:                                                                                                    |  |  |
| wide area network protocol that provides communication<br>across diverse interconnected networks.   | Vajidate settings upon exit Adyanced                                                                                                    |  |  |
| OK Cancel                                                                                           | OK Cancel                                                                                                    |  |  |
|                                                                                                    | Technology     Configure       Image: Configure     Configure       The connection uses the following terms:     Configure       Image: Configure     Configure       Image: Configure     Configure |  |  |

- 7. Trykk Menu-knappen på projektoren.
- **8.** Velg KONTROLL  $\rightarrow$  Nettverk
- 9. Når du er i Nettverk, angir du følgende:
  - DHCP: Av
  - IP-adresse: 10.10.10.10
  - Nettverksmaske: 255.255.255.0
  - Gateway: 0.0.0.0
  - DNS-server: 0.0.0.0
- **10.** Trykk (Enter) / ► for å bekrefte innstillingene.

#### Åpne en nettleser

(for eksempel Microsoft Internet Explorer med Adobe Flash Player 9.0 eller høyere).

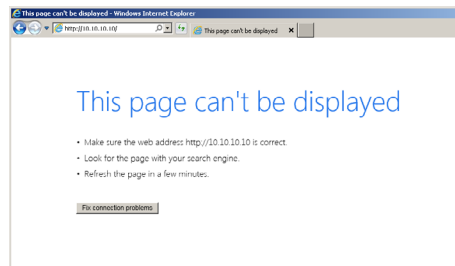

39

**11.** Skriv projektorens IP-adresse i adressefeltet: 10.10.10.10.

#### 12. Trykk (Enter) / 🕨

Projektoren er satt opp for fjernstyring. LAN/RJ45-funksjonen vises på følgende måte.

| Vivid Color, Vivid Ufe |                 |                   |
|------------------------|-----------------|-------------------|
|                        |                 |                   |
| Projector Info         | Model Name      |                   |
|                        |                 | System            |
| Projector Control      | System Status   | Power Off         |
| Network Setup          | Display Source  | No Source         |
| Mart Mail Cattings     | Lamp Hours      | 10                |
| Alert Mail Settings    | Display Mode    | N/A               |
|                        | Projection Mode | N/A               |
|                        | Light Mode      | N/A               |
|                        | Error Status    | No Error          |
|                        |                 | LAN Status        |
|                        | IP address      | 10.10.10.10       |
|                        | Subnet mask     | 255.255.255.0     |
|                        | Default gateway | 0.0.0.0           |
|                        | DNS Server      | 0.0.0.0           |
|                        | MAC address     | 00:18:23:00:00:00 |
|                        |                 | Version           |
|                        | LAN Version     |                   |
|                        | F/W Version     |                   |

| Projector Info<br>Projector Control<br>Network Setup | Projector Name:       | 000000 Apply                                 |
|------------------------------------------------------|-----------------------|----------------------------------------------|
| Alert Mail Settings                                  | Crestron Control      |                                              |
|                                                      | IP Address:<br>IP ID: | 0.0.0.0                                      |
|                                                      | Control Port:         | 0 Apply                                      |
|                                                      | CAUTION: Incorrect    | settings will break the Crestron connection. |
|                                                      |                       |                                              |

| KATEGORI         | ELEMENT       | INNGANGSLENGDE |
|------------------|---------------|----------------|
| Crestron Control | IP-adresse    | 15             |
|                  | IP-ID         | 3              |
|                  | Port          | 5              |
| Projektor        | Projektornavn | 10             |

Du kan få mer informasjon ved å gå til http://www.crestron.com.

#### Forbereder e-postvarsler

- **1.** Sørg for at brukeren kan få tilgang til hjemmesiden til LAN RJ45-funksjonen via nettleseren (for eksempel Microsoft Internet Explorer v6.01/v8.0).
- 2. Fra hjemmesiden til LAN/RJ45 klikker du på Varsel-e-postinnstillinger.
- **3.** Som standard er disse inndataboksene i Varsel-e-postinnstillinger tomme.

|                  |                |                   | Projector Info                     | Sond F-Mail                                                |                                                              |
|------------------|----------------|-------------------|------------------------------------|------------------------------------------------------------|--------------------------------------------------------------|
| jector Info      | Model Name     | Sustan            | Projector Control<br>Network Setup | Enter the appropriate setting<br>(Your SMTP server may not | gs in the fields below:<br>require a user name or password.) |
| jector Control   | etom Status    | Power Off         | Alert Mail Settings                |                                                            |                                                              |
| Sy Die           | aplay Source   | No Source         |                                    | SMTP Server:                                               | Port: 25                                                     |
| work Setup       | spiay Source   | 10                |                                    | User Name:                                                 |                                                              |
| rt Mail Settings | mp Hours       | 10<br>N/A         |                                    | Password:                                                  |                                                              |
| Dis              | splay Mode     | N/A               |                                    |                                                            | Mail Server Appl                                             |
| Pro              | ojection Mode  | N/A               |                                    | From:                                                      |                                                              |
| Lig              | ght Mode       | N/A               |                                    | To:                                                        |                                                              |
| En               | ror Status     | No Error          |                                    | CC:                                                        |                                                              |
|                  |                | LAN Status        |                                    |                                                            | Mail Address And                                             |
| IP               | address        | 10.10.10.10       |                                    | E-mail Alort Onti                                          | Mail Address Appr                                            |
| Su               | ibnet mask     | 255.255.255.0     |                                    | Fan lock :                                                 | ✓ Over_Heat: ✓                                               |
| De               | efault gateway | 0.0.0.0           |                                    | Case Open:                                                 | 🗹 Lamp Fail: 🔍                                               |
| DN               | NS Server      | 0.0.0.0           |                                    | Lamp Hours Over                                            | r: 🗹 Filter Hours Over: 🔽                                    |
| MA               | AC address     | 00:18:23:00:00:00 |                                    | Weekly Report:                                             |                                                              |
|                  |                | Version           |                                    |                                                            | Alert Uption Appl                                            |
| LA               | N Version      |                   |                                    |                                                            | Send Test Mail                                               |
| EA               | W Version      |                   |                                    |                                                            | Jelio Test mali                                              |

- 4. For Sende varsel-e-post angir du følgende:
  - SMTP-feltet er e-postserveren for å sende ut e-post (SMTP-protokoll). Dette er et obligatorisk felt.
  - Til-feltet er mottakerens e-postadresse (for eksempel projektoradministratoren). Dette er et obligatorisk felt.
  - Kopi-feltet sender en kopi av varselet til den angitte e-postadressen. Dette er et valgfritt felt (for eksempel projektoradministratorens assistent).
  - Fra-feltet er avsenderens e-postadresse (for eksempel projektoradministratoren). Dette er et obligatorisk felt.
  - Velg varslingsbetingelsene ved å merke av i de ønskede boksene.

| Projector Info<br>Projector Control | Send F-Mail                                                                                                    |
|-------------------------------------|----------------------------------------------------------------------------------------------------|
| Network Setup                       | Enter the appropriate settings in the fields below:<br>(Your SMTP server may not require a user name or password.)                                                                                                    |
|                                     | SMTP Server:     mail coop com     Pert: 25       User Name:     Sender: US       Password:        Mail Serve Apply       From:     emd@mail.cop.com       Tn:     rent@mail.cop.com       CC:     rent@mail.cop.com       CG:     rent@mail.cop.com       Mail Address Apply       E-mail Alert Options:     Case Oper:       Case Oper:     Vamp Fail:       Lamp Hours Over:     Y       Weekly Report: |
|                                     | Send Test Mail                                                                                                    |

Obs: Fyll ut alle feltene som spesifisert. Brukeren kan klikke Send test-e-post for å at innstillingene er riktige. For å kunne sende et e-postvarsel må du velge varslingsbetingelser og angi en korrekt e-postadresse.

#### RS232 via Telnet-funksjon

Foruten at projektoren kan kobles til RS232-grensesnitt med «Hyper-Terminal»-kommunikasjon med den dedikerte RS232-kommandokontrollen er det også en alternativ RS232-kommandokontrollen såkalt «RS232 via TELNET» for LAN/RJ45-grensesnitt.

#### Hurtigstartveiledning for «RS232 via TELNET»

Sjekk og få IP-adressen på skjermmenyen på projektoren.

Kontroller at PC-en får tilgang til nettsiden på projektoren.

Kontroller at «Windows-brannmuren» er deaktivert for å hindre at «Telnet»-funksjonen blir blokkert av PC-en.

Start  $\Rightarrow$  Alle programmer  $\Rightarrow$  Tilbehør  $\Rightarrow$  Ledetekst

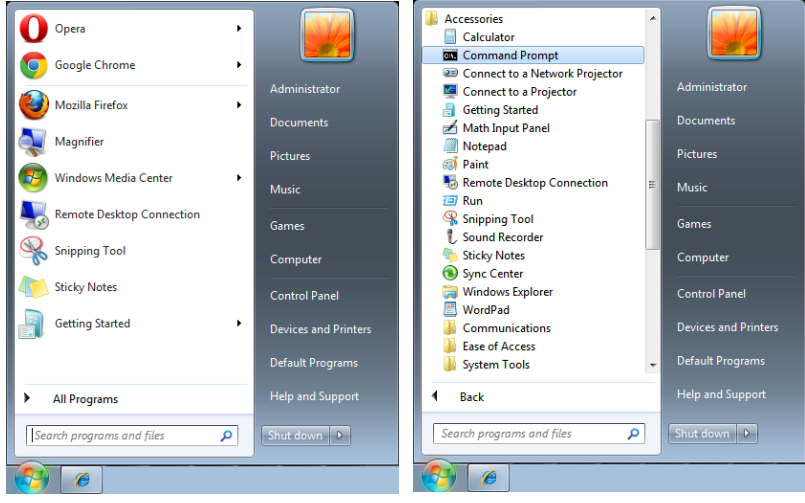

Skriv inn kommandoformatet på følgende måte:

telnet ttt.xxx.yyy.zzz 7000 (og trykk «Enter»)

(ttt.xxx.yyy.zzz: IP-adressen til projektoren)

Når Telnet-tilkoblingen er klar, brukeren har tastet inn en RS232-kommando, og «Enter»-tasten trykkes, brukes RS232-kommandoen.

#### Slik aktiveres TELNET i Windows

På en standardinstallasjon av Windows er ikke «TELNET»-funksjonen inkludert. Men sluttbruker kan aktivere dette i «Aktivere eller deaktivere Windows-funksjoner».

Åpne «Kontrollpanel» i Windows

Åpne «Programmer»

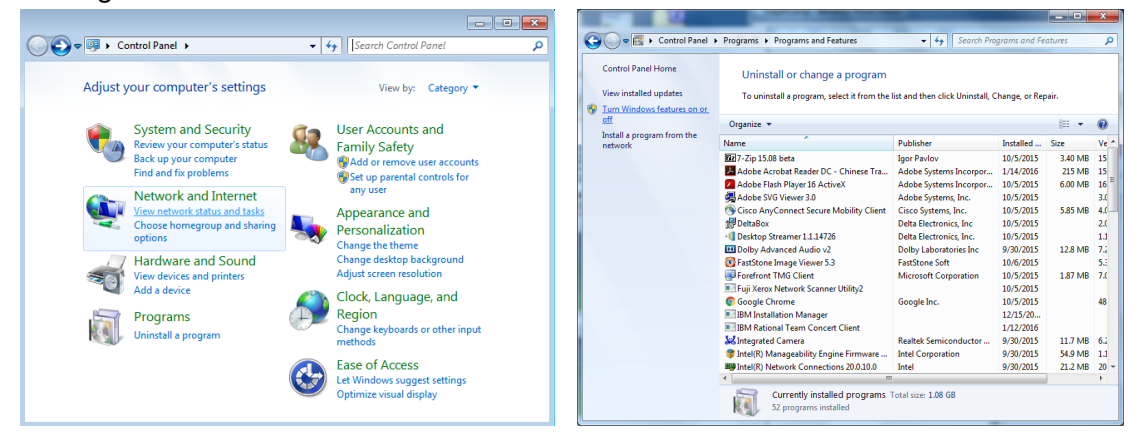

Velg «Aktivere eller deaktivere Windows-funksjoner» for å åpne

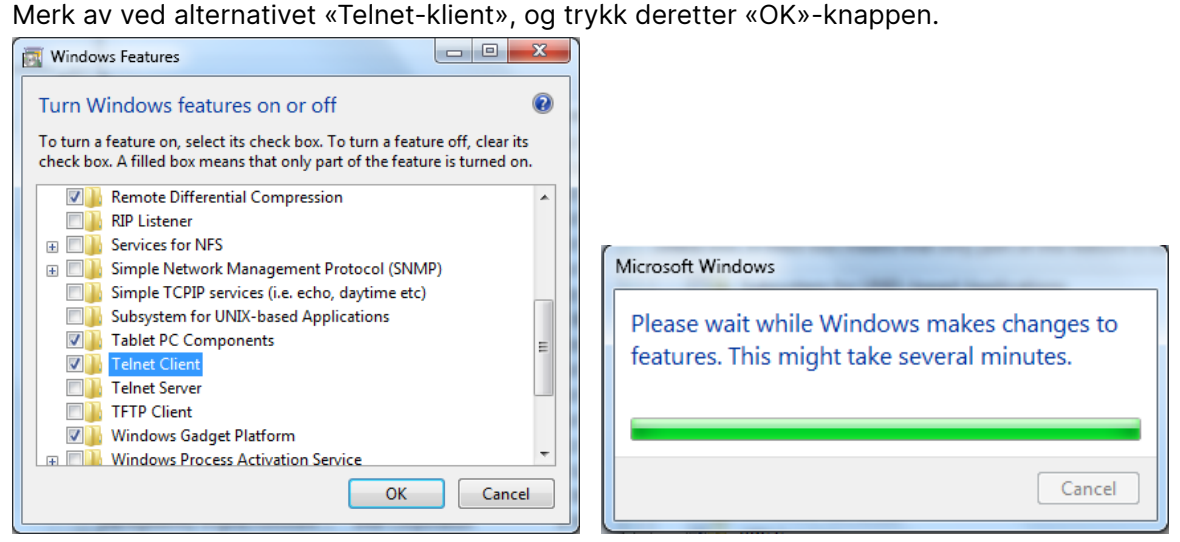

#### Spesifikasjonsark for «RS232 via telnet»:

- 1. Telnet: TCP
- 2. Telnet-port: 7000
  - (for mer informasjon kan du ta kontakt med serviceagent eller -team)
- 3. Telnet-verktøyet: Windows «TELNET.exe» (konsoll-modus)
- Koble fra RS232-via-Telnet-kontroll normalt: Lukk Windows Telnet-verktøyet rett etter at TELNET-forbindelsen er klar
- 5. Begrensning 1 for Telnet-kontroll: Det er mindre enn 50 byte for påfølgende nettverksnyttelast for Telnet-kontrollprogrammet. Begrensning 2 for Telnet-kontroll: Det er mindre enn 26 byte for en fullstendig RS232kommando for Telnet-kontroll. Begrensning 3 for Telnet-kontroll: Minimum forsinkelse for neste RS232-kommando er 200 (ms). (\*, I Windows sitt innebygde «TELNET.exe»-verktøy fungerer «Enter»-tasten som «Vognretur» og «Ny linje»-kode.)

## **Oppsett for Art-Net**

- Trykk  $\leftarrow$  og bruk  $\nabla/\blacktriangle$  for å bla gjennom undermenyene
- Aktiver Art-Net: Bruk ◀/▶ for å velge Art-Net Av: Deaktiver Art-Net.
   På (2.X.X.X) og På (10.X.X.X): IP vil bli beregnet automatisk.
   På (manuell): Angi IP-adresse manuelt.
- Nett: Bruk ◀/► for å velge Nettgrupper.
- Delnett: Bruk ◀/▶ for å velge Delnett for hvert Nett.
- Univers: Bruk ◀/▶ for å velge universer for hvert Delnett
- Start-adresse: Bruk ◀/▶ for å å velge startpunkt for adresse.
- Bruk: Bruk ◀/▶ for å velge OK eller Avbryt når ArtNet er stilt inn.
- Innstillinger for Art-Net-kanal: Bruk ◄/▶ for å stille inn funksjonskartlegging for hver kanal i Art-Net. Kanalinnstillingsdefinisjonen brukes til å kontrollere projektoren med Art-Net. Se tabellen under.

| Kanal | Kanalfunksjon     | Ytelse                         | Kanalparameter | Standardverdi | Driftsinnhold                      |  |
|-------|-------------------|--------------------------------|----------------|---------------|------------------------------------|--|
|       |                   | Standbymodus                   | 0 ~ 63         |               |                                    |  |
| 1     | Strøm             | Ingen drift                    | 64 ~ 191       | 128           | Lys pa/av                          |  |
|       |                   | Strøm på                       | 192 ~ 255      |               | projektor                          |  |
|       |                   | Lukker åpen                    | 0 ~ 63         |               |                                    |  |
| 2     | BILDE-DEMP        | Ingen drift                    | 64 ~ 191       | 128           | Aktiver/deaktiver                  |  |
|       |                   | Lukker lukket                  | 192 ~ 255      |               | A/V dV                             |  |
|       |                   | 30 %                           | 0 ~ 115        |               |                                    |  |
|       |                   | 31 %                           | 116–117        |               | Juster                             |  |
| 3     | Effektnivå        |                                |                | 255           | lysstyrkenivået til<br>projektoren |  |
|       |                   | 99 %                           | 252 ~ 253      |               |                                    |  |
|       |                   | 100 %                          | 254 ~ 255      | -             |                                    |  |
|       | Inngang           | Ingen drift                    | 0 ~ 31         |               |                                    |  |
|       |                   | HDMI 1                         | 32 ~ 47        |               |                                    |  |
|       |                   | HDMI 2                         | 48 ~ 63        |               |                                    |  |
|       |                   | VGA                            | 64 ~ 79        |               |                                    |  |
|       |                   | BNC<br>(komponent)             | 80 ~ 95        |               | Endre                              |  |
| 4     |                   | DisplayPort                    | 96 ~ 111       | 0             | inngangskilde                      |  |
|       |                   | Ingen drift                    | 112 ~ 127      |               |                                    |  |
|       |                   | HDBaseT                        | 128 ~ 143      |               |                                    |  |
|       |                   | 3G-SD**                        | 144 ~ 159      |               |                                    |  |
|       |                   | DVI                            | 160 ~ 175      | -             |                                    |  |
|       |                   | Ingen drift                    | 178 ~ 255      |               |                                    |  |
|       |                   | Kanalkontroll er<br>deaktivert | 0 ~ 63         |               |                                    |  |
| 5     | Kanalkontroll (*) | Ingen drift                    | 64 ~ 191       | 0             | AKUVEF/GEAKUVEF                    |  |
|       |                   | Kanalkontroll er<br>aktivert   | 192 ~ 255      |               | kanaldrift                         |  |

(\*): Ikke godtatt for alle andre kanaler når satt til «Deaktiver».

### Leiemodus

- Trykk ← og bruk ▼/▲ for å bla gjennom undermenyene, og angi et 5-sifret passord.
- Strøm låst-nivå: Trykk ← og bruk ▼/▲ for å bla gjennom undermenyene. Strøm låst nivå: For å velge fast utgangseffekt (60–100). Tilbakestill strøm låst nivå: For å tilbakestille utgangseffekten til standard.
- Bruk låst tid: Trykk ← og bruk ▼/▲ for å bla gjennom undermenyene. Bruk låst tid: For å velge Deaktiver / Aktiver bruk låst tid. Brukstidsinnstilling (HRS): Still inn brukstiden. Det dukker opp et forsiktighetsvindu når tiden er ute.
  - Tilbakestill utløpstid: Starter på nytt og teller ned utløpstiden
- Endre passord: Trykk ← for å endre passordet til leiemodus.

#### Obs:

Hvis du vil aktivere leiemodus, kontakter du din lokale agent for å få et 5-sifret passord.

## Innstill.-meny

| Øko            | Ventemodus: Normal, ØKO,<br>På via Ethernet, (På via<br>HDBaseT)                                                                                                    | -)                                   |                    | vívitek        |
|----------------|----------------------------------------------------------------------------------------------------|--------------------------------------|--------------------|----------------|
|                | Slå av når ingen kilde funnet<br>(min.): 0~30~180                                                                                                    | Inngang Bilde<br>Øko<br>I vd         | Justering Kontroll | Innstill. Info |
|                | Sovetidtaker (min): 0~600                                                                                                    | Luftfilter<br>Bakgrunnsfarge<br>Meny |                    | ↓<br>Logo<br>↓ |
| Lyd            | Lydstyrke: 0~5~10                                                                                                    | Tastaturlås<br>Sikkerhetslås         |                    | Av             |
| -              | Intern høyttaler: Av, På                                                                                                    | Språk                                |                    | Norsk          |
|                | Stille: Av, På                                                                                                    | Tilbakestill alle                    |                    | t t            |
|                |                                                                                                    |                                      |                    |                |
| Luftfilter     | Luftfiltertimer<br>(skrivebeskyttet)                                                                                                    | Menu= Tilbake                        | / Menyvalg ৰ 🕨     | ∫ Rull ▲▼      |
|                | Tidspåminnelse: Av, 300 t.,                                                                                                    |                                      |                    |                |
|                | 2000 t.                                                                                                    | ſ                                    | LANGUAGE           |                |
|                | Nullstill tidtaker: Nullstill<br>tidtaker (utfør)                                                                                                    | English                              | Nederlands         | Dansk          |
|                |                                                                                                    | Français                             | Русский            |                |
| Bakgrunnsfarge | Logo, Svart, Rød, Grønn,                                                                                                    | Deutsch                              | Polski             |                |
|                | Blå, Hvit                                                                                                    | Español                              | Suomi              |                |
|                | 1                                                                                                    | Português                            | Ελληνικά<br>참고교    |                |
| Meny           | Logo: Std., Svart, Blå                                                                                                    | □ 個 仲 文<br>「                         | 인국이<br>Magyar      |                |
|                | Melding: Av, På                                                                                                    | まゆてへ<br>Italiano                     | Čeština            |                |
|                | Menyposisjon: Midt, Opp,<br>Ned, Venstre, Høyre                                                                                                    | Norsk                                | Türkçe<br>□ ★ ≜≅   |                |
|                | Menytidtaker: Av, 20 sek.,<br>40 sek., 60 sek.                                                                                                    | Svenska                              | 口平语                |                |
|                | Gjennomsiktig meny Av,<br>50 %, 100 %                                                                                                    | Ente                                 | er= Confirm / Menu | J= Exit        |
| Tastaturlås    | Av, På                                                                                                    |                                      |                    |                |
| Sikkerhetslås  | Av, På                                                                                                    |                                      |                    |                |
|                |                                                                                                    |                                      |                    |                |
| Språk          | English, Français, Deutsch,<br>Español, Português,<br>简体中文, 繁體中文,<br>Italiano, Norsk, Svenska,<br>Nederlands, Русский,<br>Polski, Suomi, Ελληνικά,<br>한국어, Magyar, Čeština,<br>Türkçe, 日本語, Dansk |                                      |                    |                |

Tilbakestill alle

| Miljøstatus | utfør |
|-------------|-------|
|             |       |

OK, Avbryt

Øko

- Trykk ← og bruk ▼/▲ for å bla gjennom undermenyene.
- Ventemodus: Bruk ◄/▶ for å bytte mellom Normal / Øko / På via Ethernet / På via HDBaseT (vises bare og blir grå når HDBaseT-IR\_RS232\_RJ45 er satt til «På»)
- Slå av når ingen kilde funnet (min.): Bruk ◄/▷ for å øke eller redusere tiden det tar før projektoren slår seg av automatisk når ingen kilde er funnet.
- Sovetidtaker (min.): Bruk ◄/► for å øke eller redusere tidsintervallet før automatisk hvilemodus.

## Lyd

- Trykk  $\leftarrow$  og bruk  $\nabla/\blacktriangle$  for å bla gjennom undermenyene.
- Lydstyrke: Bruk ◀/▶ for å øke eller redusere lydstyrken til projektoren
- Intern høyttaler: Bruk ◀/▶ for å slå på/av den innebygde interne høyttaleren i projektoren.
- Stille: Bruk ◄/▶ for å slå på/av den innebygde høyttaleren i projektoren.

## Luftfilter

- Trykk ← og bruk ▼/▲ for å bla gjennom undermenyene.
- Luftfiltertimer: Vis samlet timebruk til luftfilter.
- Tidspåminnelse: Bruk ◀/▶ for å slå på/av luftfiltertidtakeren.
- Nullstill tidtaker: Trykk ← for å tilbakestille luftfiltertidtakeren.

### Bakgrunnsfarge

• Bruk **◄**/**▶** for å velge bakgrunnsfarge på skjermen (Logo, Svart, Rød, Grønn, Blå, Hvit)

### Meny

- Trykk ← og bruk ▼/▲ for å bla gjennom undermenyene.
- Logo: Bruk ◀/▶for å velge logoen (Std., Svart, Blå).
- Melding: Bruk ◀/▶ for å slå På/Av
- Menyposisjon: Bruk ◀/▶ for å velge menyposisjon (Midt, Opp, Ned, Venstre, Høyre)
- Menytidtaker: Bruk ◀/▶ for å bytte tid: Av / 20 sek. / 40 sek. / 60 sek. for å lukke menyen.
- Gjennomsiktig meny: Bruk ◀/▶ for å velge Av / 50 % /100 % for menygjennomsiktighet.

## Tastaturlås

• Bruk **◄/**▶ for å slå tastaturlåsen På/Av.

#### Merk:

For å låse opp med tastaturet trykker du «▼» i 5 sekunder, så vises «Tastatur er låst opp».

## Sikkerhetslås

• Bruk **◄**/**▶** for å slå sikkerhetslåsen På/Av.

#### Passord

| Passord                              | Passord       |  |  |
|--------------------------------------|---------------|--|--|
| Sett passord<br>Bekreft passord<br>2 | Sett passord  |  |  |
| Menu= Tilbake                        | Menu= Tilbake |  |  |

- Når sikkerhetslåsen er på, vises meldingen «Angi passord».
- Trykk ▲/▼/◀/▶ for å angi passordet på 5 sifre.

#### Obs:

Ved hver oppstart dukker passordsjekken opp. Hvis det skrives feil mer enn 5 ganger, må du kontakte det lokale servicesenteret.

## Språk

- Trykk og bruk ▼/▲ for å bla gjennom undermenyene.
- Trykk ← for å gå inn i undermenyene for språk.
- Trykk  $\blacktriangle/\nabla/\langle/\rangle$  for å bla gjennom og markere språket ditt.
- Trykk MENU-knappen for gå ut av undermenyene for språk

## Miljøstatus

• Trykk 🖵 for å vise undermenyen Miljøstatus.

| Miljøstatus |     |       |         |       |      |  |  |
|-------------|-----|-------|---------|-------|------|--|--|
| Т1          | 25  | Fan1  | 1100    | Fan11 | 1100 |  |  |
| T2          | 25  | Fan2  | 1100    | Fan12 | 1100 |  |  |
| ТЗ          | 25  | Fan3  | 1100    | Fan13 | 1100 |  |  |
| Т4          | 25  | Fan4  | 1100    | Fan14 | 1100 |  |  |
| Т5          | 25  | Fan5  | 1100    | Fan15 | 1100 |  |  |
| Т6          | 25  | Fan6  | 1100    |       |      |  |  |
| Т7          | 25  | Fan7  | 1100    |       |      |  |  |
| Т8          | 25  | Fan8  | 1100    |       |      |  |  |
| Т9          | 25  | Fan9  | 1100    |       |      |  |  |
| T10         | 25  | Fan10 | 1100    |       |      |  |  |
| T State     | 1st |       |         |       |      |  |  |
|             |     | Menu= | Avslutt |       |      |  |  |

## Tilbakestill alle

• Trykk 🛹 for å velge Tilbakestill alle, så vises meldingen «Bekreft tilbakestilling»

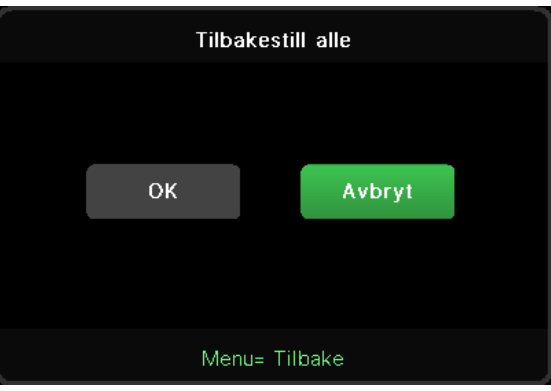

#### Obs:

Avhengig av videokilden er ikke alle elementene på skjermmenyen tilgjengelige. For eksempel kan elementene for horisontal/vertikal posisjon på datamaskinmenyen bare endres når den er koblet til en PC. Elementer som ikke er tilgjengelige, kan ikke nås og er nedtonet.

## Info-skjerm

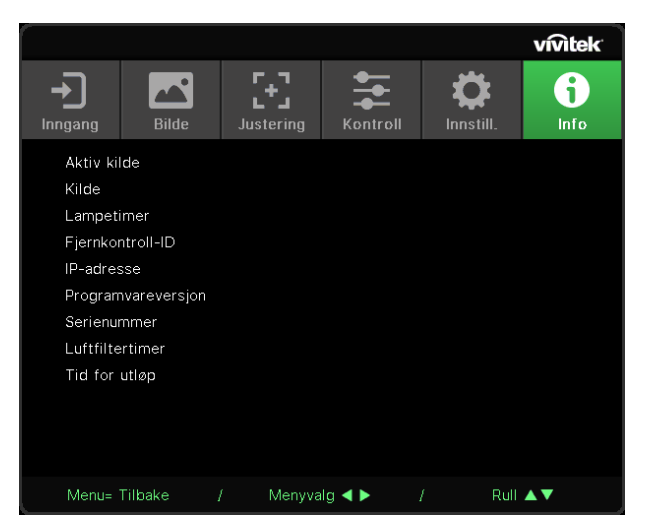

Denne skjermen viser informasjon om projektorens gjeldende status til bruk for teknisk støtte.

# 4. VEDLIKEHOLD

## Rengjøre luftfilteret

Luftfilteret hindrer at støv samler seg på overflaten på de optiske elementene inne i projektoren. Hvis filteret er skittent eller tilstoppet, kan projektoren overopphete eller kvaliteten til det projiserte bildet kan forringes.

- 1. Slå av projektoren, og ta strømledningen ut av stikkontakten.
- 2. Rengjør filteret med en støvsuger.

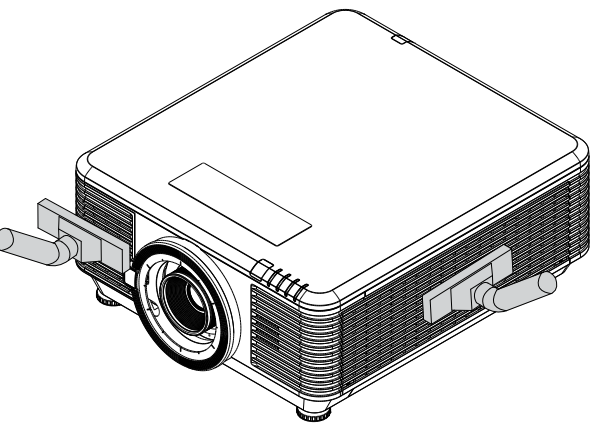

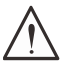

#### Vær varsom:

Du bør unngå støvete eller røykfylte omgivelser når du bruker projektoren, da det kan føre til dårlig bildekvalitet.

Hvis filteret er veldig tilstoppet og ikke kan rengjøres, må du bytte ut med et nytt filter.

Obs:

Det anbefales at du bruker en stige for å få tilgang til filteret. Ikke fjern projektoren fra veggmonteringen.

## Skifte filteret

- **1.** Slå av projektoren, og ta strømledningen ut av stikkontakten. Tørk opp støvet på projektoren og rundt lufteventilene.
- 2. Fjern skruene fra filtermodulen.

3. Løsne skruene på filtermodulen.

4. Fjern filtermodulen fra projektoren

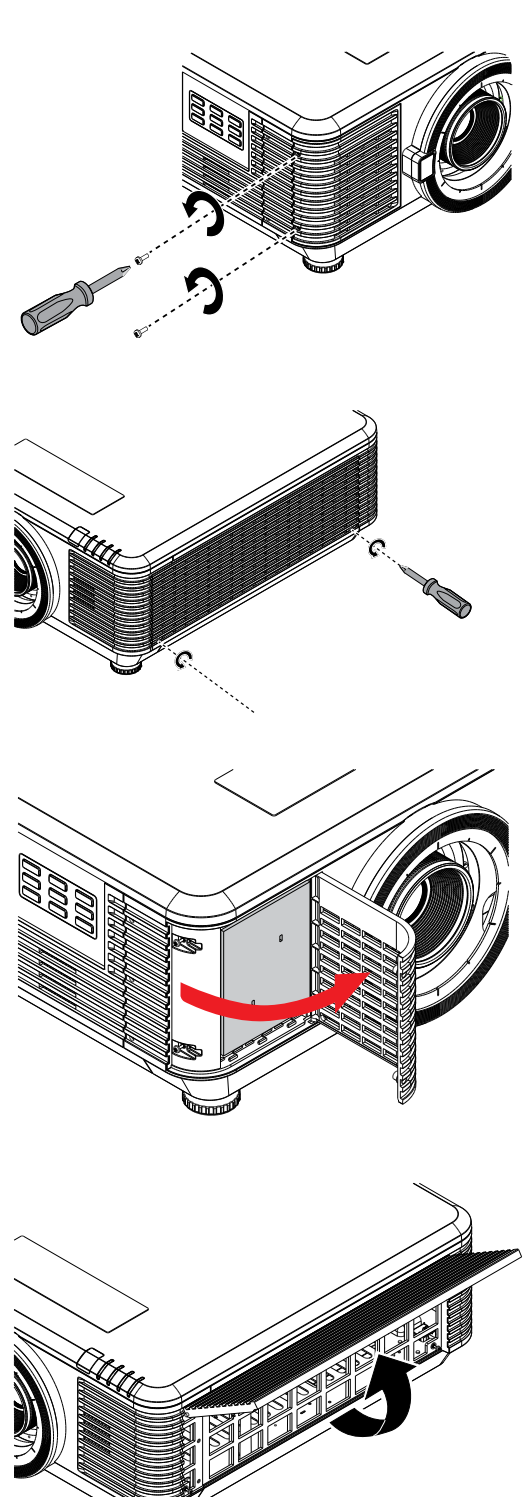

5. Løft filteret fra filterdekselet. Sett et nytt filter inn i dekselet.

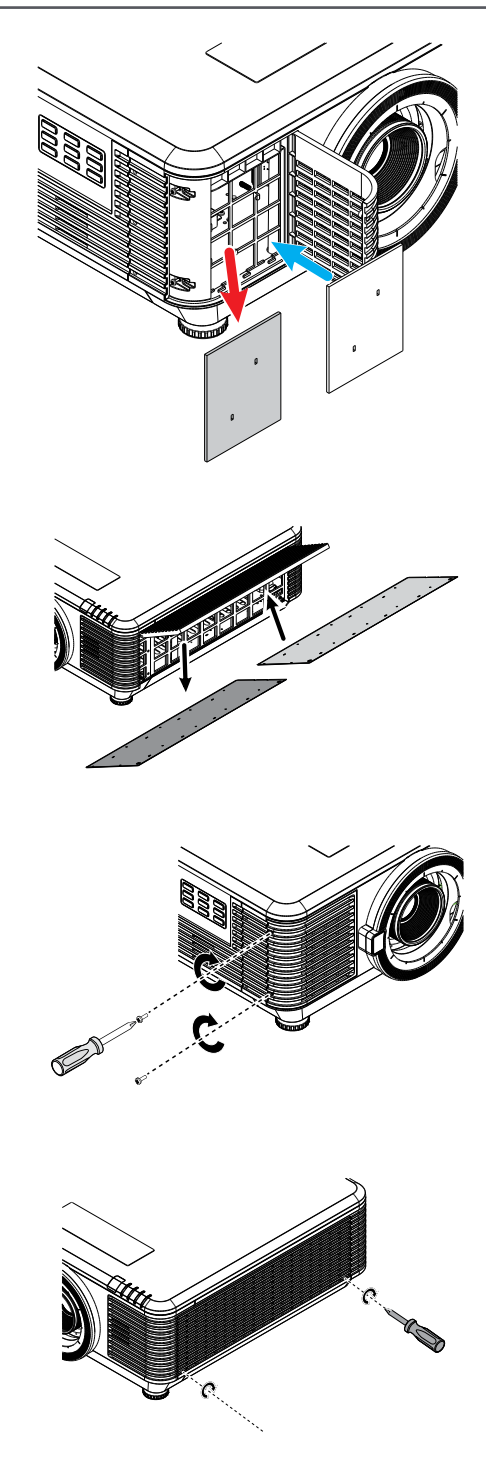

6. Sett filterdekselet tilbake på projektoren.

7. Slå på projektoren og tilbakestill luftfiltertimeren etter at luftfilteret er skiftet. Tilbakestille luftfiltertid: Trykk MENY > Velg INNSTILLINGER >> Luftfilter og velg Tilbakestill tidtaker. Trykk (Enter) for å tilbakestille luftfiltertiden.

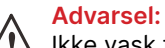

Ikke vask filteret med vann eller annen væske.

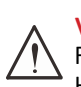

#### Viktig:

Filter-LED-en lyser når filterservicetiden er på. Hvis filteret er ødelagt, må du bruke et nytt et.

# 5. Feilsøking

## Vanlige problemer og løsninger

Disse retningslinjene har tips for å håndtere problemer du kan oppleve mens du bruker projektoren. Hvis problemet ikke lar seg løse, kontakter du forhandleren for å få hjelp. Ofte bruker man mye tid på feilsøking for å finne ut at problemet er noe så enkelt som en løs forbindelse.

Sjekk følgende før du fortsetter med de problemspesifikke løsningene.

- Bruk en annen elektrisk enhet for å kontrollere at stikkontakten fungerer.
- Kontroller at projektoren er slått på.
- Kontroller at alle tilkoblinger er godt festet.
- Kontroller at den tilkoblede enheten er slått på.
- Kontroller at en tilkoblet PC ikke er i hvilemodus.
- Kontroller at en tilkoblet bærbar datamaskin er konfigurert for en ekstern skjerm.

(Dette gjøres vanligvis ved å trykke en Fn-tastkombinasjon på den bærbare datamaskinen.)

## Tips til feilsøking

For delene spesifikke til bestemte problemer kan du prøve trinnene i den foreslåtte rekkefølgen. Dette kan hjelpe deg med å løse problemet raskere.

Prøv å fastsette problemet og unngå dermed å bytte ut deler uten feil.

Hvis du for eksempel bytter batterier og problemet vedvarer, setter du de originale batteriene inn igjen og går til neste trinn.

Noter trinnene du tar når du feilsøker: Informasjonen kan være nyttig når du ringer etter teknisk støtte eller kan gis videre til servicepersonell.

## LED-indikatormeldinger

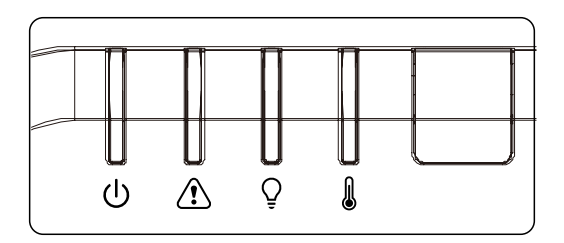

| LED-kodemeldinger                                    | Strøm-LED<br>(Grønn) | Status-LED<br>(Rød) | Lys-LED<br>(Rød) | Temp-LED<br>(Rød) |
|------------------------------------------------------|----------------------|---------------------|------------------|-------------------|
| Lys klar                                             | ON                   | OFF                 | OFF              | OFF               |
| Start                                                | Blinker              | OFF                 | OFF              | OFF               |
| Avkjøler                                             | Blinker              | OFF                 | OFF              | OFF               |
| 1 W MCU oppdager når skalering slutter å<br>virke    | 2 blink              | OFF                 | OFF              | OFF               |
| Overtemperatur T1 / Sensor T1 mistet tilkoblingen    | OFF                  | OFF                 | 1 blink          | ON                |
| Overtemperatur T2 / Sensor T2 mistet tilkoblingen    | OFF                  | OFF                 | 2 blink          | ON                |
| Overtemperatur T3 / Sensor T3 mistet<br>tilkoblingen | OFF                  | OFF                 | 3 blink          | ON                |
| Overtemperatur T4 / Sensor T4 mistet tilkoblingen    | OFF                  | OFF                 | 4 blink          | ON                |
| Overtemperatur T5 / Sensor T5 mistet<br>tilkoblingen | OFF                  | OFF                 | 5 blink          | ON                |
| Overtemperatur T6 / Sensor T6 mistet<br>tilkoblingen | OFF                  | OFF                 | 6 blink          | ON                |
| Overtemperatur T7 / Sensor T7 mistet<br>tilkoblingen | OFF                  | OFF                 | 7 blink          | ON                |
| Overtemperatur T8 / Sensor T8 mistet tilkoblingen    | OFF                  | OFF                 | 8 blink          | ON                |
| Termisk bruddsensorfeil                              | OFF                  | 4 blink             | OFF              | OFF               |
| Feil med laserlyskilde                               | OFF                  | 4 blink             | 1 blink          | OFF               |
| Feil med VIFTE1                                      | OFF                  | 6 blink             | 1 blink          | OFF               |
| Feil med VIFTE2                                      | OFF                  | 6 blink             | 2 blink          | OFF               |
| Feil med VIFTE3                                      | OFF                  | 6 blink             | 3 blink          | OFF               |
| Feil med VIFTE4                                      | OFF                  | 6 blink             | 4 blink          | OFF               |
| Feil med VIFTE5                                      | OFF                  | 6 blink             | 5 blink          | OFF               |
| Feil med VIFTE6                                      | OFF                  | 6 blink             | 6 blink          | OFF               |
| Feil med VIFTE7                                      | OFF                  | 6 blink             | 7 blink          | OFF               |
| Feil med VIFTE8                                      | OFF                  | 6 blink             | 8 blink          | OFF               |
| Feil med VIFTE9                                      | OFF                  | 6 blink             | 9 blink          | OFF               |
| Feil med VIFTE10                                     | OFF                  | 6 blink             | 10 blink         | OFF               |
| Kabinett åpent                                       | OFF                  | 7 blink             | OFF              | OFF               |
| Linse åpen                                           | OFF                  | 7 blink             | 1 blink          | OFF               |
| DMD-feil                                             | OFF                  | 8 blink             | OFF              | OFF               |
| Feil med fargehjul                                   | OFF                  | 9 blink             | OFF              | OFF               |
| Feil med fosforhjul                                  | OFF                  | 9 blink             | 1 blink          | OFF               |

#### Obs:

Hvis det oppstår en feil, må du koble fra strømledningen og vente i ett (1) minutt før du starter projektoren på nytt. Hvis LED-lampen for strøm eller lyskilde fortsatt blinker, eller LED-lampen for overtemperatur lyser, kontakter du servicesenteret.

## Spørsmål og svar om problem med bilde

#### Sp. INGET bilde vises på skjermen

- Kontroller innstillingene på PC-en.
- Slå av alt utstyr og slå på igjen i riktig rekkefølge.

#### Sp. Bildet er uskarpt

- Juster fokus på projektoren.
- Kontroller at avstanden mellom projektoren og skjermen er innenfor det angitte området.
- Kontroller at projektorlinsen er ren.

#### Sp. Bildet er omvendt

• Kontroller Projeksjon-innstillingen på JUSTERING-menyen i skjermmenyen.

#### Sp. Bildet har striper

- Still inn Fase- og Klokke-innstillingene på Inngang → Analog-menyen på skjermmenyen til standardinnstillinger.
- For å kontrollere at problemet ikke er forårsaket av skjermkortet på en tilkoblet PC kan du koble til en annen datamaskin.

#### Sp. Bildet er flatt og uten kontrast

• Juster Kontrast-innstillingen på BILDE-menyen i skjermmenyen.

#### Sp. Fargen på det projiserte bildet samsvarer ikke med kildebildet.

 Juster Fargetemperatur- og Gamma-innstillingene på BILDE > Avansert-menyen i skjermmenyen.

## Problemer med lyskilde

#### Sp. Det kommer ikke lys fra projektoren

- Kontroller at strømledningen er godt tilkoblet.
- Kontroller at strømkilden er i orden ved å teste med en annen elektrisk enhet.
- Start projektoren på nytt i riktig rekkefølge og kontroller at LED-lampen for strøm lyser.

54

## Problemer med fjernkontrollen

#### Sp. Projektoren reagerer ikke på fjernkontrollen

- Pek fjernkontrollen mot fjernkontrollsensoren på projektoren.
- Sørg for at banen mellom fjernkontrollen og sensoren ikke er blokkert.
- Slå av eventuelle fluorescerende lys i rommet.
- Kontroller batteripolariteten.
- Skift ut batteriene.
- Slå av andre infrarød-enheter i nærheten.
- Send fjernkontrollen til service.

## Problemer med lyd

Sp. Det kommer ingen lyd

- Juster lydstyrken på fjernkontrollen.
- Juster lydstyrken på lydkilden.
- Kontroller lydkabeltilkoblingen.
- Kontroller lydkilden med andre høyttalere.
- Send projektoren til service.

#### Sp. Lyden er forvrengt

- Kontroller lydkabeltilkoblingen.
- Kontroller lydkilden med andre høyttalere.
- Send projektoren til service.

## Sende projektoren til service

Hvis du ikke klarer å løse problemet, bør du sende projektoren til service. Pakk projektoren i originalemballasjen. Inkluder en beskrivelse av problemet og en sjekkliste over trinnene du tok da du prøvde å løse problemet: Informasjonen kan være nyttig for servicepersonell. For service returneres projektoren til stedet den ble kjøpt.

## Spørsmål og svar om HDMI

Sp. Hva er forskjellen mellom en «Standard» HDMI-kabel og en «High-Speed» HDMI-kabel?

HDMI Licensing, LLC har nylig opplyst om at kabler ville bli testet som Standard- eller High-Speed-kabler.

«Standard» HDMI-kabler (eller «kategori 1») er kontrollert til å yte ved hastigheter på 75 MHz eller opptil 2,25 Gbps, som tilsvarer et 720p/1080i-signal.

«High-Speed» HDMI-kabler (eller «kategori 2») er kontrollert til å yte ved hastigheter på 340 MHz eller opptil 10,2 Gbps, som er den høyeste båndbredden som for øyeblikket er tilgjengelig over en HDMI-kabel og kan håndtere 1080p-signaler, inkludert med økte fargedybder og/eller økte oppdateringsfrekvenser fra kilden. «High-Speed»-kabler støtter også skjermer med høyere oppløsning, for eksempel WQXGA-kinomonitorer (oppløsning på 2560 x 1600).

#### Sp. Hvordan legger jeg HDMI-kabler som er lengre enn 10 meter?

Det er mange HDMI-adoptere som fungerer med HDMI-løsninger som forlenger en kabels effektive avstand fra en typisk 10 meters rekkevidde til mye lengre avstander. Disse selskapene produserer en rekke løsninger som inkluderer aktive kabler (aktiv elektronikk innebygd i kabler som forsterker og forlenger kabelens signal), repeatere, forsterkere samt CAT5/6- og fiberløsninger.

#### Sp. Hvordan finner jeg ut om en kabel er en HDMI-sertifisert kabel?

Alle HDMI-produkter må være sertifisert av produsenten som en del av HDMI Compliance Test Specification. Det kan imidlertid være tilfeller der kabler med HDMI-logoen er tilgjengelige, men ikke har blitt ordentlig testet. HDMI Licensing, LLC undersøker aktivt slike tilfeller for å sikre at HDMI-varemerket brukes riktig i markedet. Vi anbefaler at forbrukere kjøper kablene sine fra en anerkjent kilde og et pålitelig selskap.

# 6. Spesifikasjoner

## Projektorens mål

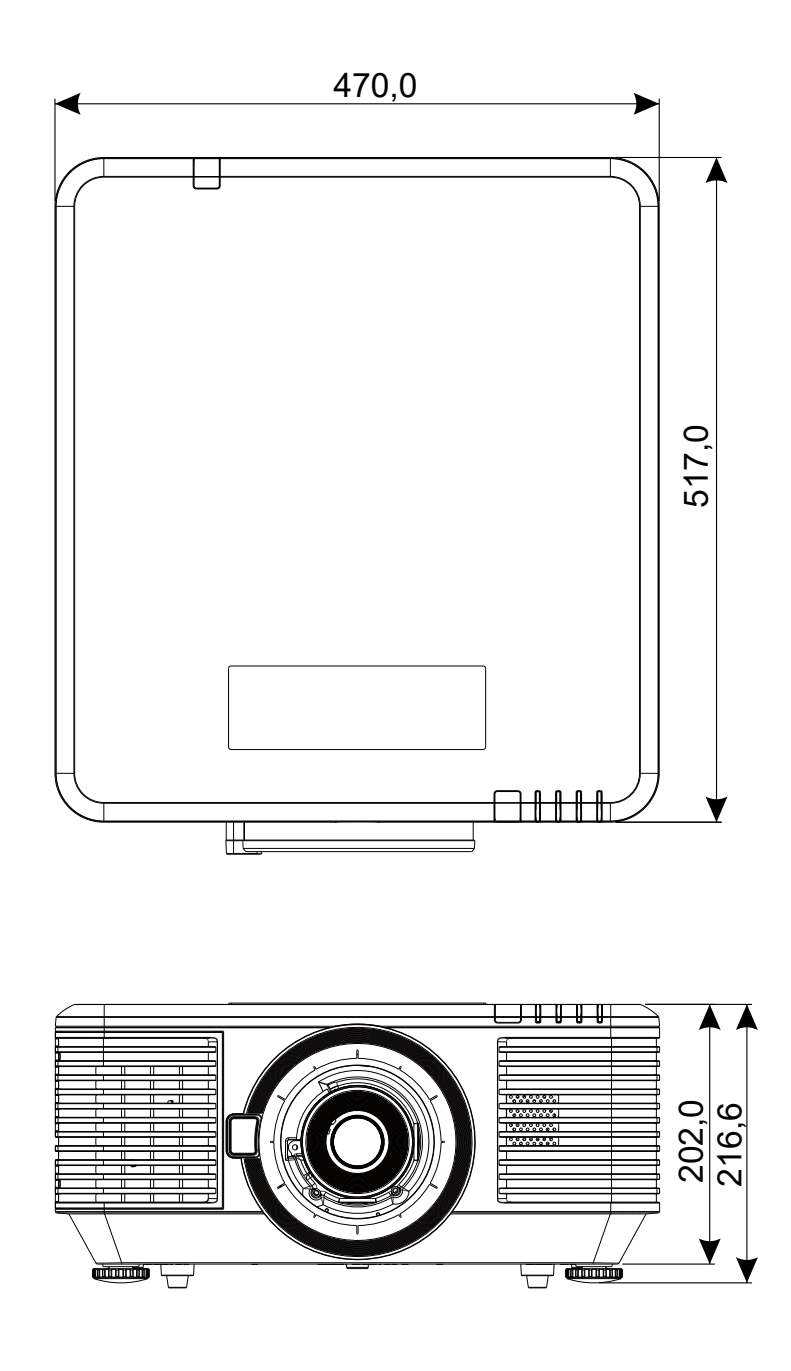

## Datablad for projektor

| Modellnavn                       | DU7099Z+                                                                                                    | DU7199Z+                                                                                                    | DU7299Z+                                                                                                    |  |  |  |  |  |  |
|----------------------------------|----------------------------------------------------------------------------------------------------|----------------------------------------------------------------------------------------------------|----------------------------------------------------------------------------------------------------|--|--|--|--|--|--|
| Type visning                     | 0,67 WUXGA, 1 DLP                                                                                                    |                                                                                                    |                                                                                                    |  |  |  |  |  |  |
| Lysstyrke                        | 7600 lumen                                                                                                    | 7600 lumen 8600 lumen 9600 lumen                                                                                                    |                                                                                                    |  |  |  |  |  |  |
| Native oppløsning                | WUXGA (1920 x 1200)                                                                                                    |                                                                                                    |                                                                                                    |  |  |  |  |  |  |
| Maksimal oppløsning              | 4K (3840×2160) ved 60 Hz                                                                                               |                                                                                                    |                                                                                                    |  |  |  |  |  |  |
| Kontrastforhold                  | 1300:1 (original) / 20 000:1 (dynamisk) / 3 000 000:1 (Full på/av)                                                     |                                                                                                    |                                                                                                    |  |  |  |  |  |  |
| Laserens levetid/type            | Opptil 20 000 timer (la                                                                                                | aserfosfor)                                                                                                    |                                                                                                    |  |  |  |  |  |  |
| Stråleforhold (*)                | 1,54–1,93                                                                                                    |                                                                                                    |                                                                                                    |  |  |  |  |  |  |
| Bildestørrelse (diagonal)<br>(*) | 48,2"–300"                                                                                                    |                                                                                                    |                                                                                                    |  |  |  |  |  |  |
| Projiseringsavstand(*)           | 2–10 m (6,56–32,8 fot                                                                                                  | )                                                                                                    |                                                                                                    |  |  |  |  |  |  |
| Projiseringslinse(*)             | F#2,02-2,4, f= 22,84-                                                                                                  | 28,61 mm                                                                                                    |                                                                                                    |  |  |  |  |  |  |
| Zoomforhold(*)                   | 1,25x manuell zoom, m                                                                                                  | nanuell fokus                                                                                                    |                                                                                                    |  |  |  |  |  |  |
| Sideforhold                      | 16:10                                                                                                    |                                                                                                    |                                                                                                    |  |  |  |  |  |  |
| Keystone-korrigering             | Vertikal/Horisontal ±3                                                                                                 | 0°                                                                                                    |                                                                                                    |  |  |  |  |  |  |
| Horisontal frekvens:             | 15 eller 31 ved 91,4 k⊦                                                                                                | łz                                                                                                    |                                                                                                    |  |  |  |  |  |  |
| Vertikal frekvens                | 24–30 Hz, 47–120 Hz                                                                                                    |                                                                                                    |                                                                                                    |  |  |  |  |  |  |
| 3D-kompatibilitet                | Ja (DLP® Link™, HDMI v2.0 Blu-ray, Side ved side, Bildepakking,<br>Topp og bunn)                                       |                                                                                                    |                                                                                                    |  |  |  |  |  |  |
| Høyttaler                        | Topp 10 W *2                                                                                                    |                                                                                                    |                                                                                                    |  |  |  |  |  |  |
| Linseforskyvningsområde<br>(*)   | <ul> <li>Vertikal: Nederste 45 % til topp 50 %, horisontalt: Venstre 12 % til<br/>Høyre 12 %</li> </ul>                |                                                                                                    |                                                                                                    |  |  |  |  |  |  |
| Datamaskinkompatibilitet         | VGA, SVGA, XGA, SXG                                                                                                    | A, SXGA, UXGA, WUXG                                                                                                    | A, 4K ved 60 Hz, Mac                                                                                                    |  |  |  |  |  |  |
| Tilkoblingsporter inn/ut         | HDMI v2 (x2) (HDCP v<br>(RGBHV), 3D-synk. inr<br>RCA (L/R), 3D-synk. u<br>RS-232 inn, RS-232 ut<br>ut, HDBaseT™ (100Mb | v2.2-kompatibel), DVI-D<br>n, VGA inn, lyd inn (mini<br>t, USB Type A-strøm (5<br>t, kablet fjernkontroll ini<br>ps), RJ45 (LAN) (10/100 | ), komponent (5 BNC)<br>jack), skjerm ut, lyd ut<br>V/1,5 A), 12 V utløser,<br>n, kablet fjernkontroll<br>0Mbps), USB (service) |  |  |  |  |  |  |
| Projiseringssmetode              | Bordplate, takfeste, st                                                                                                | ående (front eller bak)                                                                                                    |                                                                                                    |  |  |  |  |  |  |
| Sikkerhetsløsninger              | Kensington®-sikkerhe                                                                                                   | tsspor, sikkerhetsstang                                                                                                    | , tastaturlås                                                                                                    |  |  |  |  |  |  |
| Mål (BxDxH)                      | 470 x 517 x 202 mm (*                                                                                                  | 18,5" x 20,35" x 7,95") (                                                                                                    | uten ADJ-fot)                                                                                                    |  |  |  |  |  |  |
| Vekt                             | 20,6 kg (45,5 lbs)                                                                                                    |                                                                                                    | 23,5 kg (63,0 lbs)                                                                                                    |  |  |  |  |  |  |
| Tilgjengelige farger             | Svart eller hvitt                                                                                                    |                                                                                                    | ·                                                                                                    |  |  |  |  |  |  |
| Støynivå                         | 34 dB / 32 dB<br>(normal/øko. modus)                                                                                   | 37 dB / 34 dB<br>(normal/øko. modus)                                                                                                    | 40 dB / 38 dB<br>(normal/øko. modus)                                                                                            |  |  |  |  |  |  |
| Strømforsyning                   | 100–240 V vekselstrør                                                                                                  | m 50/60 Hz                                                                                                    |                                                                                                    |  |  |  |  |  |  |
| Other sector where the           | 465 W (normal)                                                                                                    | 540 W (normal)                                                                                                    | 575 W (normal)                                                                                                    |  |  |  |  |  |  |
| Strømforbruk                     | <0,5 W (ventemodus),                                                                                                   | , <2 W (på via LAN)                                                                                                    |                                                                                                    |  |  |  |  |  |  |
| Driftsforhold for bruk           | Ved temperatur 0 til 40 °C, relativ fuktighet 10 til 85 %, ikke-<br>kondenserende                                      |                                                                                                    |                                                                                                    |  |  |  |  |  |  |
| Driftsforhold for lagring        | Ved temperatur -10 til 60 °C, relativ fuktighet 5 til 95 %, ikke-<br>kondenserende                                     |                                                                                                    |                                                                                                    |  |  |  |  |  |  |

Obs:

"\*" : Standard linse.

## Projektor-tidtabell

| Signal | Oppløsning                           | H-SYNK. | V-SYNK.<br>(Hz) | Kompositt<br>S Video | Komponent | VGA/BNC<br>(Analog)           | DVI                 | HDMI         | HDBaseT |
|--------|--------------------------------------|---------|-----------------|----------------------|-----------|-------------------------------|---------------------|--------------|---------|
| NTCO   |                                      | 15 704  | ()              | 0(20:0)              |           | ()                            |                     | (DIGITAL)    |         |
| PAL/   |                                      | 15,734  | 60              | 0(30:5)              | _         | _                             |                     | _            |         |
| SECAM  | _                                    | 15,625  | 50              | 0                    | -         | -                             |                     | -            |         |
| VESA   | 720 x 400                            | 31,5    | 70,1            | _                    | -         | 0                             | 0 0                 |              |         |
|        | 640 x 480                            | 31,5    | 60              | -                    | -         | O(3D:FS,TB,SBS)               | 0(                  | 3D:FS,TB,SE  | IS)     |
|        | 640 x 480                            | 35      | 66,667          | _                    | -         | MAC13                         |                     | MAC13        |         |
|        | 640 x 480                            | 37,86   | 72,8            | -                    | -         | -                             |                     | 0            |         |
|        | 640 x 480                            | 37,5    | 75              | _                    | _         | 0                             |                     | 0            |         |
|        | 640 x 480                            | 43,3    | 85              | -                    | -         | 0                             |                     | 0            |         |
|        | 640 x 480                            | 61,9    | 119,5           | -                    | -         | 0                             |                     | 0            |         |
|        | 800 x 600                            | 37,9    | 60,3            | -                    | -         | O(3D:FS,TB,SBS)               | 0(                  | 3D:FS,TB,SE  | (S)     |
|        | 800 x 600                            | 46,9    | 75              | _                    | _         | 0                             |                     | 0            |         |
|        | 800 x 600                            | 48,1    | 72,2            | _                    | _         | 0                             |                     | 0            |         |
|        | 800 x 600                            | 53,7    | 85,1            | _                    | _         | 0                             |                     | 0            |         |
|        | 800 x 600                            | 76,3    | 120             | -                    | -         | O(3D:FS)                      |                     | O(3D:FS)     |         |
|        | 832 x 624                            | 49,722  | 74,546          | -                    | -         | MAC16                         |                     | MAC16        |         |
|        | 1024 x 768                           | 48,4    | 60              | _                    | -         | O(3D:FS,TB,SBS)               | 0(                  | 3D:FS,TB,SE  | S)      |
|        | 1024 x 768                           | 56,5    | 70,1            | -                    | _         | 0                             |                     | 0            |         |
|        | 1024 x 768                           | 60,241  | 75,02           | -                    | -         | MAC19                         |                     | MAC19        |         |
|        | 1024 x /68                           | 60      | /5              | -                    | -         | 0                             |                     | 0            |         |
|        | 1024 x 768                           | 68,7    | 85              | -                    | -         | 0                             |                     | 0            |         |
|        | 1024 x 768                           | 97,6    | 120             | -                    | _         | O(3D:FS)                      |                     | O(3D:FS)     |         |
|        | 1152 X 870                           | 08,08   | /5,06           | _                    | _         |                               |                     |              |         |
|        | 1280 x 720                           | 45      | 120             | _                    | _         | 00(3D:FS,TB,SBS)              |                     | 3D:F5,TB,SE  |         |
|        | 1280 x 720                           | 90      | 120             | _                    | _         | 0(30:F3)                      | 0(30:F3)            |              |         |
|        | (reduser<br>blanking)                | 47,4    | 60              | _                    | _         | OO(3D:FS,TB,SBS)              | 0(                  | (3D:FS,TB,SE | S)      |
|        | 1280 x 768                           | 47,8    | 59,9            | -                    | -         | OO(3D:FS,TB,SBS)              | 0(                  | 3D:FS,TB,SE  | IS)     |
|        | 1280 x 800                           | 49,7    | 59,8            | _                    | _         | OO(3D:FS,TB,SBS)              | 0(                  | 3D:FS,TB,SE  | IS)     |
|        | 1280 x 800                           | 62,8    | 74,9            | _                    | _         | 0                             |                     | 0            |         |
|        | 1280 x 800                           | 71,6    | 84,9            | _                    | -         | 0                             |                     | 0            |         |
|        | 1280 x 800                           | 101,6   | 119,9           | -                    | -         | O(3D:FS)                      |                     | O(3D:FS)     |         |
|        | 1280 x 1024                          | 64      | 60              | -                    | -         | O<br>(3D:TB,SBS)              | C                   | D(3D:TB,SBS  | )       |
|        | 1280 x 1024                          | 80      | 75              | -                    | -         | 0                             |                     | 0            |         |
|        | 1280 x 1024                          | 91,1    | 85              | _                    | _         | 0                             |                     | 0            |         |
|        | 1280 x 960                           | 60      | 60              | _                    | _         | O<br>(3D:TB,SBS)              | c                   | O(3D:TB,SBS  | )       |
|        | 1280 x 960                           | 85,9    | 85              | _                    | _         | 0                             |                     | 0            |         |
|        | 1400 x 1050                          | 65,3    | 60              | _                    | _         | O<br>(3D:TB,SBS) O(3D:TB,SBS) |                     | )            |         |
|        | 1440 x 900                           | 55,9    | 59,9            | _                    | _         | O<br>(3D:TB,SBS)              | C                   | D(3D:TB,SBS  | )       |
|        | 1600 x 1200                          | 75      | 60              | _                    | _         | O<br>(3D:TB,SBS)              | O (3D:TB,<br>SBS)   | 0(31         | ):ТВ)   |
|        | 1680 x 1050<br>(reduser<br>blanking) | 64,67   | 59,88           | _                    | _         | O(3D:TB,SBS)                  | 3,SBS) O(3D:TB,SBS) |              | )       |
|        | 1680 x 1050                          | 65,29   | 59,95           | -                    | -         | O(3D:TB,SBS)                  | C                   | D(3D:TB,SBS  | )       |
|        | 1920 x 1080                          | 67,5    | 60              | -                    | -         | O(3D:TB,FS,SBS)               | 0(                  | 3D:TB,FS,SE  | S)      |
|        | 1920 x 1200<br>(reduser<br>blanking) | 74,038  | 59,95           | _                    | _         | O(3D:TB,FS,SBS)               | 0(                  | 3D:TB,FS,SE  | IS)     |

| Signal  | Oppløsping  | H-SYNK. | V-SYNK.                      | Kompositt | Komponent | VGA/BNC  | DVI | HDMI                | HDBaseT |  |
|---------|-------------|---------|------------------------------|-----------|-----------|----------|-----|---------------------|---------|--|
| olgilai | opplesning  | (kHz)   | (Hz)                         | S_Video   | Komponent | (Analog) |     | (DIGITAL)           |         |  |
| VESA    | 1280 x 1024 | 130     | 120<br>(reduser<br>blanking) | _         | _         | _        | -   | 0                   | _       |  |
|         | 1400 x 1050 | 93,9    | 85                           | -         | -         | -        | -   | 0                   | -       |  |
|         | 1440 x 900  | 114,2   | 120<br>(reduser<br>blanking) | _         | -         | _        | -   | 0                   | _       |  |
|         | 1600 x 1200 | 87,5    | 70                           | -         | -         | -        | -   | 0                   | -       |  |
|         | 1600 x 1200 | 93,8    | 75                           | -         | -         | _        | -   | 0                   | _       |  |
|         | 1600 x 1200 | 106,3   | 85                           | -         | -         | -        | -   | 0                   | -       |  |
|         | 1600 x 1200 | 152,4   | 120<br>(reduser<br>blanking) | _         | -         | _        | -   | 0                   | -       |  |
|         | 1680 x 1050 | 82,3    | 75                           | -         | -         | -        | -   | 0                   | -       |  |
|         | 1680 x 1050 | 93,9    | 85                           | _         | -         | -        | _   | 0                   | _       |  |
|         | 1680 x 1050 | 133,4   | 120<br>(reduser<br>blanking) | _         | -         | _        | -   | 0                   | _       |  |
|         | 1920 x 1200 | 74,6    | 60                           | -         | -         | _        | -   | O(3D:TB,<br>FS,SBS) | -       |  |
|         | 1920 x 1200 | 94      | 75                           | -         | -         | -        | -   | 0                   | _       |  |
|         | 1920 x 1200 | 107,2   | 85                           | -         | -         | -        | -   | 0                   | -       |  |
|         | 3840 x 2160 | 53,946  | 23,976                       | -         | -         | -        | -   | (                   | )       |  |
|         | 3840 x 2160 | 54      | 24                           | -         | -         | _        | -   | C                   | C       |  |
|         | 3840 x 2160 | 56,25   | 25                           | -         | -         | _        | -   | C                   | C       |  |
|         | 3840 x 2160 | 67,5    | 30                           | -         | -         | -        | -   | (                   | C       |  |
|         | 3840 x 2160 | 112,5   | 50                           | -         | -         | _        | -   | (                   | C       |  |
|         | 3840 x 2160 | 135     | 60                           |           |           | _        | _   | (                   | 2       |  |

| SDTV | 480i  | 15,734 | 60 | _ | 0 | - | - | (3D:FS)           |
|------|-------|--------|----|---|---|---|---|-------------------|
|      | 576i  | 15,625 | 50 | - | 0 | - |   | _                 |
| EDTV | 576p  | 31,3   | 50 | - | 0 | _ |   | -                 |
|      | 480p  | 31,5   | 60 | - | 0 | - | - | (3D:FS)           |
| HDTV | 720p  | 37,5   | 50 | - | 0 | - | - | (3D:FP,TB,SBS)    |
|      | 720p  | 45     | 60 | - | 0 | - | - | (3D:FP,TB,FS,SBS) |
|      | 1080i | 33,8   | 60 | - | 0 | _ |   | _                 |
|      | 1080i | 28,1   | 50 | - | 0 | _ | - | (3D:SBS)          |
|      | 1080p | 27     | 24 | _ | 0 | _ |   | _                 |
|      | 1080p | 28     | 25 | - | 0 | - |   | -                 |
|      | 1080p | 33,7   | 30 | - | 0 | - |   | -                 |
|      | 1080p | 56,3   | 50 | _ | 0 | _ | _ | (3D:TB,SBS)       |
|      | 1080p | 67,5   | 60 | _ | 0 | _ | _ | (3D:TB,SBS)       |

O: Støttet frekvens

–: Ikke støttet frekvens

 $FS \Rightarrow Feltsekvensiell$ 

TB ⇒ Topp / Bunn

 $\mathsf{SBS} \Rightarrow \mathsf{Side} \; \mathsf{ved} \; \mathsf{side}$ 

FP ⇒ Bildepakking

Den originale oppløsningen til panelet er 1920 x 1200. En annen oppløsning enn originaloppløsningen kan vises med ujevn størrelse på tekst eller linje. Det er akseptabelt med litt støy på SDTV \ EDTV \ HDTV.

# 7. Samsvar med forskrifter

## **FCC-advarsel**

Tester av dette utstyret viser at det overholder grensene for et digitalt apparat i klasse A i henhold med del 15 av FCC-regelverket. Disse grenseverdiene er utformet for å gi rimelig beskyttelse mot skadelig interferens når utstyret brukes kommersielt.

Dette utstyret genererer, bruker og kan utstråle radiofrekvensenergi. Hvis utstyret ikke installeres og brukes i henhold til anvisningene, kan det forårsake skadelig interferens på radiosamband. Bruk av dette utstyret i boligområder kan forårsake skadelig interferens; brukeren blir i så fall nødt til å korrigere interferensen på egen bekostning.

Endringer eller modifikasjoner som ikke er uttrykkelig godkjent av partene som er ansvarlig for å overholde standardene, kan frata brukeren retten til å bruke utstyret.

## Canada

Dette digitale apparatet i klasse B er i samsvar med kanadisk ICES-003.

## Sikkerhetssertifikater

FCC-klasse A, CE, C-tick, CCC, KC/KCC, CU, CB, BIS, RoHS, PSB, ICES-003 (Canada), cTUVus, BSMI og Kina CECP

## Kassering og resirkulering

Dette produktet kan inneholde annet elektronisk avfall som kan være farlig hvis det ikke kastes på riktig måte. Resirkuler eller kast i samsvar med lokale, nasjonale eller overnasjonal lovgivning. For mer informasjon kontakter du Electronic Industries Alliance på www.eiae.org.

# 8. RS-232-kommunikasjon

## Oppsett av kommunikasjonsparameter

Du kan bruke den serielle kontrollkommandoen til å legge inn kommandoer for projektorkontroll eller hente driftsdata gjennom klientterminalprogramvare på Windows

| Element          | Parameter: |
|------------------|------------|
| Biter per sekund | 9600 bps   |
| Databiter        | 8-biters   |
| Paritet          | Ingen      |
| Stoppbit         | 1          |
| Flytkontroll     | Ingen      |

## Driftskommandoer

#### Syntaks for driftskommandoer

En driftskommando har prefiksen «op» etterfulgt av kontrollkommandoer og innstillinger atskilt med mellomrom [SP], og avsluttet med vognretur-paret «CR» og

«ASCII-hextegn 0D». Syntaks for serielle kontrollkommandoer:

op[SP]<driftskommando>[SP]<innstillingsverdi>[CR]

- op En konstant som indikerer at dette er en driftskommando.
- [SP] Indikerer ett mellomrom.
- [CR] Indiker vognretur-paret «CR» og «ASCII-hextegn 0D» som avslutter kommandoen.

Innstillingsverdi Innstillinger for driftskommando

| Typer oppsettstrenger                                 | Tegn for innstillinger            | Beskrivelse                                                                                          |
|-------------------------------------------------------|-----------------------------------|----------------------------------------------------------------------------------------------------|
| Spør gjeldende oppsett                                | ?                                 | Spørsmålstegnet «?» indikerer<br>spørring av gjeldende oppsett                                       |
| Oppsett                                               | = <innstillinger></innstillinger> | Syntaks: Symbolet «=» etterfulgt av<br>oppsettverdier                                                |
| Øk oppsettrekkefølgen for<br>justeringselementer      | +                                 | Noen innstillinger endres trinnvis.<br>Symbolet «+» indikerer endring ett<br>trinn opp               |
| Reduser oppsettrekkefølgen<br>for justeringselementer | -                                 | Noen innstillinger endres trinnvis.<br>Symbolet «-» indikerer endring ett<br>trinn ned               |
| Utfør driftskommando                                  | Ingen                             | Enkelte driftskommandoer utføres<br>etter inndata uten ytterligere<br>innstilling eller regulatorer. |

| Eksempler:                            |                      |                           |
|---------------------------------------|----------------------|---------------------------|
| Kontrollelementer                     | Inndatakommandorad   | Projektorens returmelding |
| Spør gjeldende lysstyrke              | op bright ?[CR]      | OP BRIGHT = 50            |
| Still inn lysstyrke                   | op bright = 100[CR]  | OP BRIGHT = 100           |
| Utenfor rekkevidde eller ikke støttet | op bright = 200[CR]  | OP BRIGHT = NA            |
| Ugyldig kommando                      | op abright = 100[CR] | *Illegal format#          |

| Funksjon          | Betjening         | Sett | Hent | Øk | Red. | EXE | Verdier              |
|-------------------|-------------------|------|------|----|------|-----|----------------------|
| Auto Source       | auto.src          | V    | V    |    |      |     | 0 = Off              |
|                   |                   |      |      |    |      |     | 1 = On               |
| HDMI Color Space  | color.space       | V    | V    |    |      |     | 0 : Auto             |
|                   |                   |      |      |    |      |     | 1 : RGB              |
|                   |                   |      |      |    |      |     | 2 : YUV              |
| HDMI Range        | hdmi range        | V    | V    |    |      |     | 0: Auto              |
|                   | liamiange         |      |      |    |      |     | 1 : Full             |
|                   |                   |      |      |    |      |     | 2: Limited           |
| HDMI Format       | hdmi format       | V    | V    |    |      |     |                      |
|                   |                   |      |      |    |      |     | 1: RGB Limited       |
|                   |                   |      |      |    |      |     | 2 : RGB Full         |
|                   |                   |      |      |    |      |     | 3 : YUV Limited      |
|                   |                   |      |      |    |      |     |                      |
| Video AGC         | video arc         | V    | V    |    |      |     | 0 : Off              |
|                   | Video.age         | V    | ľ    |    |      |     | 1 · On               |
| Video Saturation  | video saturation  | V    | V    | V  | V    |     | $0 \sim 100$         |
| Video Tint        | video tint        | V    | v    | V  | V    |     | 0 ~ 100              |
| Closed Caption    |                   | V    | v    | v  | V    |     | 0 : Off              |
|                   |                   |      |      |    |      |     | 1 : On               |
| H Position        | h nos             | V    | V    | V  | V    |     | -5 ~ +5              |
|                   | 1.000             |      |      | ·  |      |     | -100 ~ +100(Auto     |
|                   |                   |      |      |    |      |     | Sync Off)            |
| V Position        | v nos             | V    | V    | V  | V    |     | -5 ~ +5              |
|                   | 1.000             |      |      | ·  |      |     | -100 ~ +100(Auto     |
|                   |                   |      |      |    |      |     | Sync Off)            |
| Phase             | nhase             | V    | V    | V  | V    |     | $0 \sim 31$          |
| clock             | clock             | V    | v    | v  | V    |     | -5 ~ +5              |
| Auto Sync         | auto sync         | V    | v    | •  |      |     | 0 : Off              |
|                   |                   |      |      |    |      |     | 1 : On               |
| HDBaseT Control   | hdbaset           | V    | V    |    |      |     | 0 : Off              |
|                   |                   |      |      |    |      |     | 1 : On               |
| HDBaseT Connect   | hdbaset.connect   |      | V    |    |      |     | 0 : Disconnect       |
|                   |                   |      |      |    |      |     | 1 : Connected        |
| 3D                | threed            | V    | V    |    |      |     | 0 : DLP-Link         |
|                   |                   |      |      |    |      |     | 1 : IR               |
| 3D Sync Invert    | threed.syncinvert | V    | V    |    |      |     | 0 = Off              |
| ,                 |                   |      |      |    |      |     | 1 = On               |
| 3D Format         | threed.format     | V    | V    |    |      |     | 0 : Auto             |
|                   |                   |      |      |    |      |     | 1 : Top / Bottom     |
|                   |                   |      |      |    |      |     | 2 : Frame Sequential |
|                   |                   |      |      |    |      |     | 3 : Frame Packing    |
|                   |                   |      |      |    |      |     | 4 : Side by side     |
|                   |                   |      |      |    |      |     | 5 : Off              |
| 3D Sync Out Delay | threed.svncdelav  | V    | V    |    |      |     | 0 ~ 359              |
| 3D Sync Input     | threed.syncinput  |      | V    |    |      |     | 0 : Internal         |
|                   |                   |      |      |    |      |     | 1 : External         |
| 3D Sync Output    | threed.           | V    | V    |    |      |     | 0 : Internal         |
|                   | syncoutput        |      |      |    |      |     | 1 : External         |

| Funksjon               | Betjening       | Sett | Hent | Øk       | Red. | EXE | Verdier        |
|------------------------|-----------------|------|------|----------|------|-----|----------------|
| Picture Mode           | pic.mode        | V    | V    |          |      |     | 0:Presentation |
|                        |                 |      |      |          |      |     | 1:Bright       |
|                        |                 |      |      |          |      |     | 2:Game         |
|                        |                 |      |      |          |      |     | 3:Movie        |
|                        |                 |      |      |          |      |     | 4: Vivid       |
|                        |                 |      |      |          |      |     | 5: Blending    |
|                        |                 |      |      |          |      |     | 6: sRGB        |
|                        |                 |      |      |          |      |     |                |
|                        |                 |      |      |          |      |     | 8:1 Iser       |
|                        |                 |      |      |          |      |     | 9.30           |
|                        |                 |      |      |          |      |     |                |
| Brightness             | bright          | V    | V    | V        | V    |     | $0 \sim 100$   |
| Contract               | contract        | V    | V    | V        | V    |     | $0 \sim 100$   |
| HDP Control            | bdr control     | V    | V    | v        | V    |     |                |
|                        |                 | v    | v    |          |      |     |                |
|                        |                 |      |      |          |      |     |                |
|                        | hdr modo        | V    | V    |          |      |     |                |
| HDR Mode               | nui.moue        | V    | v    |          |      |     |                |
|                        |                 |      |      |          |      |     |                |
|                        |                 |      |      |          |      |     | 2 : PQ-L500    |
|                        |                 |      |      |          |      |     | 3: PQ-L600     |
|                        |                 |      |      |          |      |     | 4 : PQ-L/00    |
| Dynamic Віаск          | аріаск          | V    | V    |          |      |     |                |
|                        |                 |      | . ,  |          |      |     | 1 = On         |
| "Projector Light       | projector.light | V    | V    |          |      |     | 0 : Disable    |
| (Light Off Timer)"     |                 |      |      |          |      |     | 1: 1 Sec       |
|                        |                 |      |      |          |      |     | 2: 2 Sec       |
|                        |                 |      |      |          |      |     | 3: 3 Sec       |
|                        |                 |      |      |          |      |     | 4: 4 Sec       |
| HSG/Red Gain           | hsg.r.gain      | V    | V    | V        | V    |     | 5 ~ 195        |
| HSG/Green Gain         | hsg.g.gain      | V    | V    | V        | V    |     | 5 ~ 195        |
| HSG/Blue Gain          | hsg.b.gain      | V    | V    | V        | V    |     | 5 ~ 195        |
| HSG/Cyan Gain          | hsg.c.gain      | V    | V    | V        | V    |     | 5 ~ 195        |
| HSG/Magenta Gain       | hsg.m.gain      | V    | V    | V        | V    |     | 5 ~ 195        |
| HSG/Yellow Gain        | hsg.y.gain      | V    | V    | V        | V    |     | 5 ~ 195        |
| HSG/Red/Saturation     | hsg.r.sat       | V    | V    | V        | V    |     | 0 ~ 199        |
| HSG/Green/Saturation   | hsg.g.sat       | V    | V    | V        | V    |     | 0 ~ 199        |
| HSG/Blue/Saturation    | hsg.b.sat       | V    | V    | V        | V    |     | 0 ~ 199        |
| HSG/Cyan/Saturation    | hsg.c.sat       | V    | V    | V        | V    |     | 0 ~ 199        |
| HSG/Magenta/Saturation | hsg.m.sat       | V    | V    | V        | V    |     | 0 ~ 199        |
| HSG/Yellow/Saturation  | hsg.y.sat       | V    | V    | V        | V    |     | 0 ~ 199        |
| HSG/Red/Hue            | hsg.r.hue       | V    | V    | V        | V    |     | -99 ~ 99       |
| HSG/Green/Hue          | hsg.g.hue       |      | V    | V        | V    |     | -99 ~ 99       |
| HSG/Blue/Hue           | hsg.b. hue      | V    | V    | V        | V    |     | -99 ~ 99       |
| HSG/Cyan/Hue           | hsg.c. hue      | V    | V    | V        | V    |     | -99 ~ 99       |
| HSG/Magenta/Hue        | nsg.m. nue      |      | V    | <u>V</u> | V    |     | -99 ~ 99       |
| HSG/Yellow/Hue         | hsg.y. hue      | V    | V    | V        | V    |     | -99 ~ 99       |
| HSG/White/Red Gain     | hsg.wr.gain     |      | V    | <u>V</u> | V    |     | 0~399          |
| HSG/White/Green Gain   | nsg.wg.gain     |      | V    | V        |      |     | 0 ~ 399        |
| HSG/White/Blue Gain    | nsg.wb.gain     |      | V    | V        | V    |     | 0 ~ 399        |
| Brilliant Color        | Dri.color       | V    | V    | <u>v</u> | V    |     | 0 ~ 10         |
| Snarpness              | snarp           |      | V    | V        | V    |     | U~3I           |
| Gamma                  | gamma           | V    | V    |          |      |     | 0 = 1.8        |
|                        |                 |      |      |          |      |     | 1 = 2.0        |
|                        |                 |      |      |          |      |     | 2 = 2.2        |
|                        |                 |      |      |          |      |     | 3 = 2.4        |
|                        |                 |      |      |          |      |     | 4 = B&W        |
|                        |                 |      |      |          |      |     | 5 = Linear     |

| Funksjon                    | Betjening      | Sett | Hent | Øk | Red. | EXE | Verdier               |
|-----------------------------|----------------|------|------|----|------|-----|-----------------------|
| Color Temperature           | color.temp     | V    | V    |    |      |     | 0 = Warm              |
|                             |                |      |      |    |      |     | 1 = Normal            |
|                             |                |      |      |    |      |     | 2 = Cold              |
| Input Balance /Red Offset   | red offset     | V    | V    | V  | V    |     | -100 ~ +100           |
| Input Balance /Green Offset | areen offset   | V    | v    | v  | V    |     | -100 ~ +100           |
| Input Balance /Blue Offset  | blue offset    | V    | v    | v  | V    |     | -100 ~ +100           |
| Input Balance /Red Gain     | red gain       | V    | v    | v  | v    |     | 0 ~ 200               |
| Input Balance /Green Gain   | areen aain     | V    | v    | v  | V    |     | $0 \sim 200$          |
| Input Balance /Blue Gain    | blue.gain      | V    | v    | v  | v    |     | 0 ~ 200               |
| Picture Mode Reset          | pic mode reset | V    |      | •  |      |     | 0 = Current           |
|                             |                |      |      |    |      |     | 1 = AII               |
| Aspect Ratio                | aspect         | V    | V    |    |      |     | O = Fill              |
|                             |                |      |      |    |      |     | 1 = 4:3               |
|                             |                |      |      |    |      |     | 2 = 16.9              |
|                             |                |      |      |    |      |     | 2 = 10.3              |
|                             |                |      |      |    |      |     | $4 - 2.25 \cdot 1$    |
|                             |                |      |      |    |      |     | 4 - 2.35.1            |
|                             |                |      |      |    |      |     | 5 = 16.10             |
| Disital Zaana               |                |      |      | 14 |      |     | 6 = Auto              |
|                             | digi.zoom.in   |      |      | V  | V    |     | $0 \sim \pm 10$       |
| Li Imagao Chift             | algl.zoom.out  |      |      | V  | V    |     | -40 ~ 0               |
| H Image Shift               | img.nsnift     |      | V    | V  | V    |     | -50 ~ +50             |
|                             |                |      |      | V  | V    |     | -50 ~ +50             |
| V Keystone                  | V.Keystone     |      |      | V  | V    |     | -30 ~ +30             |
| H Keystone                  | n.keystone     |      |      | V  | V    |     | $-30 \approx +30$     |
| Auto Keystone               | auto.keystone  | V    |      |    |      |     |                       |
| A Corpor Top Loft V         | 100 KB OK the  |      |      | 14 |      |     | 1 = Oh                |
| 4 Corner Top Left X         | 4corner.tix    |      | V    | V  | V    |     | $0 \sim +60$          |
| 4 Corner Top Left Y         | 4corner.tiy    |      |      | V  |      |     | $0 \sim +60$          |
| 4 Corner Top Right X        | 4corner.trx    |      |      | V  | V    |     | $0 \sim +60$          |
| 4 Corner Top Right Y        | 4comer.try     |      |      | V  | V    |     | $0 \sim +60$          |
| 4 Corner Bottom Left X      | 4comer.blx     |      |      | V  |      |     | $0 \sim +60$          |
| 4 Corner Bottom Left Y      | 4comer.bly     |      | V    | V  | V    |     | $0 \sim +60$          |
| 4 Corner Bottom Right X     | 4corner.brx    |      |      | V  | V    |     | $0 \sim +60$          |
| 4 Corner Bollom Right y     | 4comer.bry     | V    | V    | V  | V    | 1/  | 0~+60                 |
| 4 Comer Reset               | 4comer.reset   |      |      | 1/ |      | V   | 0 100                 |
| Mask Top                    | mask.top       |      |      | V  |      |     | 0 ~ 100               |
|                             | mask.bottom    | V    | V    | V  | V    |     | 0 ~ 100               |
| Mask Left                   | mack right     |      |      | V  | V    |     | 0 ~ 100               |
| Draigation                  | niask.right    |      |      | v  | V    |     | $0 \sim 100$          |
| Projection                  | projection     | V    | v    |    |      |     |                       |
|                             |                |      |      |    |      |     |                       |
|                             |                |      |      |    |      |     |                       |
|                             |                |      |      |    |      |     | 3 = Rear + Celling    |
| Screen Format               | screen.tormat  | V    |      |    |      |     | 0:16:10               |
|                             |                |      |      |    |      |     | 1:16:9                |
|                             |                |      |      |    |      |     | 2:4:3                 |
|                             |                |      |      |    |      |     | 3: 2.35:1             |
| Screen Position             | screen.shift   | V    | V    | V  | V    |     | 16:10 : Not Available |
|                             |                |      |      |    |      |     | 16:9 :-60 ~ 60        |
|                             |                |      |      |    |      |     | 4:3 : -160 ~ 160      |
|                             |                |      |      |    |      |     | 2.35:1 : -191 ~ 191   |
| Alignment Reset             | align.reset    |      |      |    |      | V   |                       |

| Funksjon             | Betjening         | Sett | Hent | Øk | Red. | EXE | Verdier                 |
|----------------------|-------------------|------|------|----|------|-----|-------------------------|
| Test Pattern         | test.pattern      | V    | V    |    |      |     | 0 = Grid                |
|                      |                   |      |      |    |      |     | 1 = White               |
|                      |                   |      |      |    |      |     | 2 = Red                 |
|                      |                   |      |      |    |      |     | 3 = Green               |
|                      |                   |      |      |    |      |     |                         |
|                      |                   |      |      |    |      |     |                         |
|                      |                   |      |      |    |      |     |                         |
|                      |                   |      |      |    |      |     | 6 = RGB Ramps           |
|                      |                   |      |      |    |      |     | / = Color Bar           |
|                      |                   |      |      |    |      |     | 8 = Setp Bar            |
|                      |                   |      |      |    |      |     | 9 = CheckBoard          |
|                      |                   |      |      |    |      |     | 10 = Horizontal Lines   |
|                      |                   |      |      |    |      |     | 11 = Vertical Lines     |
|                      |                   |      |      |    |      |     | 12 = Diagnoal Lines     |
|                      |                   |      |      |    |      |     | 13 = Horizontal Ramps   |
|                      |                   |      |      |    |      |     | 14 = Vertical Ramps     |
|                      |                   |      |      |    |      |     | 15 = Off                |
| Direct Power On      | direct.poweron    | V    | V    |    |      |     | 0 : Off                 |
|                      |                   |      |      |    |      |     | 1 : On                  |
| Signal Power On VGA  | signal.poweron.   | V    | V    |    |      |     | 0:Off                   |
|                      | vga               |      |      |    |      |     | 1 : On                  |
| Signal Power On HDMI | signal.poweron.   | V    | V    |    |      |     | 0 : Off                 |
|                      | hdmi              |      |      |    |      |     | 1 : On                  |
| Light Mode           | light.mode        | V    | V    |    |      |     | 0: Normal               |
|                      |                   |      |      |    |      |     | 1: ECO                  |
|                      |                   |      |      |    |      |     | 2: Custom Light         |
| Custom Light         | custom.light      | V    | V    | V  | V    |     | 25 ~ 100                |
| Fan Speed            | fanspeed          | V    | V    |    |      |     | 0 = Normal              |
|                      |                   |      |      |    |      |     | 1 = High                |
| IR Control           | ir.control        | V    | V    |    |      |     | 0 : Front + Rear IR On  |
|                      |                   |      |      |    |      |     | 1 : Front IR On         |
|                      |                   |      |      |    |      |     | 2 : Rear IR On          |
|                      |                   |      |      |    |      |     | 3 : Front + Rear IR Off |
| Remote ID            | remote.id         | V    | V    |    |      |     | 0 ~ 99                  |
| HDMI1 EDID           | edid.mode.hdmi1   | V    | V    |    |      |     | 0 : Enhanced            |
|                      |                   |      |      |    |      |     | 1 : Standard            |
| HDMI2 EDID           | edid.mode.hdmi2   | V    | V    |    |      |     | 0 : Enhanced            |
|                      |                   |      |      |    |      |     | 1 : Standard            |
| HDBaseT EDID         | edid.mode.hdbt    | V    | V    |    |      |     | 0 : Enhanced            |
|                      |                   |      |      |    |      |     | 1 : Standard            |
| NetWork Status       | net.status        |      | V    |    |      |     | 0 : Disconnect          |
|                      |                   |      |      |    |      |     | 1 : Connected           |
| NetWork / DHCP       | net.dhcp          | V    | V    |    |      |     | 0 = Off                 |
|                      |                   |      |      |    |      |     | 1 = On                  |
| NetWork / IP Address | net.ipaddr        | V    | V    |    |      |     | <string></string>       |
| NetWork / Subnet     | net.subnet        | V    | V    |    |      |     | <string></string>       |
| NetWork / Gateway    | net.gateway       | V    | V    |    |      |     | <string></string>       |
| NetWork / DNS        | net.dns           | V    | V    |    |      |     | <string></string>       |
| NetWork Apply        | net.apply         | V    |      |    |      |     | 0 : Cancel              |
|                      |                   |      |      |    |      |     | 1 : OK                  |
| Standby Power        | standby.power     | V    | V    |    |      |     | 0: Normal               |
| -                    |                   |      |      |    |      |     | 1: ECO                  |
|                      |                   |      |      |    |      |     | 2: On By Lan            |
|                      |                   |      |      |    |      |     | 3: On By HDBaseT        |
| No Signal Power Off  | nosignal.poweroff | V    | V    |    |      |     | 0 ~ 36                  |
| Sleep Timer          | sleep.timer       | V    | V    |    |      |     | 0 ~ 120                 |
| Volume               | volume            | V    | V    | V  | V    |     | 0 ~ 10                  |
| Mic Volume           | mic.volume        | V    | V    | V  | V    |     | 0 ~ 10                  |

| Funksjon                 | Betjening          | Sett | Hent | Øk | Red. | EXE | Verdier           |
|--------------------------|--------------------|------|------|----|------|-----|-------------------|
| Mic                      | mic                | V    | V    |    |      |     | 0 : Off           |
|                          |                    |      |      |    |      |     | 1 : On            |
| Air Filter Hours         | airfilter.hours    |      | V    |    |      |     | <string></string> |
| Air Filter Time Reminder | airfilter.reminder | V    | V    |    |      |     | 0 : Off (default) |
|                          |                    |      |      |    |      |     | 1:300 Hrs         |
|                          |                    |      |      |    |      |     | 2 : 500 Hrs       |
|                          |                    |      |      |    |      |     | 3 : 1000 Hrs      |
|                          |                    |      |      |    |      |     | 4 : 1500 Hrs      |
|                          |                    |      |      |    |      |     | 5 : 2000 Hrs      |
| Air Filter Reset Timer   | airfilter.reset    |      |      |    |      | V   |                   |
| Rental Mode Password     | rental.pwd.reset   |      |      |    |      | V   |                   |
| Reset                    |                    |      |      |    |      |     |                   |
| Constant Brightness      | laser.cbc.enable   | V    | V    |    |      |     | 0 : Off           |
|                          |                    |      |      |    |      |     | 1 : On            |
| Blank Screen Color       | blankscreen.color  | V    | V    |    |      |     | 0 = Logo          |
|                          |                    |      |      |    |      |     | 1 = Black         |
|                          |                    |      |      |    |      |     | 2 = Red           |
|                          |                    |      |      |    |      |     | 3 = Green         |
|                          |                    |      |      |    |      |     | 4 = Blue          |
|                          |                    |      |      |    |      |     | 5 = White         |
| Logo                     | logo               | V    | V    |    |      |     | 0 = Std.          |
|                          |                    |      |      |    |      |     | 1 = Black         |
|                          |                    |      |      |    |      |     | 2 = Blue          |
| Message                  | message            | V    | V    |    |      |     | 0 : Off           |
|                          | 5                  |      |      |    |      |     | 1 : On            |
| MENU Position            | menu.position      | V    | V    |    |      |     | 0 : Center        |
|                          |                    |      |      |    |      |     | 1:Up              |
|                          |                    |      |      |    |      |     | 2 : Down          |
|                          |                    |      |      |    |      |     | 3 : Left          |
|                          |                    |      |      |    |      |     | 4 : Right         |
| MENU Timer               | menu.timer         | V    | V    | 1  |      |     | 0:Off             |
|                          |                    |      |      |    |      |     | 1:20 sec.         |
|                          |                    |      |      |    |      |     | 2 : 40 sec.       |
|                          |                    |      |      |    |      |     | 3 : 60 sec.       |
| MENU Translucent         | menu.trans         | V    | V    |    |      |     | 0 : Off           |
|                          |                    |      |      |    |      |     | 1:50%             |
|                          |                    |      |      |    |      |     | 2 :100%           |
| Keypad Lock              | keypad.lock        | V    | V    |    |      |     | 0 : Off           |
| 51                       |                    |      |      |    |      |     | 1 : On            |
| Security Lock            | security.lock      | V    | V    |    |      |     | 1:Up              |
|                          |                    |      |      |    |      |     | 2 : Down          |
|                          |                    |      |      |    |      |     | 3 : Left          |
|                          |                    |      |      |    |      |     | 4 : Right         |
| Security Unlock          | security.unlock    | V    |      |    |      |     | 1:Up              |
| -                        |                    |      |      |    |      |     | 2 : Down          |
|                          |                    |      |      |    |      |     | 3 : Left          |
|                          |                    |      |      |    |      |     | 4 : Right         |

| Funksjon                      | Betjening    | Sett | Hent     | Øk | Red. | EXE | Verdier                |
|-------------------------------|--------------|------|----------|----|------|-----|------------------------|
| Language                      | lang         | V    | V        |    |      |     | 0 = English            |
|                               |              | -    | -        |    |      |     | 1 = French             |
|                               |              |      |          |    |      |     | 2 = German             |
|                               |              |      |          |    |      |     | 3 - Spanish            |
|                               |              |      |          |    |      |     |                        |
|                               |              |      |          |    |      |     | 4 - Politugues         |
|                               |              |      |          |    |      |     | 5 = Simplified Chinese |
|                               |              |      |          |    |      |     | 6 = Traditional        |
|                               |              |      |          |    |      |     | Chinese                |
|                               |              |      |          |    |      |     | 7 = Italian            |
|                               |              |      |          |    |      |     | 8 = Norwegian          |
|                               |              |      |          |    |      |     | 9 = Swedish            |
|                               |              |      |          |    |      |     | 10 = Dutch             |
|                               |              |      |          |    |      |     | 11 = Russian           |
|                               |              |      |          |    |      |     | 12 = Polish            |
|                               |              |      |          |    |      |     | 13 = Finnish           |
|                               |              |      |          |    |      |     | 14 = Greek             |
|                               |              |      |          |    |      |     | 15 = Korean            |
|                               |              |      |          |    |      |     | 16 = Hungarian         |
|                               |              |      |          |    |      |     | 17 = Czech             |
|                               |              |      |          |    |      |     | 18 = Turkish           |
|                               |              |      |          |    |      |     | 10 - 10000000          |
|                               |              |      |          |    |      |     | 20 - Dapish            |
| Reset All                     | reset.all    |      |          |    |      | V   |                        |
| Source Info                   | source.info  |      | V        |    |      |     | <string></string>      |
| Light Hours 1                 | light1.hours |      | V        |    |      |     | <string></string>      |
| Light Hours 1 Reset           | light1.reset |      |          |    |      | V   |                        |
| Remote Code                   | remote.code  |      | V        |    |      |     | <string></string>      |
| Software Version              | sw.ver       |      | V        |    |      |     | <string></string>      |
| Serial Number                 | ser.no       |      | V        |    |      |     | <string></string>      |
| Auto Image                    | auto.img     |      |          |    |      | V   | _                      |
| Light 1 Status                | light1.stat  |      | V        |    |      |     | 0 = Off                |
|                               |              |      | .,       |    |      |     | 1 = On                 |
| Model                         | model        |      | <u>V</u> |    |      |     | <string></string>      |
| Pixel Clock                   | pixel.clock  |      | <u> </u> |    |      |     | <string></string>      |
| H Refresh Rate                | h.refresh    |      | <u>V</u> |    |      |     | <string></string>      |
| V Refresh Rate                | v.refresh    |      | <u> </u> |    |      |     | <string></string>      |
| Blank                         | blank        |      | V        |    |      |     | 0 = Off                |
| Daviar Or                     |              |      |          |    |      |     | 1 = On                 |
| Power On<br>Dower Off         | power.on     |      |          |    |      | V   |                        |
| Power Off<br>Projector Status | power.on     |      | V        |    |      | V   | 0 : Decet              |
| Projector Status              | sidius       |      | v        |    |      |     |                        |
|                               |              |      |          |    |      |     |                        |
|                               |              |      |          |    |      |     | 2 · Active             |
|                               |              |      |          |    |      |     | 3 Cooling              |
|                               |              |      |          |    |      |     | 4 · warmup             |
|                               |              |      |          |    |      |     | 5 : Powerup            |
|                               |              |      |          |    |      |     |                        |
| Mute                          | mute         |      | V        |    |      |     |                        |
|                               | £            |      |          |    |      |     | 1:Un                   |
| Freeze                        | treeze       |      | V        |    |      |     |                        |
|                               | <br>         |      |          |    |      |     | 1:Un                   |
| Internal Speaker              | speaker      | V    | V        |    |      |     |                        |
|                               |              |      |          |    |      |     | 1: On                  |

| Funksjon                   | Betjening         | Sett | Hent | Øk | Red. | EXE | Verdier             |
|----------------------------|-------------------|------|------|----|------|-----|---------------------|
| Input Select               | input.sel         | V    | V    |    |      |     | 1:VGA               |
| input coloct               |                   |      |      |    |      |     | 2: RGB2             |
|                            |                   |      |      |    |      |     | 3. DVI              |
|                            |                   |      |      |    |      |     |                     |
|                            |                   |      |      |    |      |     |                     |
|                            |                   |      |      |    |      |     |                     |
|                            |                   |      |      |    |      |     |                     |
|                            |                   |      |      |    |      |     | 7: BNC              |
|                            |                   |      |      |    |      |     | 8: Component        |
|                            |                   |      |      |    |      |     | 9: HDMI 2           |
|                            |                   |      |      |    |      |     | 15: HDBaseT         |
| Art-Net Enable             | artnet.enable     |      |      |    |      |     | 0 = Off             |
|                            |                   |      |      |    |      |     | 1 = On (2.X.X.X)    |
|                            |                   |      |      |    |      |     | 2 = On (10.X.X.X)   |
|                            |                   |      |      |    |      |     | 3 = On (Manual)     |
| Art-Net Net                | artnet.net        | V    | V    |    |      |     | 0 ~ 127             |
| Art-Net SubNet             | artnet.subnet     | V    | V    |    |      |     | 0 ~ 15              |
| Art-Net Universe           | artnet.universe   | V    | V    |    |      |     | 0 ~ 15              |
| Art-Net Start Address      | artnet.start.addr | V    | V    |    |      |     | 1 ~ 508             |
| Art-Net Apply              | artnet.apply      | V    | V    |    |      |     | 0 : Cancel          |
|                            |                   |      |      |    |      |     | 1 : OK              |
| Art-Net Channel 1 Function | artnet.ch1.func   | V    | V    |    |      |     | 0 = None            |
|                            |                   |      |      |    |      |     | 1 = Power           |
|                            |                   |      |      |    |      |     | 2 = PIC-MUTE        |
|                            |                   |      |      |    |      |     | 3 = Power Level     |
|                            |                   |      |      |    |      |     | 4 = Input           |
|                            |                   |      |      |    |      |     | 5 = Channel Control |
| Art-Net Channel 2 Function | artnet.ch2.func   | V    | V    |    |      |     | 0 = None            |
|                            |                   |      |      |    |      |     | 1 = Power           |
|                            |                   |      |      |    |      |     | 2 = PIC-MUTE        |
|                            |                   |      |      |    |      |     | 3 = Power Level     |
|                            |                   |      |      |    |      |     | 4 = Input           |
|                            |                   |      |      |    |      |     | 5 = Channel Control |
| Art-Net Channel 3 Function | artnet.ch3.func   | V    | V    |    |      |     | 0 = None            |
|                            |                   |      |      |    |      |     | 1 = Power           |
|                            |                   |      |      |    |      |     | 2 = PIC-MLITE       |
|                            |                   |      |      |    |      |     | 3 = Power Level     |
|                            |                   |      |      |    |      |     |                     |
|                            |                   |      |      |    |      |     | F = Channel Control |
| Art-Not Channel 4 Eurotion | artpot ch4 func   | V    | V    |    |      |     | 0 = Nopo            |
| Art-Net Channel 4 Function | ai thet.ch4.func  | V    | v    |    |      |     | 1 = Dowor           |
|                            |                   |      |      |    |      |     |                     |
|                            |                   |      |      |    |      |     |                     |
|                            |                   |      |      |    |      |     | 3 = Power Lever     |
|                            |                   |      |      |    |      |     | 4 = input           |
| Art Not Channel E Eurotian | artnat abE funa   |      |      |    |      |     | 5 = Channel Control |
| Art-Net Channel 5 Function | arthet.ch5.runc   | V    | V    |    |      |     |                     |
|                            |                   |      |      |    |      |     |                     |
|                            |                   |      |      |    |      |     |                     |
|                            |                   |      |      |    |      |     | 3 = Power Level     |
|                            |                   |      |      |    |      |     | 4 = Input           |
|                            |                   |      |      |    |      |     | 5 = Channel Control |

## Lens related function

| Function          | Operation    | Set | Get | Inc | Dec | EXE | Values                           |
|-------------------|--------------|-----|-----|-----|-----|-----|----------------------------------|
| Lens Lock         | lens.lock    | V   | V   |     |     |     | 0: off                           |
| Lens zoom in      | zoom.in      |     |     |     |     | V   | 1.011                            |
| Lens zoom in 2    | zoom.in.2    |     |     |     |     | V   |                                  |
| Lens zoom in 3    | zoom.in.3    |     |     |     |     | V   |                                  |
| Lens zoom out     | zoom.out     |     |     |     |     | V   |                                  |
| Lens zoom out 2   | zoom.out.2   |     |     |     |     | V   |                                  |
| Lens zoom out 3   | zoom.out.3   |     |     |     |     | V   |                                  |
| Lens focus near   | focus.near   |     |     |     |     | V   |                                  |
| Lens focus near 2 | focus.near.2 |     |     |     |     | V   |                                  |
| Lens focus near 3 | focus.near.3 |     |     |     |     | V   |                                  |
| Lens focus far    | focus.far    |     |     |     |     | V   |                                  |
| Lens focus far 2  | focus.far.2  |     |     |     |     | V   |                                  |
| Lens focus far 3  | focus.far.3  |     |     |     |     | V   |                                  |
| Lens up           | lens.up      |     |     |     |     | V   |                                  |
| Lens up 2         | lens.up.2    |     |     |     |     | V   |                                  |
| Lens up 3         | lens.up.3    |     |     |     |     | V   |                                  |
| Lens down         | lens.down    |     |     |     |     | V   |                                  |
| Lens down 2       | lens.down.2  |     |     |     |     | V   |                                  |
| Lens down 3       | lens.down.3  |     |     |     |     | V   |                                  |
| Lens left         | lens.left    |     |     |     |     | V   |                                  |
| Lens left 2       | lens.left.2  |     |     |     |     | V   |                                  |
| Lens left 3       | lens.left.3  |     |     |     |     | V   |                                  |
| Lens right        | lens.right   |     |     |     |     | V   |                                  |
| Lens right 2      | lens.right.2 |     |     |     |     | V   |                                  |
| Lens right 3      | lens.right.3 |     |     |     |     | V   |                                  |
| Lens center       | lens.center  |     |     |     |     | V   |                                  |
| Lens type         | lens.type    | V   | V   |     |     |     | 0 : Non-UST Lens<br>1 : UST Lens |
| Lens load         | lens.load    | V   |     |     |     |     | 1~8                              |
| Lens save         | lens.save    | V   |     |     |     |     | 1~8                              |
| Lens clear        | lens.clear   | V   |     |     |     |     | 1~8                              |

# 9. Servies

#### Europa, Midtøsten og Afrika

Vivitek Service & Support Zandsteen 15 2132 MZ Hoofddorp The Netherlands Tel: Monday - Friday 09:00 - 18:00 English (UK): 0333 0031993 Germany: 0231 7266 9190 France: 018 514 8582 Russian: +7 (495) 276-22-11 International: +31 (0) 20 721 9318 Emai: support@vivitek.eu URL: http://www.vivitek.eu/support/contact-support

#### Nord-Amerika

Vivitek Service Center 15700 Don Julian Road, Suite B City of Industry, CA. 91745 U.S.A Tel: 855-885-2378 (Toll-Free) Email: T.services1@vivitekcorp.com URL: www.vivitekusa.com

#### Asia og Taiwan

Vivitek Service Center 16 Tungyuan Rd., Chungli Industrial Zone, Taoyuan City 320023, Taiwan Tel: 886-3-4526107, ext. 8213 (Direct) Tel: 0800-042-100 (Toll-Free) Email: wendy.cheng@deltaww.com URL: www.vivitek.com.tw

### 中国/China

Vivitek客服中心 上海市浦东新区华东路1675号1幢1层、7-8层 邮政编码: 201209 400客服热线: 400 888 3526 公司电话: 021-58360088 客服邮箱: service@vivitek.com.cn 官方网站: www.vivitek.com.cn

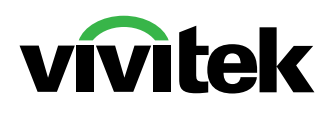

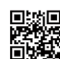

Visit www.vivitekcorp.com for more product info Copyright (c) 2023 Delta Electronics, Inc. All Rights Reserved

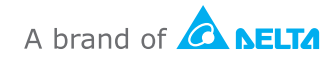